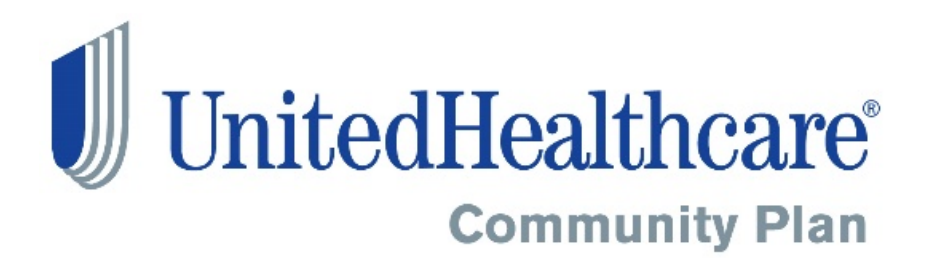

# GuidingCare Care Coordination Portal User Guide

## Contents

| Introduction                                                      | 4  |
|-------------------------------------------------------------------|----|
| How to set up Multifactor Authentication (MFA)                    | 4  |
| Verification Method Setup - Text Message                          | 7  |
| Verification method setup - Email Message                         | 11 |
| How to sign into United Healthcare UHC CCP Prod account using MFA | 16 |
| Choose a Method - Sign in with a text message                     |    |
| Choose a Method - Sign in with an email message                   | 20 |
| Landing page: Population Health                                   | 23 |
| Dashboard Tab                                                     | 23 |
| My Members Tab: Member Eligibility                                | 26 |
| Global Search                                                     | 26 |
| New Message                                                       | 28 |
| Create Message                                                    | 28 |
| Alerts                                                            | 29 |
| My Members                                                        |    |
| View All Members/Active/Inactive Members                          |    |
| Sensitive Diagnosis                                               |    |
| Quality Measure Performance                                       |    |
| Search Quality Measures                                           | 35 |
| View Measure Based on Year                                        | 35 |
| View Measure Sensitive Data                                       | 35 |
| Admission / Discharge                                             |    |
| Care Management                                                   |    |
| Member Info                                                       |    |
| Member Details                                                    | 40 |
| Personal Details                                                  | 41 |
| Caregivers                                                        | 42 |
| Care Team                                                         | 43 |
| Programs                                                          | 47 |

| Eligibility              |
|--------------------------|
| Health                   |
| Member Medical Info50    |
| <i>Visits</i>            |
| Diagnosis                |
| Medications              |
| <b>Care Plan</b>         |
| Team Care Plan           |
| Full Care Plan           |
| Guiding Opportunities    |
| Member Plan60            |
| Advance Directives       |
| Activity Record          |
| Notes                    |
| Activity Summary62       |
| Outstanding Activities62 |
| Documents                |
| Consent Forms            |
| Authorizations           |

## Introduction

GuidingCare is a member-centric and web-based healthcare management system designed to help health plans and external entities involved in member care to improve health outcomes and reduce avoidable costs for at-risk populations. It also serves to improve communication and collaboration between all parties who are working with UnitedHealthcare members to ensure that each member has the necessary access to needed care.

This guide provides a basic overview of the GuidingCare application and gives instructions in brief on its functions. It is assumed that the user has a basic knowledge of Care Management. In addition, the user guide assumes that the application has all the needed configurations and user's set up. This guide does not cover administration and configuration features of the application.

## How to set up Multifactor Authentication (MFA)

As the name suggests, it uses multiple methods to identify if you're really who you claim to be. As a user, you'll have to acknowledge a phone call, a text message, an email, or just about anything else, in addition to entering a username and password. You're allowed access to the GuidingCare application only after providing this second authentication.

| ⊖OH ID                                 | My Apps            | App Store       | Account Settings         | Security Profile                | Log In | 🕜 Help |
|----------------------------------------|--------------------|-----------------|--------------------------|---------------------------------|--------|--------|
|                                        |                    |                 |                          |                                 |        |        |
| Secure access                          | to                 | 20              |                          | User ID<br>Forgot your USER ID? |        |        |
| OH ID provides users with a more secu  | ire and private ex | perience during |                          | Password                        |        | Ø      |
| Online interactions with State of Ohio | programs.          |                 | برويد والمواجوة والمواجع | FORGOT PASSWORD?                | ; In   |        |
|                                        |                    |                 |                          | Get login                       | help   |        |
|                                        |                    |                 |                          |                                 |        |        |

1. Log In to OH|ID with your User ID and Password.

2. After you choose **Log In**, you will be asked to enter United Healthcare UHC CCP Prod.

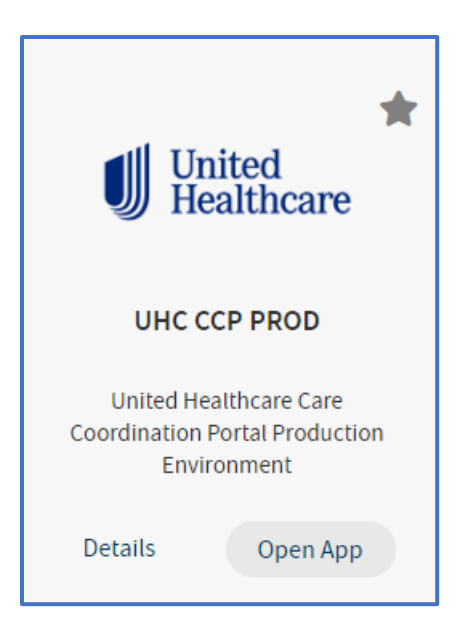

- 1. Choose Open App link on the UnitedHealthcare "UHC CCP Prod" tile.
- 2. You will now be presented with the **2-Step Verification Enrollment**. You are required to setup 2 different authentication methods. The status will show you the number of methods that have been completed.

|          | Control Control Contro | Add Device                                                                                                    |
|----------|----------------------------------------------------------------------------------------------------|----------------------------------------------------------------------------------------------------|
| 6        | Authenticator app<br>Verify with a one-time access code that is generated by<br>an authenticator app on your mobile phone or tablet.                                                                                                    | Setup                                                                                                    |
| 128 42 9 | Text message<br>Verify by entering by a one-time PIN sent to your phone<br>via SMS text. Standard message rates apply.                                                                                                    | New number                                                                                                    |
|          | Email<br>Verify by entering by a one-time PIN sent to your email<br>address.                                                                                                    | New email                                                                                                    |
|          | Phone call<br>Verify by entering by a one-time PIN sent via voice call.<br>Standard voice rates apply.                                                                                                    | New number                                                                                                    |
|          | This system contains State of Ohio and United States government information and is res<br>ONLY. Unauthorized access, use, misuse, or modification of this computer system or of th<br>in transit to and from this system is strictly prohibited, may be inviolation of state and fe<br>subject to administrative action, civil and criminal penalties. Use of the system is govern<br>and policies.<br>You have no expectation of privacy in any material placed or viewed on this system exce<br>statutes expressly provide for such status. The State of Ohio monitors activities on this s<br>disclose those activities internally and to law enforcement and other entities to ensure t<br>it is information and resources.                                                                                                    | tricted to authorized users<br>he data contained herein or<br>adoral law, and may be<br>ued by U.S. law and Ohio law<br>pt where Ohio or Federal<br>system and may record and<br>the proper and lawful use of<br>a may result in the |
|          | acquisition, recording and analysis of all data being communication and state tawn out information<br>acquisition, recording and analysis of all data being communicated, transmitted, process<br>by a user. The State of Ohio complies with state and federal law regarding legally protect<br>but may not treat any other use as private or confidential. ANYONE USING THIS SYSTEM                                                                                                    | sed or stored in this system<br>ted confidential information<br>4 EXPRESSLY CONSENTS TO                                                                                                    |

## Verification Method Setup - Text Message

1. Find the verification method of **Text Message** and Choose New Number.

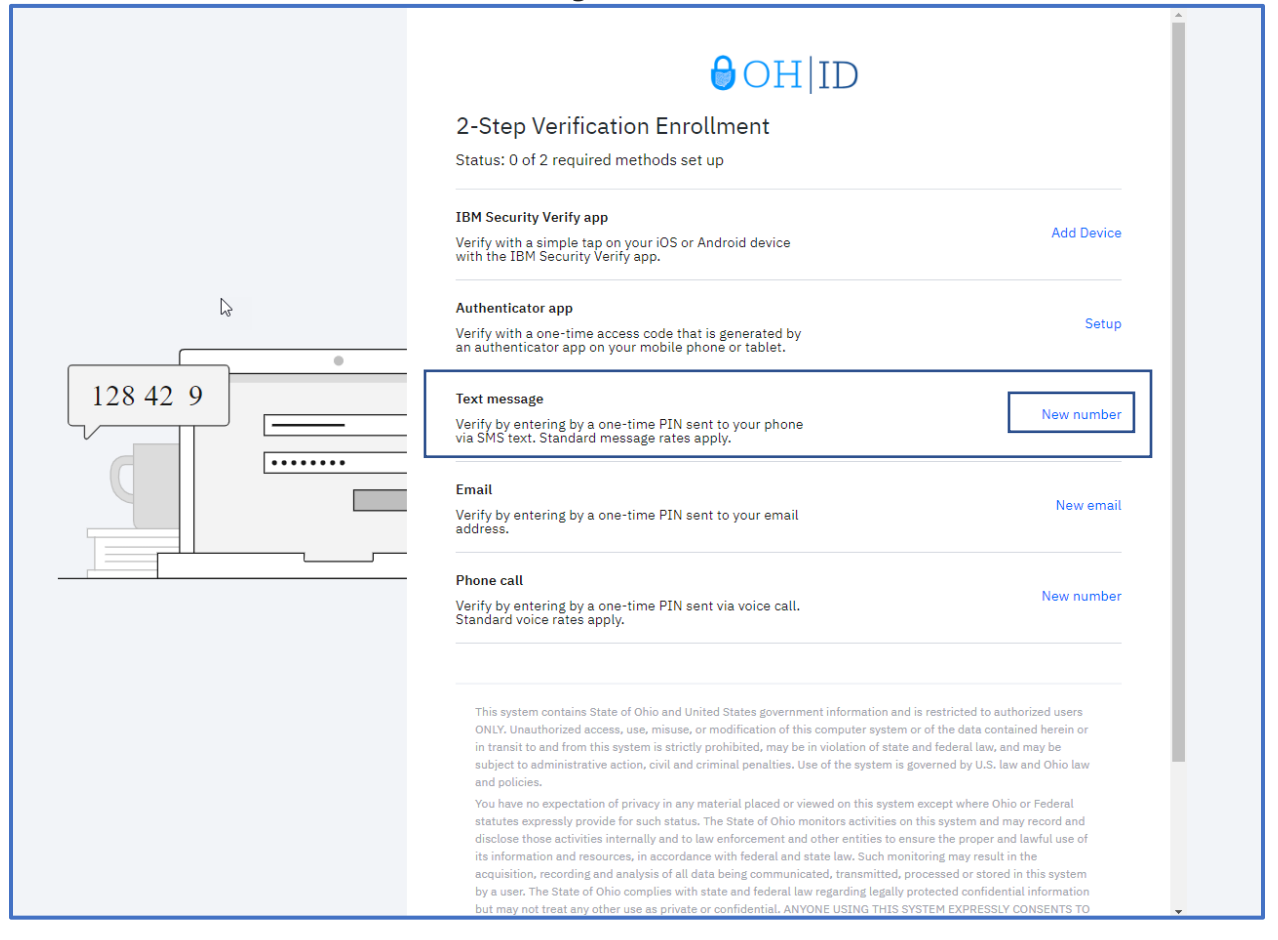

2. On the **2-Step Verification Enrollment: Text Message** page, type the phone number with area code for your mobile device where you will receive the PIN via text (SMS) each time you log in, choose **Send me a code**.

| √<br>2-5<br>Ente                    | Step Verification Enrollment: Text Message<br>r your phone number                                                                                                    |
|-------------------------------------|----------------------------------------------------------------------------------------------------|
| Wev                                 | vill send a one-time PIN to this number via text (SMS) each time you log in.                                                                                                    |
| To u<br>for e                       | se Text Message and Phone Call as two methods, you must use a different phone number<br>ach.                                                                                                    |
| Un                                  | ited States +1 v                                                                                                    |
| Ph                                  | one number with area code                                                                                                    |
| Use a                               | nother method Send me a code                                                                                                    |
| Th<br>Ol<br>in<br>su<br>an          | is system contains State of Ohio and United States government information and is restricted to authorized users<br>ILY. Unauthorized access, use, misuse, or modification of this computer system or of the data contained herein or<br>transit to and from this system is strictly prohibited, may be in violation of state and federal law, and may be<br>bject to administrative action, civil and criminal penalties. Use of the system is governed by U.S. law and Ohio law<br>d policies.                                                                                                    |
| Yo<br>sti<br>di:<br>its<br>ac<br>by | u have no expectation of privacy in any material placed or viewed on this system except where Ohio or Federal<br>atutes expressly provide for such status. The State of Ohio monitors activities on this system and may record and<br>sclose those activities internally and to law enforcement and other entities to ensure the proper and lawful use of<br>information and resources, in accordance with federal and state law. Such monitoring may result in the<br>quisition, recording and analysis of all data being communicated, transmitted, processed or stored in this system<br>a user. The State of Ohio complies with state and federal law regarding legally protected confidential information<br>t may not treat any other use as private or confidential. ANYONE USING THIS SYSTEM EXPRESSLY CONSENTS TO |

3. Type the code sent to you through text message to your mobile device, and then select **Submit**.

If the time remaining runs out before the entry of the code, select **Resend OTP** for a new One-Time PIN Submission to be generated and sent to you through text message to your mobile device

| One-Time PIN Submission<br>Enter the one-time PIN that was sent<br>Time remaining: 04:46                                                                                                    | to +1                                                                                                    |                                                                                                    |
|----------------------------------------------------------------------------------------------------|----------------------------------------------------------------------------------------------------|----------------------------------------------------------------------------------------------------|
| 5659-                                                                                                    |                                                                                                    |                                                                                                    |
|                                                                                                    |                                                                                                    | Submit                                                                                                    |
| Use another method                                                                                                    |                                                                                                    | Resend OTP                                                                                                    |
| This system contains State of Ohio and L<br>ONLY. Unauthorized access, use, misuse<br>in transit to and from this system is stric<br>subject to administrative action, civil and<br>and policies.                                                                                                    | Jnited States government information and is restric<br>, or modification of this computer system or of the o<br>tly prohibited, may be in violation of state and feder<br>d criminal penalties. Use of the system is governed                                                                                                    | ted to authorized users<br>data contained herein or<br>ral law, and may be<br>by U.S. law and Ohio law                                                                        |
| You have no expectation of privacy in an<br>statutes expressly provide for such statu<br>disclose those activities internally and to<br>its information and resources, in accorda<br>acquisition, recording and analysis of all<br>by a user. The State of Ohio complies wit<br>but may not treat any other use as privat<br>SUCH MONITORING. | y material placed or viewed on this system except v<br>us. The State of Ohio monitors activities on this syst<br>o law enforcement and other entities to ensure the<br>ance with federal and state law. Such monitoring ma<br>data being communicated, transmitted, processed<br>th state and federal law regarding legally protected<br>te or confidential. ANYONE USING THIS SYSTEM EX | where Ohio or Federal<br>em and may record and<br>proper and lawful use of<br>ay result in the<br>or stored in this system<br>confidential information<br>PRESSLY CONSENTS TO |
| Southon to the                                                                                                    | Ohio.gov                                                                                                    |                                                                                                    |
|                                                                                                    |                                                                                                    |                                                                                                    |

## 4. The page changes to show **Enrollment successful**.

| +1<br>You can manage                                                                                                    | your verification meth                                                                                                    | ods and devices from Secur                                                                                                    | ity settings.                                                                                                    |  |
|----------------------------------------------------------------------------------------------------|----------------------------------------------------------------------------------------------------|----------------------------------------------------------------------------------------------------|----------------------------------------------------------------------------------------------------|--|
| Add additional me                                                                                                    | ethods                                                                                                    |                                                                                                    |                                                                                                    |  |
| This system cont<br>ONLY. Unauthoriz<br>in transit to and f<br>subject to admin<br>and policies.<br>You have no expe<br>statutes express<br>disclose those ac<br>its information an<br>acquisition, reco<br>by a user. The Sta<br>but may not treat<br>SUCH MONITOR! | ains State of Ohio and United S<br>eed access, use, misuse, or more<br>rom this system is strictly proh<br>strative action, civil and crimin<br>ectation of privacy in any mater<br>y provide for such status. The<br>tivities internally and to law en-<br>ed resources, in accordance with<br>ding and analysis of all data be<br>the of Ohio complies with state<br>any other use as private or con<br>NG. | States government information and is<br>dification of this computer system of<br>libited, may be in violation of state a<br>hal penalties. Use of the system is go<br>rial placed or viewed on this system of<br>State of Ohio monitors activities on the<br>forcement and other entities to ensu-<br>th federal and state law. Such monit<br>eing communicated, transmitted, pro-<br>and federal law regarding legally pro-<br>nfidential. ANYONE USING THIS SYS | a restricted to authorized users<br>of the data contained herein or<br>nd federal law, and may be<br>verned by U.S. law and Ohio law<br>except where Ohio or Federal<br>his system and may record and<br>ure the proper and lawful use of<br>oring may result in the<br>becessed or stored in this system<br>betected confidential information<br>STEM EXPRESSLY CONSENTS TO |  |

5. The Status shows the number of required methods that have been set up., you are required to set up 2 methods, Choose **Add Additional methods.** 

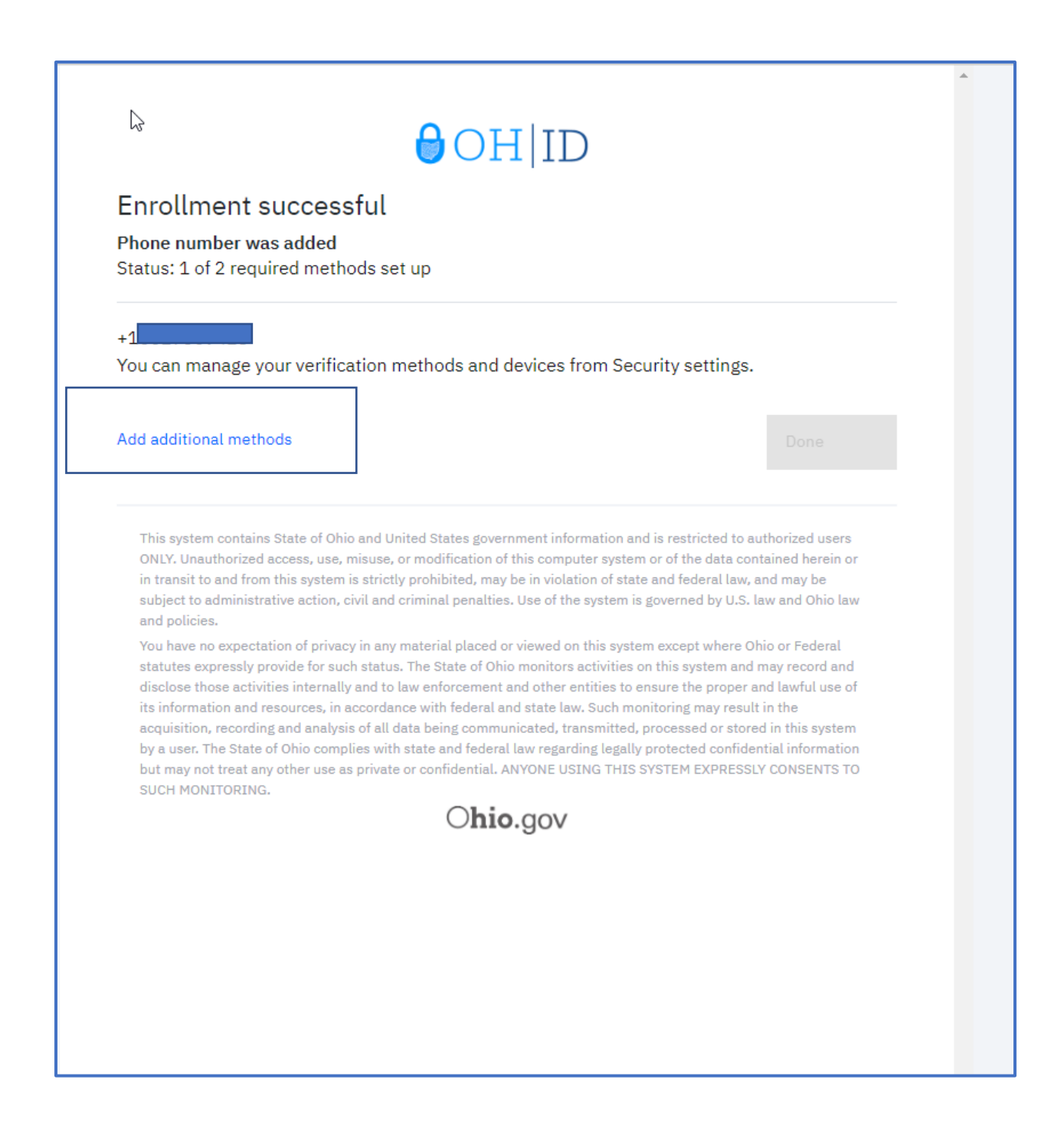

## Verification method setup - Email Message

1. You will be presented with the **2-Step Verification Enrollment**. Find the verification method of **Email** and Choose New email.

|          | OH ID<br>2-Step Verification Enrollment<br>Status: 0 of 2 required methods set up                                                                                                    |
|----------|----------------------------------------------------------------------------------------------------|
|          | IBM Security Verify app<br>Verify with a simple tap on your iOS or Android device<br>with the IBM Security Verify app.                                                                                                    |
| <u>↓</u> | Authenticator app<br>Verify with a one-time access code that is generated by Setup<br>an authenticator app on your mobile phone or tablet.                                                                                                    |
|          | Text message<br>Verify by entering by a one-time PIN sent to your phone<br>via SMS text. Standard message rates apply.                                                                                                    |
|          | Email<br>Verify by entering by a one-time PIN sent to your email<br>address.                                                                                                    |
|          | Phone call<br>Verify by entering by a one-time PIN sent via voice call.<br>Standard voice rates apply.                                                                                                    |
|          | This system contains State of Ohio and United States government information and is restricted to authorized users<br>ONLY. Unauthorized access, use, misuse, or modification of this computer system or of the data contained herein or<br>in transit to and from this system is strictly prohibited, may be in violation of state and federal law, and may be<br>subject to administrative action, civil and criminal penalties. Use of the system is governed by U.S. law and Ohio law<br>and policies.                                                                                                    |
|          | It is not no expectation of privacy in any interinal placed of viewed on this system accept while Onito Of Paderal<br>statutes expressly provide for such status. The State of Ohio monitors activities on this system and may record and<br>disclose those activities internally and to law enforcement and other entities to ensure the proper and lawful use of<br>its information and resources, in accordance with federal and state law. Such monitoring may result in the<br>acquisition, recording and analysis of all data being communicated, transmitted, processed or stored in this system<br>by a user. The State of Ohio complex with state and federal law regarding legally protected confidential information<br>but may not treat any other use as private or confidential. ANYONE USING THIS SYSTEM EXPRESSLY CONSENTS TO |

2. On the **2-Step Verification Enrollment: Text Message** page, type the email where you will receive the one-time PIN each time you log in, choose **Send me a code**.

## 

2-Step Verification Enrollment: Email

Enter your email address

We will send a one-time PIN to this email each time you log in.

Email address

Use another method

Send me a code

This system contains State of Ohio and United States government information and is restricted to authorized users ONLY. Unauthorized access, use, misuse, or modification of this computer system or of the data contained herein or in transit to and from this system is strictly prohibited, may be in violation of state and federal law, and may be subject to administrative action, civil and criminal penalties. Use of the system is governed by U.S. law and Ohio law and policies.

You have no expectation of privacy in any material placed or viewed on this system except where Ohio or Federal statutes expressly provide for such status. The State of Ohio monitors activities on this system and may record and disclose those activities internally and to law enforcement and other entities to ensure the proper and lawful use of its information and resources, in accordance with federal and state law. Such monitoring may result in the acquisition, recording and analysis of all data being communicated, transmitted, processed or stored in this system by a user. The State of Ohio complies with state and federal law regarding legally protected confidential information but may not treat any other use as private or confidential. ANYONE USING THIS SYSTEM EXPRESSLY CONSENTS TO SUCH MONITORING.

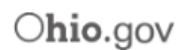

#### 3. Type the code sent to the email, and then select **Submit**.

*If the time remaining runs out before the entry of the code, select* **Resend OTP** *for a new One-Time PIN Submission to be generated and sent to you through email.* 

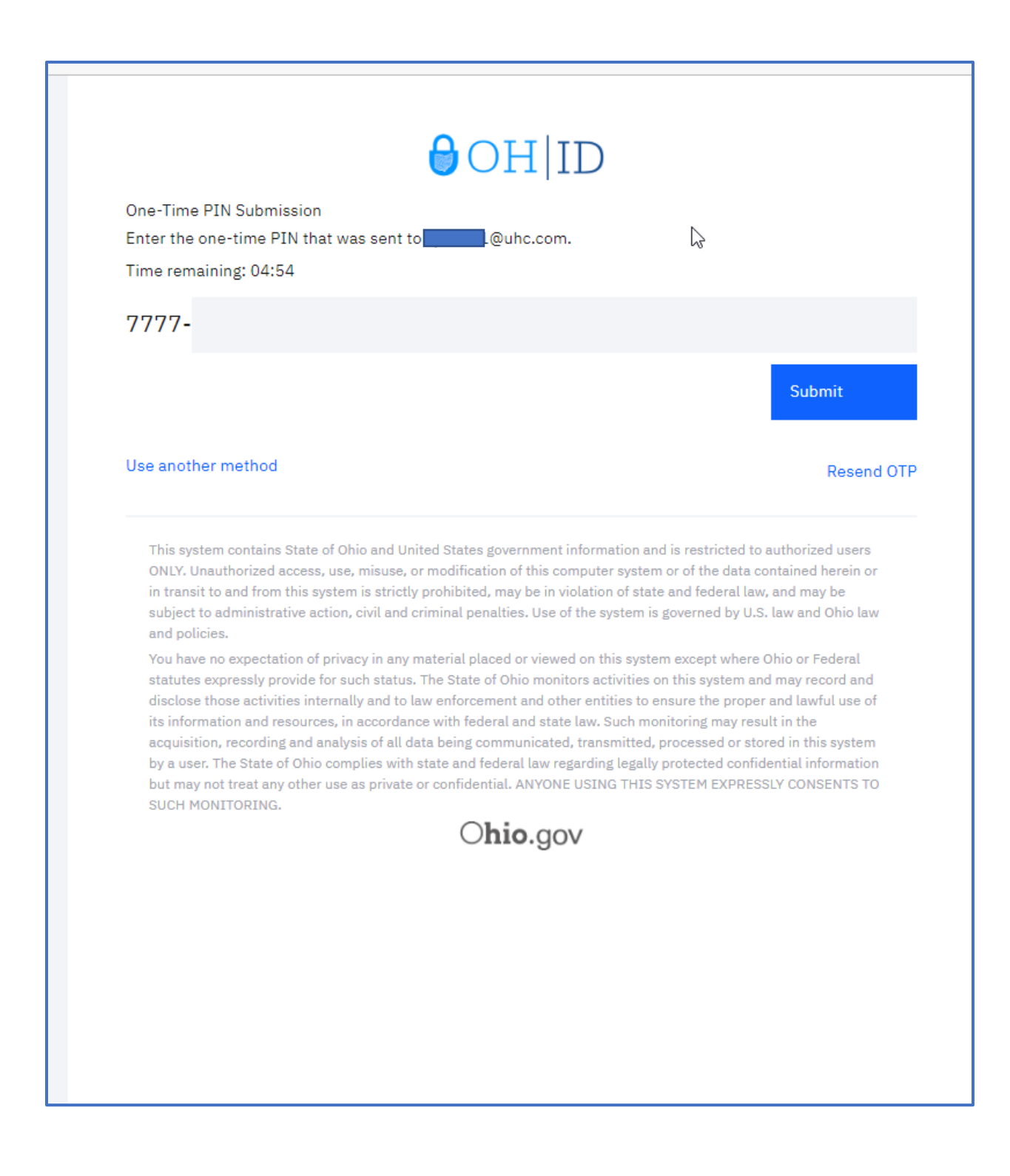

- 4. The page changes to show Enrollment successful.
- 5. Choose **Done**.

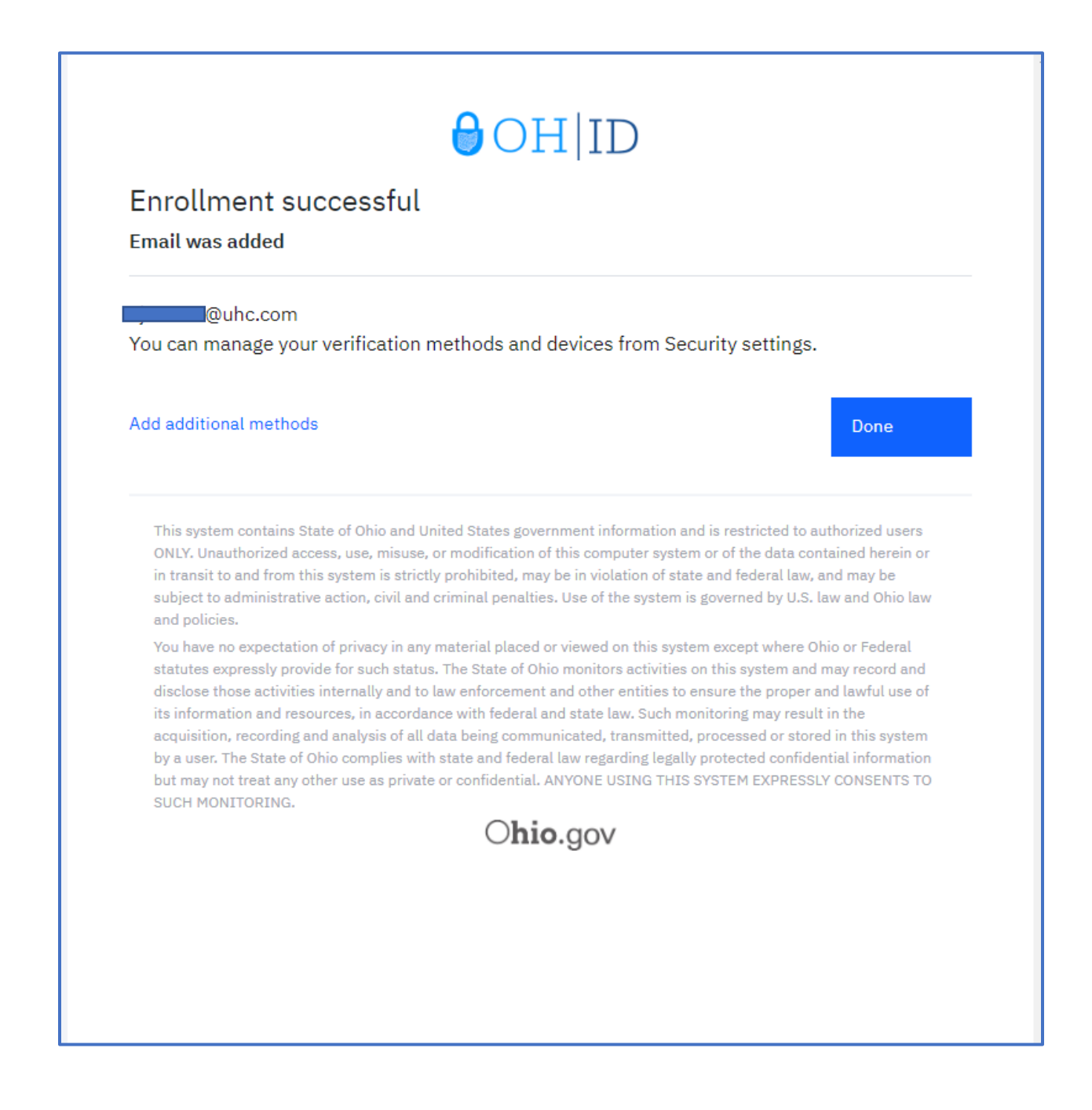

## How to sign into United Healthcare UHC CCP Prod account using MFA

| ⊖OH ID                                                                         | My Apps                           | App Store         | Account Settings | Security Profile                | ② Log In              | (?) Help |
|--------------------------------------------------------------------------------|-----------------------------------|-------------------|------------------|---------------------------------|-----------------------|----------|
|                                                                                |                                   |                   |                  |                                 |                       |          |
| Secure access<br>State of Ohio                                                 | s to<br>servic                    | es                |                  | User ID<br>FORGOT YOUR USER ID? |                       |          |
| OH ID provides users with a more sec<br>online interactions with State of Ohio | cure and private e<br>o programs. | experience during |                  | FORGOT PASSWORD?                |                       | 8        |
| Create OH ID Account                                                           |                                   |                   |                  | Get logi                        | <b>g in</b><br>n help |          |
|                                                                                |                                   |                   |                  |                                 |                       |          |

1. Log In to OH|ID with your User ID and Password.

2. After you choose **Log In**, you will see that you are asking to enter United Healthcare UHC CCP Prod.

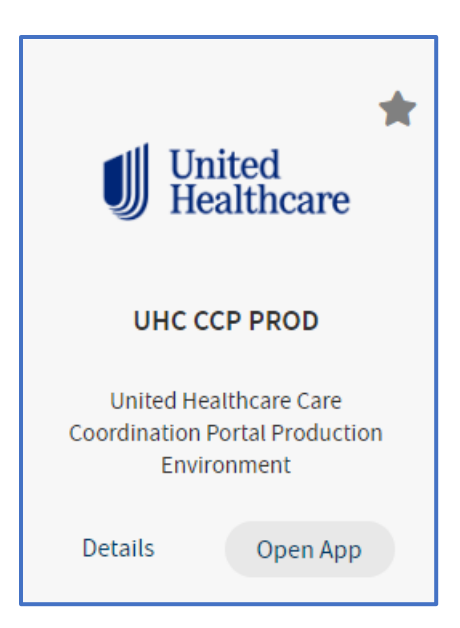

- 3. Choose Open App link on the UnitedHealthcare "UHC CCP Prod" tile.
- 4. You will be presented with the **2-Step Verification Choose a Method**. You will need to choose only one method to successfully log in.

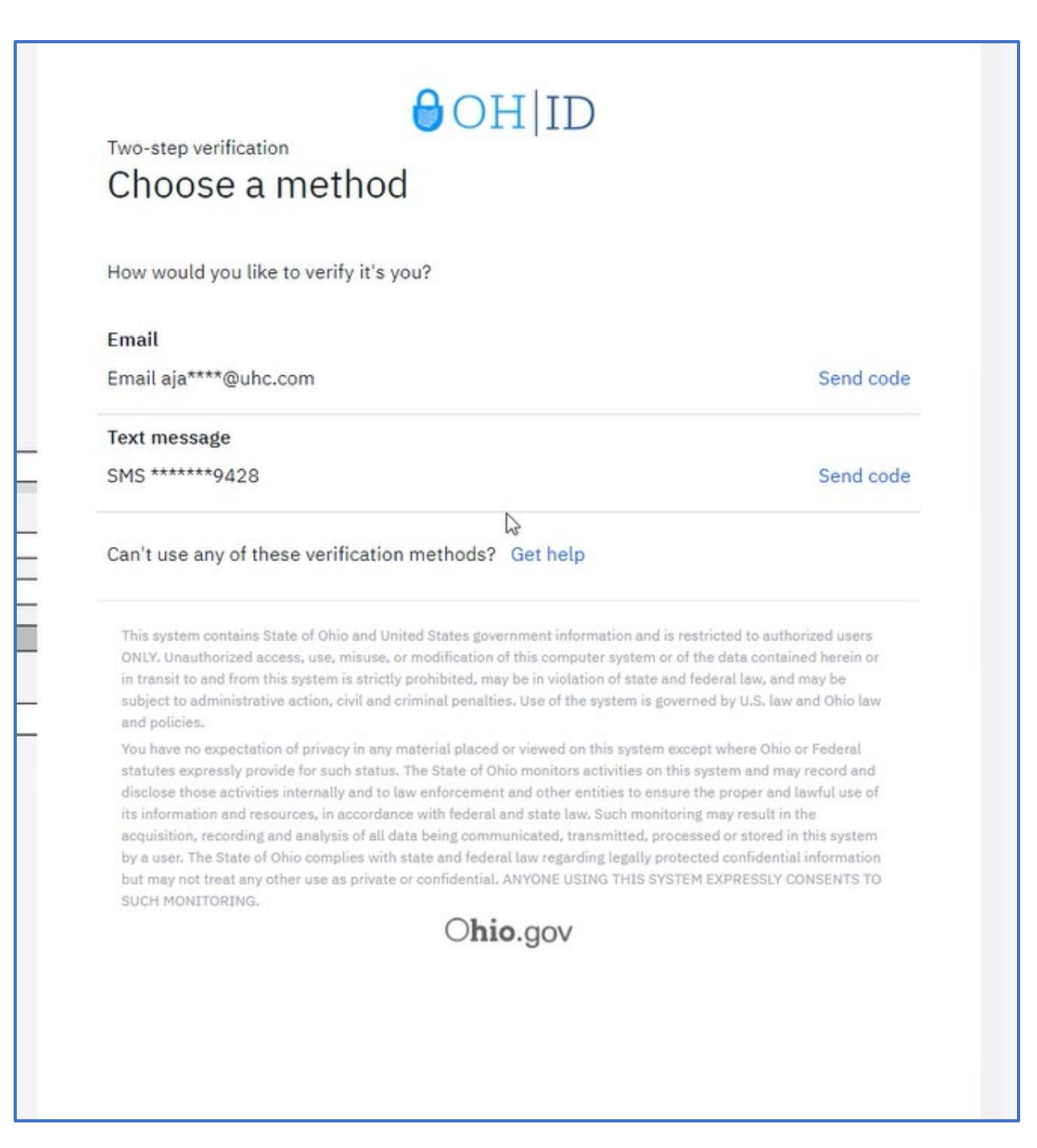

## Choose a Method - Sign in with a text message

1. Find the verification method of **Text Message** and Choose Send Code

| Choose a method                                                                                                    |                                                                                                    |
|----------------------------------------------------------------------------------------------------|----------------------------------------------------------------------------------------------------|
| How would you like to verify it's you?                                                                                                    |                                                                                                    |
| Email                                                                                                    |                                                                                                    |
| Email aja****@uhc.com                                                                                                    | Send code                                                                                                    |
| Text message                                                                                                    |                                                                                                    |
| SMS *******9428                                                                                                    | Send code                                                                                                    |
| 6                                                                                                    |                                                                                                    |
| Can't use any of these verification methods? Get                                                                                                    | netp                                                                                                    |
| This system contains State of Ohio and United States governmen<br>ONLY. Unauthorized access, use, misuse, or modification of this c                                                                                                    | it information and is restricted to authorized users<br>computer system or of the data contained herein or<br>violation of state and federal law, and may be                                                                                                    |
| in transit to and from this system is strictly prohibited, may be in<br>subject to administrative action, civil and criminal penalties. Use<br>and policies.                                                                                                    | of the system is governed by U.S. law and Ohio law                                                                                                    |
| in transit to and from this system is strictly prohibited, may be in<br>subject to administrative action, civil and criminal penalties. Use<br>and policies.<br>You have no expectation of privacy in any material placed or view<br>statutes expressly provide for such status. The State of Ohio mon<br>disclose those activities internally and to law enforcement and of<br>its information and resources, in accordance with federal and sta<br>acquisition, recording and analysis of all data being communicate<br>by a user. The State of Ohio complies with state and federal law r<br>but may not treat any other use as private or confidential. ANYON<br>SUCH MONITORING.   | of the system is governed by U.S. law and Ohio law<br>ved on this system except where Ohio or Federal<br>nitors activities on this system and may record and<br>ther entities to ensure the proper and lawful use of<br>ite law. Such monitoring may result in the<br>ed, transmitted, processed or stored in this system<br>regarding legally protected confidential information<br>NE USING THIS SYSTEM EXPRESSLY CONSENTS TO |
| in transit to and from this system is strictly prohibited, may be in<br>subject to administrative action, civil and criminal penalties. Use<br>and policies.<br>You have no expectation of privacy in any material placed or view<br>statutes expressly provide for such status. The State of Ohio mon<br>disclose those activities internally and to law enforcement and of<br>its information and resources, in accordance with federal and stat<br>acquisition, recording and analysis of all data being communicate<br>by a user. The State of Ohio complies with state and federal law re<br>but may not treat any other use as private or confidential. ANYON<br>SUCH MONITORING. | of the system is governed by U.S. law and Ohio law<br>ved on this system except where Ohio or Federal<br>nitors activities on this system and may record and<br>ther entities to ensure the proper and lawful use of<br>ite law. Such monitoring may result in the<br>ed, transmitted, processed or stored in this system<br>regarding legally protected confidential information<br>NE USING THIS SYSTEM EXPRESSLY CONSENTS TO |
| in transit to and from this system is strictly prohibited, may be in<br>subject to administrative action, civil and criminal penalties. Use<br>and policies.<br>You have no expectation of privacy in any material placed or view<br>statutes expressly provide for such status. The State of Ohio mon<br>disclose those activities internally and to law enforcement and of<br>its information and resources, in accordance with federal and sta<br>acquisition, recording and analysis of all data being communicate<br>by a user. The State of Ohio complies with state and federal law r<br>but may not treat any other use as private or confidential. ANYON<br>SUCH MONITORING.   | of the system is governed by U.S. law and Ohio law<br>wed on this system except where Ohio or Federal<br>nitors activities on this system and may record and<br>ther entities to ensure the proper and lawful use of<br>ite law. Such monitoring may result in the<br>ed, transmitted, processed or stored in this system<br>regarding legally protected confidential information<br>NE USING THIS SYSTEM EXPRESSLY CONSENTS TO |

- 2. You will receive a text message to the phone number that you setup that contains a verification code.
- 3. Enter the code in the box provided on the sign-in page. Choose **Submit.**

*If the time remaining runs out before the entry of the code, select* **Resend OTP** *for a new One-Time PIN Submission to be generated and sent to you through text.* 

| One-Time PIN Submission                                                                                                    |                                                                                                    |
|----------------------------------------------------------------------------------------------------|----------------------------------------------------------------------------------------------------|
| inter the one-time PIN that was sent to +16                                                                                                    |                                                                                                    |
| 5659-                                                                                                    |                                                                                                    |
|                                                                                                    | Submit                                                                                                    |
|                                                                                                    |                                                                                                    |
| Jse another method                                                                                                    | Resend OTP                                                                                                    |
| in transit to and from this system is strictly prohibited, may be in violation of stat<br>subject to administrative action, civil and criminal penalties. Use of the system is<br>and policies.<br>You have no expectation of privacy in any material placed or viewed on this syste<br>statutes expressly provide for such status. The State of Ohio monitors activities of<br>disclose those activities internally and to law enforcement and other entities to e<br>its information and resources, in accordance with federal and state law. Such mo<br>acquisition, recording and analysis of all data being communicated, transmitted,<br>by a user. The State of Ohio complies with state and federal law regarding legally<br>but may not treat any other use as private or confidential. ANYONE USING THIS<br>SUCH MONITORING. | e and federal law, and may be<br>s governed by U.S. law and Ohio law<br>em except where Ohio or Federal<br>on this system and may record and<br>ensure the proper and lawful use of<br>onitoring may result in the<br>processed or stored in this system<br>r protected confidential information<br>SYSTEM EXPRESSLY CONSENTS TO |
|                                                                                                    |                                                                                                    |

## Choose a Method - Sign in with an email message

1. Find the verification method of **Email** and Choose Send Code

20

Two-step verification

## Choose a method

How would you like to verify it's you?

| Text message                                                                                                    |                                                                                                    |
|----------------------------------------------------------------------------------------------------|----------------------------------------------------------------------------------------------------|
| SMS ******9428                                                                                                    | Send code                                                                                                    |
|                                                                                                    |                                                                                                    |
| Can't use any of these verification metho                                                                                                    | ods? Get help                                                                                                    |
| ONLY. Unauthorized access, use, misuse, or modific<br>in transit to and from this system is strictly prohibit<br>subject to administrative action, civil and criminal p<br>and policies.                                                                                                    | ation of this computer system or of the data contained herein or<br>ed, may be in violation of state and federal law, and may be<br>enalties. Use of the system is governed by U.S. law and Ohio law                                                                                                    |
| You have no expectation of privacy in any material p<br>statutes expressly provide for such status. The Stat<br>disclose those activities internally and to law enforce<br>its information and resources, in accordance with fe<br>acquisition, recording and analysis of all data being<br>by a user. The State of Ohio complies with state and<br>but may not treat any other use as private or confid | placed or viewed on this system except where Ohio or Federal<br>e of Ohio monitors activities on this system and may record and<br>sement and other entities to ensure the proper and lawful use of<br>ederal and state law. Such monitoring may result in the<br>communicated, transmitted, processed or stored in this system<br>if federal law regarding legally protected confidential information<br>ential. ANYONE USING THIS SYSTEM EXPRESSIV CONSENTS TO |
| SUCH MONITORING.                                                                                                    |                                                                                                    |

⊖OH|ID

- 2. You will receive an email message to the email that was defined in the setup that contains a verification code.
- 3. Enter the code in the box provided on the sign-in page. Choose **Submit.**

If the time remaining runs out before the entry of the code, select **Resend OTP** for a new One-Time PIN Submission to be generated and sent to you through email.

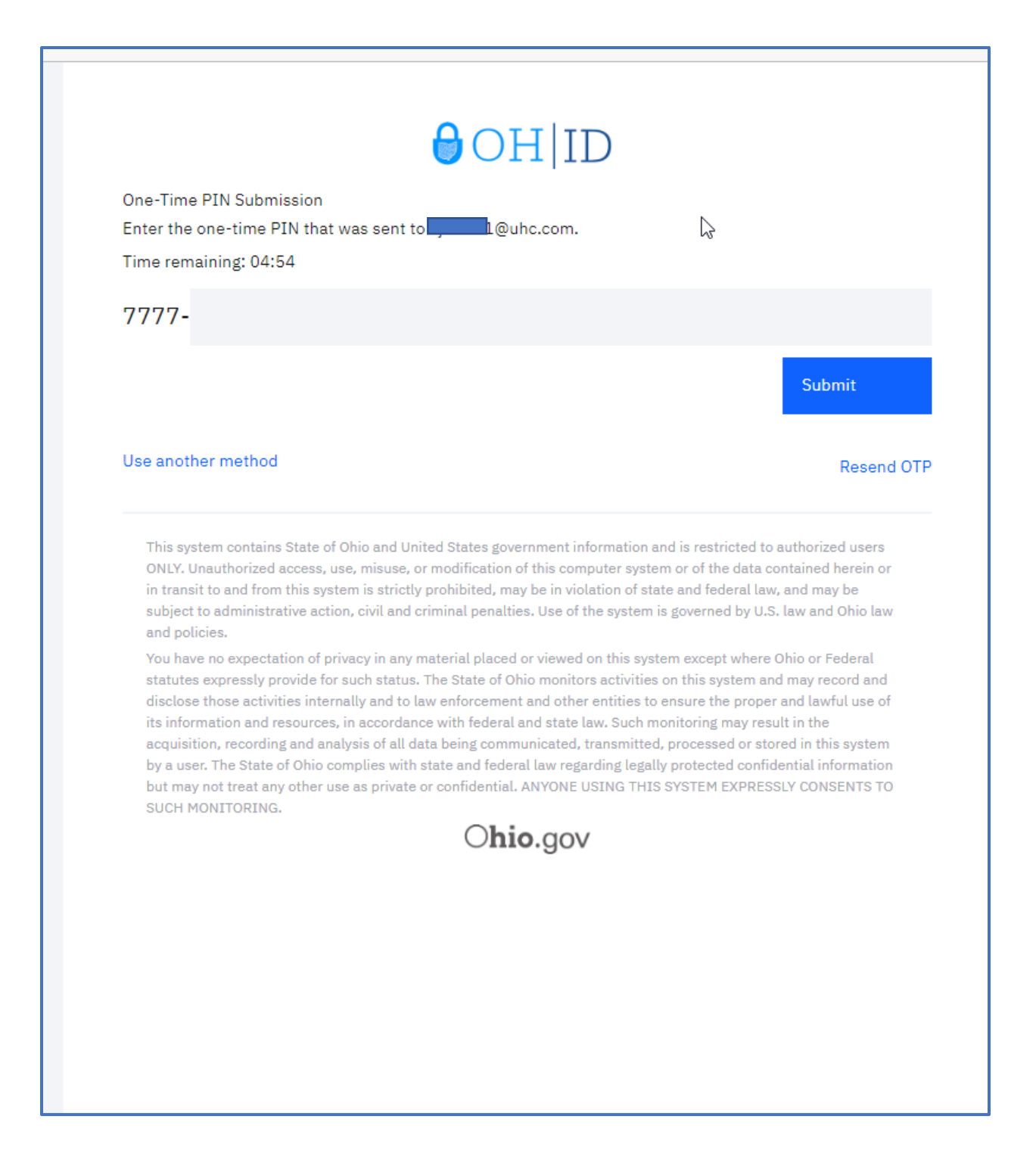

## Landing page: Population Health

After you successfully enter the code provided by text or email to meet the MFA requirement you will be logged into GuidingCare. When you log in to GuidingCare, the Population Health screen appears. Population Health Management is a proactive, patient-centric approach to healthcare that engages providers in prevention and wellness with the goals of improving clinical outcomes and reducing costs. To enable successful population health management, it is crucial to involve providers in a patient's care team, while also giving them the ability to track the clinical measures being taken for patient's health improvement through care management.

The Population Health module helps in monitoring the clinical measures that are identified and executed for the members assigned to them. Care coordinators are key players in care management programs. A care coordinator interacts with members outside a clinical environment, in person, by phone, or by email. Therefore, a care team that includes care managers, care coordinators as well as physicians are structured to engage members for quicker and more effective care outcomes.

## Dashboard Tab

The **Population** section allows you to quickly view the count of new/revised care plans, unread messages, quality measures that are in progress and yet to be addressed, pending activities requests, ADT, IP care transition events and new members asigned.

The Population section includes 7 (seven) tiles:

- Care Plan
- Activities
- My Members
- Quality Measures

- Care Transitions IP
- In-Patients Admissions & Discharges
- Emergency Department Discharges

| Member A                 | ccess ¥                                                                       |                                            |                              |                     |                                                              | My Calendar | Alerts Admin | Know • |
|--------------------------|-------------------------------------------------------------------------------|--------------------------------------------|------------------------------|---------------------|--------------------------------------------------------------|-------------|--------------|--------|
|                          | Dashboard                                                                     |                                            |                              |                     |                                                              |             |              |        |
| Dashboard                | Fi Population Perfor                                                          | mance                                      |                              |                     | 😫 Email Notifications:                                       |             |              |        |
| My Members               | 0                                                                             | 0                                          | 0                            | 0                   | 0                                                            |             |              |        |
| Quality<br>Measures      | New / Updated Care<br>Plan(s)                                                 | Pending Activity<br>Request(s)             | New Member (Last 30<br>Days) | Not Addressed       | Member(s) with Not<br>Addressed Status                       |             |              |        |
| Admission/<br>Discharges | CARE PLAN Review Care Plan                                                    | ACTIVITIES 0<br>Unread Message(s)          | MY<br>MEMBERS                | QUALITY<br>MEASURES | CARE TRANSITIONS<br>IP Member(s) with In-<br>Progress Status |             |              |        |
| Authorizations           | REALED A Construction (Last<br>20 dps)<br>DECHARGES<br>DECHARGES<br>DECHARGES | Extendency<br>Discharges (Last 30<br>days) |                              |                     |                                                              |             |              |        |
|                          |                                                                               |                                            |                              |                     |                                                              |             |              |        |

| Tab                      | Tab Name                | Tab            | Tab Name       | Tab                 | Tab Name         |
|--------------------------|-------------------------|----------------|----------------|---------------------|------------------|
| Dashboard                | Dashboard               | My Members     | My Members     | Quality<br>Measures | Quality Measures |
| Admission/<br>Discharges | Admissions / Discharges | Authorizations | Authorizations |                     |                  |

Each tile displays counts with links. If the count is 0, the link is disabled.

| Tile      | Count                       | Description                                                                                                    |
|-----------|-----------------------------|----------------------------------------------------------------------------------------------------|
| Care Plan | New/Updated Care<br>Plan(s) | Click the link to open the <b>Requests</b> left menu tab.                                                                                                    |
|           | Review Care Plan            | Care plan review requests to the provider are sent by care staff<br>through an email notification from the <b>Team Care Plan</b> section.<br>Upon sending a request for care plan review, the provider<br>receives an email regarding the care plan review and an activity<br>record is generated in the <b>Outstanding Activities</b> sub-tab of the<br>activity record. Providers can review the care plan from <b>Request</b><br><b>Received</b> in Population Health and from <b>Member Summary &gt;</b><br><b>Activity Record &gt; Outstanding Activities</b> .                                                                                                    |
|           |                             | Care plan review requests are displayed to all the providers<br>sharing the same TIN profile, but the email notification is sent<br>only to the provider for whom the review request is raised.<br>Similarly, the care plan review activity is visible in the<br><b>Outstanding Activities</b> section in the Care Management<br>module to all the care staff sharing the same TIN.                                                                                                    |
|           |                             | <ul> <li>Click count or Review Care Plan to open the Request</li> <li>Received grid with a list of pending review care plan requests of the members associated with you under the Care Plan Review section.</li> <li>When the care plan review request was created 60 days ago and has not been acknowledged, you can view the care plan review request in the Care Plan Review section on member's care plan with the status changed from Pending to Closed.</li> <li>When the care plan review request was created less than 60 days ago and has not been acknowledged, you can view the care plan review request in the Care Plan Review section in the member's care plan review request in the Care Plan Review section in the member's care plan with the status as Pending</li> </ul> |

|                           |                                         | For every care plan review request received from Care<br>Management, you can acknowledge the review request and<br>capture notes.<br>The care plan review request is available for you under the new<br>accordion <b>Care Plan Review</b> in <b>Pending</b> status with a thumb<br>icon.                                                                                                    |
|---------------------------|-----------------------------------------|----------------------------------------------------------------------------------------------------|
|                           |                                         | Click the thumbs up icon to view the complete list of current<br>care plan records.<br>An alert is created in GuidingCare when a care plan review is<br>acknowledged from the <b>Request Received</b> section in<br>Population Health by the provider by adding comments/notes.<br>This alert reflects in the <b>My Alerts</b> widget of the dashboard and<br>in the <b>Member Summary</b> banner of selected member |
|                           |                                         | The status of the care plan review requests is in <b>Pending</b> status initially when the request is sent to the provider.                                                                                                    |
| Activities                | Pending Activity<br>Request(s)          | Open the <b>Request Received</b> section in the <b>Requests</b> left menu tab. The <b>Request Received</b> grid displays activity requests that are pending for acceptance.                                                                                                    |
|                           | Unread Message(s)                       | Open the <b>Request Received</b> section in the <b>Requests</b> left menu tab. The <b>Request Received</b> grid displays unread messages.                                                                                                    |
| My Members                | New Member (Last 30<br>Days)            | Open the <b>My Members</b> page. The <b>My Members</b> grid displays a list of new members assigned to you in the last 30 days.                                                                                                    |
| Quality<br>Measures       | Not Addressed                           | The <b>Quality Measures</b> grid auto populates with current<br>reporting year in <b>Measure Version</b> and <b>Measure Group</b> drop-<br>down list by default displays all the measures in <b>Not Addressed</b><br>status.                                                                                                    |
|                           | In Progress                             | The <b>Quality Measures</b> grid autopopulates with current<br>reporting year in the <b>Measure Version</b> and <b>Default Measure</b><br>group in the <b>Measure Group</b> drop-down list displaying all the<br>measures that are in <b>In Progress</b> status.                                                                                                    |
| Care<br>Transitions<br>IP | Member(s) with Note<br>Addressed Status | You are navigated to the <b>Admissions/Discharges</b> tab, which displays the care transitions IP events that are in <b>Not Addressed</b> status.                                                                                                    |

|                                           | Member(s) with In-<br>Progress Status | You are navigated to the <b>Admissions/Discharges</b> tab, which displays the care transitions IP events that are in <b>In Progress</b> status. |
|-------------------------------------------|---------------------------------------|----------------------------------------------------------------------------------------------------|
| In-Patients<br>Admissions<br>& Discharges | New Admissions (Last 30 days)         | Open the Admission/Discharges section of IP Authorization                                                                                       |
|                                           | New Discharge (Last 30<br>days)       | Open the Admission/Discharges section of IP Authorization.                                                                                      |
| Emergency<br>Department<br>Discharges     | Discharges (Last 30 days)             | Open the <b>Admission/Discharges</b> section of <b>ADT</b> .                                                                                    |

## My Members Tab: Member Eligibility

The red icon **0** indicates the member's eligibility is termed. The hover message **Member eligibility expired** displays. An orange icon **0** indicates the member's eligibility will be termed soon. The hover message **Member eligibility is going to expire soon** displays.

| All Ass | igned •                                                                                                    | All Members  | ✓ HCC S       | icore      |         | ~            |               |              |
|---------|----------------------------------------------------------------------------------------------------|--------------|---------------|------------|---------|--------------|---------------|--------------|
|         | Last Name 🔺                                                                                                    | First Name   | Altruista IDN | DOB        | Risk    | Next Contact | Assigned Date | Program Name |
|         | -                                                                                                    | Graziana     | AH00000367    | 06/18/1983 | Low     | N/A          | 06/02/2021    | N/A          |
| )       | Jacobienet-                                                                                                    | Ryan         | ALT8305       | 07/31/1979 | N/A     | 01/03/2022   | 01/14/2020    | N/A          |
| 0       | Soliter"                                                                                                    | Abraham      | ALT8970       | 05/20/1993 | N/A     | N/A          | 10/20/2021    | N/A          |
|         | Member eligibi                                                                                                    | lity expired | AH00000276    | 05/12/1944 | Healthy | N/A          | 06/02/2021    | N/A          |
|         | Sillion.                                                                                                    | Aaron        | ALT8981       | 04/26/1992 | N/A     | N/A          | 09/21/2021    | N/A          |
| 0       | 105                                                                                                    | Mike         | ALT8804       | 04/26/1982 | N/A     | N/A          | 10/20/2021    | N/A          |
| )       |                                                                                                    | Tori         | ALT8713       | 11/01/2004 | N/A     | N/A          | 03/04/2021    | N/A          |
|         | land the second second s | Jane         | ALT8307       | 07/30/1984 | N/A     | N/A          | 11/03/2020    | N/A          |

The icon next to the member records in the **My Members** widget displays when the only active records in member's programs section turn inactive and there are no other activity records in programs for that member that has required activities configured.

## **Global Search**

You can perform the global search using different search criteria from the following pages:

• Dashboard > Quality Measure Performance

- My Members
- Quality Measures
- Admission/Discharges

| Dashboard                                                         | My      | Members Active/E                    | nrolled 💌 Exper        | cted Risk   | •            |            |         |            |             | 幸 Global Search                         | Clear Filter 🗙 |
|-------------------------------------------------------------------|---------|-------------------------------------|------------------------|-------------|--------------|------------|---------|------------|-------------|-----------------------------------------|----------------|
|                                                                   | -       | Fincer by                           |                        |             |              |            |         |            |             | Access previously saved searches        |                |
| My Members                                                        | Filter: | Select V                            | Select                 | •           | how Save     | C          |         |            |             | Select search name                      |                |
| - 🐡 -                                                             |         |                                     | Last Name 🔺            | First Name  | Altruista ID | DOB        | Risk    | Risk Score | Client Name | Select                                  | ¥              |
| Quality<br>Measures                                               |         | 10                                  | UHC 9154 26            | UHC_9154_26 | ALT21060232  | 2002-11-12 |         |            | C&S Texas   |                                         |                |
| <u>lem</u>                                                        |         | :0                                  | DE LA ROSA CEDILLOS    | A           | 00013657376  | 1945-08-09 |         | N/A        | C&S Texas   | Set this search as default Search       |                |
| Admission/                                                        |         | :0                                  | GOMEZ                  | AADEN       | 00018940243  | 2010-04-15 | Level 1 |            | C&S Texas   |                                         |                |
| Ny Calendar<br>Knowiedge<br>Library<br>Requests<br>Authorizations | M       | < <b>()</b> н и 25                  | ▼ litems per page      |             |              |            |         |            |             | Search By<br>AtTRUSTA ID<br>00007614651 | • i            |
|                                                                   |         |                                     |                        |             |              |            |         |            |             | Select<br>Client<br>Select              | •              |
| Powered By Altruis                                                | a Heald | h   Best Results on IE 11.x+, Firef | ox 22.x+, Chrome 28.x+ |             |              |            |         |            |             | Additional Search Parameters            |                |

Select the Filter By to display the Global Search.

| shboard       | My Members     | ctive/Enrolled V Expec | tted Risk   | •            |            |         |            |             |              | C T                             | ዾ 🗷 🕑        | 2 🔺 🕴 📖         | 1 <b>G</b> |
|---------------|----------------|------------------------|-------------|--------------|------------|---------|------------|-------------|--------------|---------------------------------|--------------|-----------------|------------|
| Members       | Filter: Select | ✓ □ 🗊 Select           | •           | Show Save    | 8          |         |            |             |              |                                 |              |                 |            |
| *             |                | Last Name 🔺            | First Name  | Altruista ID | DOB        | Risk    | Risk Score | Client Name | Next Contact | Assigned<br>Date/Attribute Date | Program Name | PSU Score       |            |
| asures        | 10             | UHC 9154 26            | UHC_9154_26 | ALT21060232  | 2002-11-12 |         |            | C&S Texas   |              | 09/20/2022                      |              |                 |            |
| -             | :0             | DE LA ROSA CEDILLOS    | A           | 00013657376  | 1945-08-09 |         |            | C&S Texas   | N/A          | 10/31/2022                      | N/A          | N/A             |            |
| ission/       | : 0            | GOMEZ                  | AADEN       | 00018940243  | 2010-04-15 | Level 1 | N/A        | C&S Texas   | N/A          | 09/26/2022                      | N/A          | N/A             |            |
| rary<br>uests | Id d () > H    | 25 v items per page    |             |              |            |         |            |             |              |                                 |              | 1 - 3 of 3 item | IS I       |
| izations      |                |                        |             |              |            |         |            |             |              |                                 |              |                 |            |
|               |                |                        |             |              |            |         |            |             |              |                                 |              |                 |            |

#### **Additional Search Parameters**

You can also search by Additional Search Parameters by selecting each parameter from the list. Some additional parameters that may be useful include:

| Search Parameter | Description                                           |
|------------------|-------------------------------------------------------|
| Age              | Enter a number in the text field to search by age.    |
| County           | The <b>County</b> field is enabled with smart search. |

| DOB               | For DOB search criteria, enter from and to dates to filter members with DOB within a time frame.                                                                                                    |
|-------------------|----------------------------------------------------------------------------------------------------|
| Eligibility Level | Selecting <b>Eligibility Level</b> from the <b>Additional Search Parameters</b> drop-<br>down displays two new fields: <b>Eligibility Level</b> and <b>Eligibility Level Value</b> .<br>Depending on the number of levels the system has been configured for a<br>client, the levels would display in the <b>Eligibility Level</b> drop-down list. You can<br>select an eligibility level and corresponding eligibility level values to search for<br>specific members. |
| Gender            | Select a gender: Male, Female or Unspecified.                                                                                                    |

#### Save Global Search

After performing a search, click **Save** to save the results and retrieve the results for later use. Click **Save and Set As Default** to save search while also setting that particular search as default. You can choose to display the saved searches from the **Saved Search** drop-down list.

#### New Message

| Member Test 0 ▼           | inPatient OudPatient Pharmacy HCES                                                |                 | My Calendar BRE 4 |
|---------------------------|-----------------------------------------------------------------------------------|-----------------|-------------------|
| Member Summary            | Phone : 330-123-4567 Care Manager : MELISSA A R                                   |                 | Add Activity      |
| Member Test Ohio-00007614 | 1651 PCP : FLORA EDISON Community Care Org : Not Available Client Name : C&S Ohio |                 | Run Script        |
|                           | $\odot$                                                                           |                 | Refer Member      |
|                           |                                                                                   |                 | Forms             |
|                           | Member Details Caregivers Care Team Programs Eligibility                          |                 | Script Forms      |
| Member Info               | Personal Details                                                                  | Languages       | Letter            |
|                           | Member Name (F-M-L): Member Test Ohlo                                             | Primary Languag | Add Appointment   |
| Health                    | Gender: Male Date of Birch: October 02, 2013                                      | New Message     |                   |
| aithe                     | Altruista ID: 00007614651                                                         |                 | Add Guidelines    |
|                           | Member ID: 107817961                                                              |                 |                   |

#### Create Message

Select **Create Message** from the context menu. The **Create Message** window appears. It allows you to send internal messages and HISP direct messages.

- **Internal Messages**: Messages sent internally within GuidingCare.
- **HISP Direct Messages**: Plain text messages or C-CDA sent to providers who have DIRECT access.

| Create Message                      |                                                                                                    | •                                           |  |  |  |  |  |
|-------------------------------------|----------------------------------------------------------------------------------------------------|---------------------------------------------|--|--|--|--|--|
| Selected Member :<br>Message Type : | Member Ohio<br>Internal                                                                                                    | Use down arrow to select other care staff   |  |  |  |  |  |
| To :                                | 1 Item Selected                                                                                                    | Begin typing name to select other care staf |  |  |  |  |  |
| Subject :                           | Member Appointment Completed                                                                                                    |                                             |  |  |  |  |  |
| Attachments :                       | Upload Files                                                                                                    |                                             |  |  |  |  |  |
|                                     | Attachments will not be shared with mer                                                                                                    | nbers                                       |  |  |  |  |  |
| Content :                           | Hello Melissa,<br>During a waiver touchpoint, I confirmed with the member today that he did attend his scheduled appointment with Dr. John<br>Smith on Friday, 10/28/22. Dr. Smith's office is going to fax the office visit notes to you directly with the member's medication<br>changes. He is scheduled for a f/u appointment with Dr. Smith in 3 months on Monday, 1/30/23.<br>Thanks,<br>Stephanie, Waiver Service Coordinator |                                             |  |  |  |  |  |
|                                     |                                                                                                    | Send Cancel                                 |  |  |  |  |  |

#### Send Internal Message

Click Internal if you want to send a message to that member.

Select care team from the **To** drop-down list

Select care staff from the drop-down list.

Enter the **Subject** and **Content**.

Click **Upload Files** to attach files to the message.

Click Send

## **Alerts**

| Dashboard                | My Members ActiveBroked V Expected Risk V C V 😒 🕅 O 🗵 🖡 🖟 🔐 🕸 |              |            |              |            |         |            |             |              |                                 |                                                                                           |              |
|--------------------------|---------------------------------------------------------------|--------------|------------|--------------|------------|---------|------------|-------------|--------------|---------------------------------|-------------------------------------------------------------------------------------------|--------------|
| My Members               | Filter: Select                                                | ▼ □ 🛍 Select | • Show     | Save 🔁       |            |         |            |             |              |                                 |                                                                                           |              |
| *                        |                                                               | Last Name *  | First Name | Altruista ID | DOB        | Risk    | Risk Score | Client Name | Next Contact | Assigned Date/Attribute<br>Date | Program Name                                                                              | PSU Score    |
| Admission/<br>Discharges | : 0                                                           | Ohio         | Member     | 00007614651  | 2013-10-02 | Level 3 | N/A        | C&S Ohio    | N/A          | 11/01/2022                      | Intensive Opportunity,State<br>Innovation Model Care<br>Coordination,Care<br>Coordination | 0.5444337619 |

| Dashboard            | My Members         | Active/Enrolled V Exp | ected Risk 👻 |              |            |         |            |             |              |                    | C T                     | <b>d</b> 🖹 O  |                            |                 |
|----------------------|--------------------|-----------------------|--------------|--------------|------------|---------|------------|-------------|--------------|--------------------|-------------------------|---------------|----------------------------|-----------------|
| My Members           | Filter: Select     | V 🗋 🗊 Select          | • Show       | save C       |            |         |            |             |              |                    | Description<br>ER Alert | Cou Sourc     | e Updated On               | *               |
| Quality              |                    | Last Name +           | First Name   | Altruista ID | DOB        | Risk    | Risk Score | Client Name | Next Contact | Assigned D<br>Date | <                       | 1 1012        | 2 percent                  | >               |
| Moasuree<br>Im       | I O                | Ohio                  | Member       | 00007614651  | 2013-10-02 | Level 3 | N/A/       | C&S Ohio    |              | 11/01/2022         |                         |               |                            |                 |
| Discharges           |                    |                       |              |              |            |         |            |             |              |                    | н н О                   | ► ₩ <u>10</u> | items per page<br>1 - 2 of | 0<br>12 literns |
| My Calendar          |                    |                       |              |              |            |         |            |             |              |                    |                         |               |                            |                 |
| Knowledge<br>Library |                    |                       |              |              |            |         |            |             |              |                    |                         |               |                            |                 |
| Requests             |                    |                       |              |              |            |         |            |             |              |                    |                         |               |                            |                 |
| Authorizations       |                    |                       |              |              |            |         |            |             |              |                    |                         |               |                            |                 |
|                      | н. <b>с ()</b> » н | 25 🔹 Items per page   |              |              |            |         |            |             |              |                    |                         |               | 1 - 1 of                   | 1 items 👌       |

The Alerts window displays the following columns:

| Column      | Description                                                                                                    |
|-------------|----------------------------------------------------------------------------------------------------|
| Description | Displays the description of the alert.                                                                                                    |
| Count       | Displays the members count associated with an alert. Clicking the value in the <b>Count</b> column displays the list of the members associated with the selected alert in the <b>My Members</b> widget. |
| Source      | Displays the source name from where the alert is generated.                                                                                                    |
| Updated On  | Displays the date on which the alert was last modified.                                                                                                    |

## **My Members**

This section displays the details of the members who are assigned to you. Click the **Last Name** hyperlink of a member record to view the **Member Details** page.

| ard       | Filter By  |             |            |              |         |      |            |             |              |                                    |                    |           |
|-----------|------------|-------------|------------|--------------|---------|------|------------|-------------|--------------|------------------------------------|--------------------|-----------|
| bers Filt | er: Select | ✓ □         | Select     | • Sho        | ow Save | 0    |            |             |              |                                    |                    |           |
| ty        | 0          | Last Name 🔺 | First Name | Altruista ID | DOB     | Risk | Risk Score | Client Name | Next Contact | Assigned<br>Date/Attribute<br>Date | Program Name       | PSU Score |
|           | : 🗆        |             |            | 00016611574  |         | N/A  | N/A        | C&S Ohio    | N/A          | 11/01/2022                         |                    |           |
|           | :0         |             |            | 00002169407  |         | N/A  | N/A        | C&S Ohio    | N/A.         | 11/02/2022                         | State Innovation   | N/A       |
| jes       | :0         |             |            | 00002169111  |         | N/A  | N/A        | C&S Ohio    | N/A          | 11/02/2022                         | Level 1,State Inn  | N/A       |
| 6         | : 🗆        |             |            | 00002172221  |         | N/A  | N/A        | C&S Ohio    | N/A.         | 11/02/2022                         | N/A                | N/A       |
| ndar      | :0         |             |            | 00002178291  |         | N/A  | N/A        | C&S Ohio    | N/A.         | 11/02/2022                         | State Innovation   | N/A       |
|           | : 0        |             |            | 00002161368  |         | N/A  | NZA        | C&S Ohio    | N/A          | 11/02/2022                         | Chronic Illness,St | N/A       |
|           | :0         |             |            | 00002175041  |         | N/A. | N/A.       | C&S Ohio    | N/A.         | 11/02/2022                         | Level 1,State Inn  | N/A       |

The **My Members** page has additional icons in the upper righthand corner:

| lcon     | Description                                                                          |
|----------|--------------------------------------------------------------------------------------|
| C        | Refresh: Removes any filters applied and refreshes the list of members.              |
| <b>T</b> | Filters Applied: Displays the criteria that has been used to filter members such as, |
|          | diseases, quality indicators, risk levels, eligibilities, and opportunities.         |
|          | Alerts: Displays the members count for activities generated as alert, based on HL7   |
| •        | messages and rules.                                                                  |

The **My Members** grid consists of the following columns by default:

| Column         | Description                                                                |
|----------------|----------------------------------------------------------------------------|
| Last Name      | Displays the last name of the member. Click the hyperlink to go to the     |
|                | Member Details page.                                                       |
| First Name     | Displays the first name of the member.                                     |
| Altruista ID   | Displays member's unique ID.                                               |
| DOB            | Displays member's date of birth.                                           |
| Risk           | Displays the risk level in which member is placed (Level 3- High, Level 2- |
|                | Medium, Level 1- Low).                                                     |
| Risk Score     | Displays the risk score of the member. Sort the grid in ascending or       |
|                | descending order by clicking the <b>Risk Score</b> column.                 |
| Client Name    | Displays the client's name.                                                |
| Next Contact   | Displays the next contact date.                                            |
| Assigned       | Displays the date on which the member has been assigned to you. The        |
| Date/Attribute | assigned date is applicable for non-provider users. The attribute date is  |
| Date           | applicable to the providers with TIN, NPI or provider ID, and assigned the |
|                | role with Population Health as the primary module.                         |
| Program Name   | Displays the name of the program the member is enrolled.                   |
| PSU Score      | Displays the PSU score of members.                                         |

## View All Members/Active/Inactive Members

Members can be filtered using the options in the drop-down list shown on the **My Members** page.

| ←<br>20  | Dashboard            | My Member      | S Active/Er<br>All Memi<br>Active/Er<br>Inactive/ | nrolled V<br>bers<br>nrolled<br>Disenrolled | Estimated    | Risk 🗸     |      |            |               | C            | : T 🖄                   | 2 0  |                 | 0 111       |   |
|----------|----------------------|----------------|---------------------------------------------------|---------------------------------------------|--------------|------------|------|------------|---------------|--------------|-------------------------|------|-----------------|-------------|---|
|          | My Members           | Filter: Select | ~                                                 | 🗆 💼 Select                                  | :            | •          | Show | Save       | 2             |              |                         |      |                 |             |   |
| -        | Quality              |                | Last Name                                         | First Name                                  | Altruista ID | DOB        | Risk | Risk Score | Client Name   | Next Contact | Assigned<br>Date/Attrib | SSN  | Program<br>Name | PSU Score   |   |
| •        | Measures             | :              | KG Series                                         | TEST                                        | ALT2013      | 1987-07-01 | N/A  | N/A        | Altruista     | N/A          | 02/01/2021              | N/A  | N/A             | N/A         | - |
|          | Adminsion (          | -: -           | level6                                            | test                                        | ALT2855      | 2021-04-20 | N/A  | N/A        | ABClient1     | N/A          | 04/20/2021              | N/A  | N/A             | N/A         |   |
| 1        | Discharges           | <b>9</b> : 0   | <u>W1</u>                                         | W1                                          | ALT2376      | 1991-02-14 | N/A  | N/A        | Altruista     | N/A          | 10/14/2020              | N/A  | N/A             | N/A         |   |
|          |                      | :0 🕴           | mem1                                              | client                                      | ALT2209      | 1989-08-20 | N/A  | N/A        | Federal       | N/A          | 03/21/2021              | N/A  | N/A             | N/A         |   |
| 曲        | My Calendar          | : 🛛 🌖          | New                                               | Test                                        | ALT2775      | 1990-01-02 | N/A  | N/A        | Test Client   | N/A          | 03/21/2021              | N/A  | N/A             | N/A         |   |
|          |                      | : 🗆 🌖          | <u>New111</u>                                     | Test111                                     | ALT2777      | 1979-01-01 | N/A  | N/A        | Test          | N/A          | 03/21/2021              | N/A  | N/A             | N/A         |   |
| <b>±</b> | Knowledge<br>Library | : 🗆 🌖          | <u>QA ALL</u>                                     | srs                                         | ALT2581      | 2021-01-05 | N/A  | N/A        | Altruista     | N/A          | 01/07/2021              | N/A  | N/A             | N/A         |   |
|          | Library              | : 🗆 🌖          | srs                                               | level3                                      | ALT2582      | 2021-01-06 | N/A  | N/A        | Altruista     | N/A          | 01/07/2021              | N/A  | N/A             | N/A         |   |
| 2        | Requests             | : 🗆 🌖          | <u>T23</u>                                        | T23                                         | ALT2877      | 1991-02-14 | N/A  | N/A        | 1st record    | N/A          | 04/23/2021              | N/A  | N/A             | N/A         |   |
|          |                      | : 🗆            | Test                                              | Member 1                                    | ALT123681    | 1995-03-25 | N/A  | N/A        | A client      | N/A          | 09/03/2021              | N/A  | N/A             | N/A         |   |
|          | Authorizations       | : 🗆 🌖          | Testing                                           | API                                         | ALT1716      | 2001-02-01 | Low  | 73.174     | client source | N/A          | 03/21/2021              | N/A  | N/A             | N/A         |   |
|          | , attrong            | *              | <u>W1</u>                                         | W1                                          | ALT2376      | 1991-02-14 | N/A  | N/A        | Altruista     | N/A          | 10/14/2020              | N/A  | N/A             | N/A         |   |
| E)       |                      |                | 71<br>25 v                                        | 71<br>items per page                        | ALT2/06      | 1001.07.1/ | NI/A | N/A        | ARClient1     | NI/A         | 10/26/2020              | NI/A | 1 - 19          | of 19 items | Ċ |

The drop-down list contains the following options:

- **All Members**: All the assigned members appear in the list. This option is selected by default.
- **Active/Enrolled**: All the active members enrolled in at least one program appear in the list.
- **Inactive/Disenrolled**: All the inactive members who are not enrolled in any program appear in the list.

## Sensitive Diagnosis

For members that are marked as **Sensitive Diagnosis**, you cannot access the member record. The **Last Name** hyperlink to the **Member Summary** is disabled for such records.

| My     | Member<br>Filter By | rs | Active/Enrolled | ✓ R1           | ~       |            |      |            | С           | : 🕇 🔷 💈      | 0 🛛 🗍                              | L 🖟 🛄 🕓       |
|--------|---------------------|----|-----------------|----------------|---------|------------|------|------------|-------------|--------------|------------------------------------|---------------|
| Filter | Select              |    | ✓ □ 前           | Select         | •       | Show Sav   | • 2  |            |             |              |                                    |               |
|        |                     |    | Last Name 🔺     | First Name     | ALT ID  | DOB        | Risk | Risk Score | Client Name | Next Contact | Assigned<br>Date/Attribute<br>Date | PSU Score     |
| U      | : 🗆                 |    | <u>user</u>     | prov           | ALT1811 | 1986-05-05 |      |            | Federal     |              | 01/29/2021                         |               |
|        |                     |    | PROD-58976      | Regression     | ALT2046 | 1991-09-14 | N/A  | N/A        | Test        | N/A          | 07/20/2020                         | N/A           |
|        |                     |    | Sanity          | Post Auth Note | ALT2265 | 1991-09-14 | N/A  | N/A        | Test        | N/A          | 08/24/2020                         | N/A           |
|        |                     | 0  | Series          | KG             | ALT2027 | 2001-07-01 | N/A  | N/A        | A client    | N/A          | 07/17/2020                         | N/A           |
|        | : 🗆                 | 0  | <u>team</u>     | Avatar         | ALT1674 | 1990-08-05 | N/A  | N/A        | Test        | N/A          | 01/21/2021                         | N/A           |
|        |                     |    | Test            | Vishali        | AH01    | 1961-04-30 | N/A  | N/A        | Test        | N/A          | 01/22/2021                         | N/A           |
|        | : 🗆                 |    | Test            | Member 2       | AH02    | 1961-03-30 | N/A  | N/A        | Test        | N/A          | 02/25/2021                         | N/A           |
|        |                     |    | Test            | Testing        | ALT2122 | 1999-07-31 | N/A  | N/A        | A client    | N/A          | 11/26/2020                         | N/A           |
| 14     | < 1 2               | •  | ▶ 25 ▼          | items per page |         |            |      |            |             |              | 1 -                                | 25 of 30 item |

If a member's record is restricted from accessing the member's sensitive data, they can still access member details if the member has an active release of information (ROI) consent form added with **Granted** status from **Activity Record** > **Consent Forms**.

Users can access member details from any section such as Quality Measures, Admissions/Discharges, Requests and My Calendar, if the member has an active ROI.

| <b>* 1</b> | ■ PROD 53431,A ▼                                      |                         | My Calendar BRE      | ∮     Image: Base of the second second | Alerts Admin - Config | Know • Manage • |  |  |  |  |  |  |
|------------|-------------------------------------------------------|-------------------------|----------------------|----------------------------------------------------------------------------------------------------|-----------------------|-----------------|--|--|--|--|--|--|
| ø          | PROD 53431-ALT1863 DOB 09/14/1991                     |                         |                      |                                                                                                    |                       |                 |  |  |  |  |  |  |
| →          | Notes Activity Summary Required Activities Outstandin | ng Activities Documents | Articles Consent For | <b>ns</b> Guidelines                                                                                                    |                       |                 |  |  |  |  |  |  |
| Θ          | Add      Edit      Activity      History      Exp     | oand All                |                      |                                                                                                    |                       |                 |  |  |  |  |  |  |
| ~          | ROI Form ROI To                                       | Status                  | ROI Active           | Valid From<br>Valid To                                                                                                    | Care Staff            | Remarks         |  |  |  |  |  |  |
| Ê          | 1MonthTestDateROI Provide_101                         | Expired                 | NO                   | 06/01/2020<br>06/01/2020                                                                                                    | Ab'hiteja Vajrapu     | <b>A</b>        |  |  |  |  |  |  |
| Ŀ          | 1MonthTestDateROI Ab'hiteja Vajrapu                   | Expired                 | NO                   | 06/01/2020<br>06/01/2020                                                                                                    | Ab'hiteja Vajrapu     |                 |  |  |  |  |  |  |
|            |                                                       |                         |                      |                                                                                                    |                       |                 |  |  |  |  |  |  |

## **Quality Measure Performance**

This tab displays the list of quality measures with measure description and count of adherent and non-adherent measures, target, and gaps to target. This page also displays a view of **Total Adherent Measures** and **Measures Addressed** bar graphs.

| +        |                      | Quality Measures        | Use the Filter B                  | y button to revie | ew all filtering o | hoices       |                 |            |     |                 |                 |
|----------|----------------------|-------------------------|-----------------------------------|-------------------|--------------------|--------------|-----------------|------------|-----|-----------------|-----------------|
| æ        | Dashboard            | 🗄 Filter By             |                                   |                   |                    |              |                 |            |     |                 |                 |
| <u>.</u> | My Members           | Measure Version: 2021 🗸 | Quality Measure                   | Group: Default    | ~                  | ln Progress  | Export to Excel |            |     |                 |                 |
|          |                      | Scorecard               | Last Name                         | First Name        | DOB                | Altruista ID | Client Name     | RISK SCORE | SSN | Consider visiti | Consider visi   |
| •        | Quality<br>Measures  | : 00%                   | Betty                             | Thomas            | 02-14-1991         | ALT2616      | Federal         | N/A        | N/A | -               | -               |
| -        | Admission/           | : 🗌 🌖 🚥                 | <u>53410</u>                      | PROD              | 06-30-1998         | ALT1993      | Test            | N/A        | N/A | -               | -               |
|          | Discharges           | : 00%                   | 544                               | GCPROD            | 05-24-2000         | ALT1689      | Test            | 800        | N/A | V               | V               |
| <b>#</b> | My Calendar          | : 00%                   | <u>CM 2</u>                       | CC_2              | 08-01-2000         | ALT2242      | CM_PH_Client    | N/A        | N/A | _               | -               |
|          | ,                    | : 🛛 🚹 🚥                 | D                                 | ABC               | 08-18-1991         | ALT2259      | Altruista       | N/A        | N/A |                 | -               |
| 0        | Knowledge<br>Library |                         |                                   |                   |                    |              |                 |            |     |                 |                 |
| 2        | Requests             |                         |                                   |                   |                    |              |                 |            |     |                 |                 |
|          | Authorizations       |                         |                                   |                   |                    |              |                 |            |     | 1               | 0               |
|          | Autorizations        | H 4 1 F H 25            | <ul> <li>items per pag</li> </ul> | e                 |                    |              |                 |            |     | Ŭ               | <u>U</u><br>1 - |

The list of quality measures displays based on the selected **Measure Version** and **Quality Measure Group**. All the quality measure groups that appear in the **Quality Measure Group** drop-down list are created only by the provider administrator.

| Column      | Description                                                     |
|-------------|-----------------------------------------------------------------|
| Scorecard   | Displays the proportion of opportunities resolved for a member. |
| Last Name   | Displays the last name of the member.                           |
| First Name  | Displays the first name of the member.                          |
| DOB         | Displays the date of birth of the member.                       |
| ID          | Displays the unique ID of the member.                           |
| Client Name | Displays the name of the client.                                |

| The Quality Measures | s grid consists of t | the following columns: |
|----------------------|----------------------|------------------------|
|----------------------|----------------------|------------------------|

## Scorecard

SCORECARD = Opportunities resolved & closed / {Total Opportunities – Opportunity Not Applicable (indicated by -)}

The quality measures can be in different statuses based on whether they are addressed or not by the provider.

## **Statuses**

| Icon | Description                                                                                                    |
|------|----------------------------------------------------------------------------------------------------|
| 1    | <b>Measure completed</b> . Measure completed <b>as supported by</b><br><b>claims information</b> . Once claims data reflects the measure has<br>been completed, this icon will appear. Does not allow for<br>documentation on icon.                                                                                                    |
| Θ    | <b>Measure completed</b> . This icon shows information was documented as measure completed <b>per member</b> . The member has reported that they completed an appointment for this measure. Claims information has not supported completion yet. Does not allow for documentation on icon.                                                       |
| i    | <b>In Progress</b> . Measure documented as <b>Action Planned</b> . The member has reported that they have an appointment scheduled, will be scheduling an appointment, or member instructed to discuss this measure with physicians. Icon can be clicked on for additional documentation updates on member's progress and completion of measure. |

| - | Not Applicable. Displays if documentation reason Not an Issue/Other is used. Does not allow user to edit or document                                                                                        |  |  |  |  |  |
|---|----------------------------------------------------------------------------------------------------|--|--|--|--|--|
|   | <b>on measure in the future once selected</b> . Use with extreme caution as this will be used for HEDIS exclusions only. Refer to the Document HEDIS Measures topic below, which discusses appropriate use. |  |  |  |  |  |
| A | <b>Not Addressed</b> . This measure has not been discussed with the member and the member has not completed this measure.                                                                                   |  |  |  |  |  |

#### Search Quality Measures

After searching with the appropriate parameters in the global search, the **Measure Version** and **Quality Measure Group** values appear in the respective drop-down lists.

Select year in the **Measure Version** and measure group in **Quality Measure Group** drop-down lists. The measures with respect to the selected year and measure group appear in the grid.

| 莘 Filter By     |                       |                   |                |            |             |                 |            |           |                 |                 |
|-----------------|-----------------------|-------------------|----------------|------------|-------------|-----------------|------------|-----------|-----------------|-----------------|
| Measure Version | 2021 <b>∨</b><br>2022 | Quality Measure G | roup: Training | ~          | In Progress | Export to Excel |            |           |                 |                 |
|                 | 2021                  | Last Name         | First Name     | DOB        | ALT ID      | Client Name     | RISK SCORE | PSU SCORE | 30 - Day Follow | 30 - Day Follow |
| :               | 0%                    | 56618             | PROD           | 09-14-1991 | ALT1687     | Test            | N/A        | N/A       | -               | <b>A</b> ^      |
| : 🗆             | 0%                    | Member1           | Member1        | 02-01-2004 | ALT1659     | Test            | N/A        | N/A       | $\mathbf{v}$    | -               |
| : 🗌 🌖           | 0%                    | <u>team</u>       | Avatar         | 08-05-1990 | ALT1674     | Test            | N/A        | N/A       | -               | -               |

Quality Measures Use the Filter By button to review all filtering choices

#### View Measure Based on Year

The **Quality Measure Performance** tab displays a list of measures associated with a particular year and measure group selected.

#### View Measure Sensitive Data

The count in the **Quality Measure Performance** grid also includes the measures marked as **Is Sensitive**. Click the count link to view the **Quality Measure** page with the respective measure details.

| ra Measure Ver | sion 2021 💙 | Quality Measure 6 | iroup: Default | ~          | ln Progress  | Export to Excel | 1          |           |                 |                  |
|----------------|-------------|-------------------|----------------|------------|--------------|-----------------|------------|-----------|-----------------|------------------|
| *              | Scorecard   | Last Name         | First Name     | DOB        | Altruista ID | Client Name     | RISK SCORE | PSU SCORE | adv20 - Members | epsgp20uh - EPS  |
| notau<br>Posto | G           | 255               | Member         | 10-02-2013 | 00007614651  | C&S Ohio        | NIA        | N/A       | •               | A *              |
| ione           |             |                   |                |            |              |                 |            |           | (               | · · · ·          |
|                | »н 2        | .5 + items per p  | age            |            |              |                 |            |           |                 | 1 - 1 of 1 items |

## Admission / Discharge

This section displays the Inpatient and ER admission and discharge transfer (ADT) information of members. This ADT data is extracted from the HL7 associated with each member. It displays the members with the status of enrollment in the care transition program.

The status of members being engaged into care transition programs appears as follows:

| lcon | Status                                              |
|------|-----------------------------------------------------|
| A    | Member is not engaged in a care transition program. |
| i    | Member is engaged in care transition program.       |
| С    | Member has completed the care transition program.   |

Select at least one care organization from the **Care Organization** drop-down list to view the records in the **Admission/Discharges** grid. By default, records of the last three months display.

## Search ADT/IP Records

To search for ADT records, use the filters above the grid.

| Danhhourd    | No records found.                                                                                                    |                                                        |
|--------------|----------------------------------------------------------------------------------------------------|--------------------------------------------------------|
|              | Admission / Discharges Lites the Filter Ry button to review all filtering choices                                                               |                                                        |
|              | Animation Chicking East Operation of Lenker all Internet Chickes                                                                                |                                                        |
| My Members   | 泰 Filter By                                                                                                    |                                                        |
|              |                                                                                                    |                                                        |
| Measures     | ADT 🗸 Administion/Discharge: Load Dete 🔹 From Date: (08/04/2022) 🗊 To Date: (11/02/2022) 🗊 Event Type: Select 🗸 Class: Select 👻 Q 🖓 In progress |                                                        |
| Admissioni   |                                                                                                    | Config Columns Receive Care Transition Notifications : |
| Discharges   | Last Name First Name DOB Admit Date Facility Name Event Type Discharge Date Risk Composite Score                                                |                                                        |
|              |                                                                                                    |                                                        |
| My Calendar  |                                                                                                    |                                                        |
| Knowledge    |                                                                                                    |                                                        |
| Library      |                                                                                                    |                                                        |
| Z            |                                                                                                    |                                                        |
| Requests     |                                                                                                    |                                                        |
|              |                                                                                                    |                                                        |
| Autoenzaboni |                                                                                                    |                                                        |
|              | · · · · · · · · · · · · · · · · · · ·                                                                                                    |                                                        |
|              | H + 10 + H 25 + Items per page No Items to display O                                                                                            |                                                        |
|              |                                                                                                    |                                                        |
|              |                                                                                                    |                                                        |
|              |                                                                                                    |                                                        |

| Filter              | Description                                                                      |
|---------------------|----------------------------------------------------------------------------------|
| ADT/IP              | Use this filter to choose ADT/IP record.                                         |
| Admission/Discharge | This field displays three values: Admit Date, Discharge Date and Load Date.      |
|                     | You can choose any of the data type to filter the ADT records.                   |
| From Date           | Displays the event from date.                                                    |
| To Date             | Displays the event to date.                                                      |
| Event Type          | This field displays the event types such as A01: Admit / Visit Notification,     |
|                     | A02: Transfer a Patient and A03: Discharge/End Visit.                            |
| Class               | This field displays different patient classes that can be used to filter the ADT |
|                     | records.                                                                         |

| In the ADT view, the Admission/ | ' <b>Discharges</b> grid di | isplays the following | columns: |
|---------------------------------|-----------------------------|-----------------------|----------|
|                                 |                             |                       |          |

| Column                  | Description                                                                   |
|-------------------------|-------------------------------------------------------------------------------|
| Last Name               | Displays the last name of the member.                                         |
| First Name              | Displays the first name of the member.                                        |
| Admit Date              | Displays the ER admission date of the member.                                 |
| Facility Name           | Displays the admitting facility's name.                                       |
| Discharge Ack/Un-Ack On | Displays the discharge acknowledge/un-acknowledge date.                       |
| Discharge Ack/Un-Ack By | Displays the name of the discharge acknowledge/un-acknowledge by.             |
| My Care Manager         | Displays the name of the care manger.                                         |
| Medicaid ID             | Displays the Medicaid ID.                                                     |
| Altruista ID            | Displays the member's unique ID.                                              |
| Client Name             | Displays the name of the client.                                              |
| Risk Composite Score    | Displays the risk composite score associated with the member.                 |
| Company                 | Displays the name of the company                                              |
| PSU Score               | Displays the PSU score of the member.                                         |
| Next Activity           | The Next Activity column shows the activity name and allows you to            |
|                         | perform it directly by clicking the link. It displays the General Activity    |
|                         | Outcome window if it is general activity. If it is script-based activity, the |
|                         | Run Script window appears. For more details, refer to Perform                 |
|                         | Activity.                                                                     |
| Status                  | Displays the status of whether the ADT event was addressed.                   |

## The **IP Authorizations** grid displays the following columns:

| ° , , , °   |                                              |
|-------------|----------------------------------------------|
| Column      | Description                                  |
| Last Name   | Displays the member's last name.             |
| First Name  | Displays the member's first name.            |
| ID          | Displays unique ID.                          |
| Client Name | Displays the name of the client to which the |
|             | member belongs.                              |
| Case ID     | Displays the case ID number.                 |

| Admission Date        | Displays the admission date of the member to     |
|-----------------------|--------------------------------------------------|
|                       | the Inpatient facility.                          |
| Discharge Date        | Displays the date on which the member was        |
|                       | discharged from the facility.                    |
| Discharge Disposition | Displays the anticipated location or status      |
|                       | following member's discharge from the facility.  |
| RPM Score             | Displays the member's RPM score.                 |
| Facility              | Displays the name of the facility where the      |
|                       | member was admitted.                             |
| Case Status           | Displays the member's case status.               |
| Case Type             | Displays the case type.                          |
| PSU Score             | Displays PSU score.                              |
| Next Activity         | Displays the next scheduled activity for the     |
|                       | member.                                          |
| Script                | Displays the name of the script if the next      |
|                       | activity is script based.                        |
| Activity Due Date     | Displays the due date of the scheduled activity. |
| Status                | Displays the status of whether the ADT event     |
|                       | was addressed.                                   |

| Dashboard                | No records found.                                                                                                    |                                                        |
|--------------------------|----------------------------------------------------------------------------------------------------|--------------------------------------------------------|
| 205                      | Admission / Discharges Use the Filter By button to review all filtering choices                                                                                 |                                                        |
| My Members               | 🗵 Filter By                                                                                                    |                                                        |
| Quality<br>Neasures      | P Authonization V Admission/Discharger Load Date: V From Date: 05:04/2022 00 To Date: 11:02/2022 00 Q C In progress                                             |                                                        |
| Admission/<br>Discharges | Risk Strettinston Tool         Risk Prediction Model         Case Type.           From RST:         To RST:         From RPM.         To RPM.         Select: • |                                                        |
| <b></b>                  |                                                                                                    | Config Columns Receive Care Transition Notifications : |
|                          | Last Name First Name Ficility Discharge Date Altruista ID Case ID Load Date RST Score RPM Score Composite Case Type Date                                        |                                                        |
| Knowledge<br>Library     |                                                                                                    |                                                        |
| Requests                 |                                                                                                    |                                                        |
| Authorizations           |                                                                                                    |                                                        |
|                          |                                                                                                    |                                                        |
|                          |                                                                                                    |                                                        |
|                          |                                                                                                    |                                                        |
|                          | H < ○ ► H 25 ★ Items per page No tems per page                                                                                                    |                                                        |

## **Care Management**

Clicking on any Member last name (hyperlink) from the **My Members** grid, that is active, will launch Care Management Module.

## Member Summary Banner

When selected single Member, the **Member Summary** banner displays the details about the member such as their name and contact details, case manager, service interruptions, life-

threatening allergies, risk score, risk level and risk weight. The banner has two views: tile (default) and expanded.

The tile view displays the Alerts indicator, Member Name, ID, Age, Gender, Date of Birth, Primary Language, Address, Phone Number, Line of Business (LOB), Care Manager, PCP, Member Preferred Time of Call, Risk Level, and Safety Precautions (click to open/ read).

| Member Summary<br>Member Test Ohio-0000                            | Phone : 330-123-4567<br>07614651 PCP : FLORA EDISON                | Care Manager : MELISSA A R<br>Community Care Org : Not Available | Client Name : C&S Ohio                 |                                                                                                    | Safety Precaution                                    | RISK SCORE<br><b>Not Set</b>                                                                                   | RISK LEVEL<br><b>Level 3</b> | RISK WEIGHT<br>O |
|--------------------------------------------------------------------|--------------------------------------------------------------------|------------------------------------------------------------------|----------------------------------------|----------------------------------------------------------------------------------------------------|------------------------------------------------------|----------------------------------------------------------------------------------------------------|------------------------------|------------------|
| Member Summary<br>Member Test Ohio-000                             | 07614651                                                           |                                                                  |                                        |                                                                                                    | Safety Precaution                                    | RISK SCORE<br><b>Not Set</b>                                                                                   | RISK LEVEL<br>Level 3        | RISK WEIGHT<br>O |
| Age<br>Gender<br>DOB<br>Primary Language<br>PCB - Premium Provider | : 9 yr(s), 1 mth(s)<br>: Male<br>: 10/02/2013<br>: ENGLISH<br>: No |                                                                  | Address<br>Phone<br>Client Name<br>LOB | : 123 Main St, Cleveland, OH, CUYAHOGA COUNTY, 44101<br>: 330-123-4567<br>: C&S Ohio<br>: Medicaid, Program Enrollment | Program<br>Care Manager<br>PCP<br>Community Care Org | Care Coordination,Inten<br>Model Care Coordination     MELISSA A RADICE, RN     FLORA EDISON     Not Available | sive Opportunity,Stal        | te Innovation    |
|                                                                    |                                                                    |                                                                  |                                        | ~                                                                                                    |                                                      | : Not Available                                                                                                |                              |                  |

## Member Info

This section includes details regarding member's demographics, caregivers, care team and eligibility.

- **Member Details** Member's demographic details, including additional phone numbers/ addresses, and member identifiers (identification numbers).
- Caregivers & Care Team Member's caregivers and care management details
- **Programs** Member's health plan programs details
- Eligibility Member's eligibility details (both active and inactive)

| Member Summary Phone : 330-123-4567 Care Manager : MELISSA A R                                            | Safety Precaution RISK SCORE RISK LEVEL RISK WEIG | нт   |
|----------------------------------------------------------------------------------------------------|---------------------------------------------------|------|
| Member Test Ohio-00007614651 PCP : FLORA EDISON Community Care Org : Not Available Client Name : C&S Ohio | Not Set Level 3 0                                 |      |
| Member is currently accessed by another care staff                                                        |                                                   |      |
|                                                                                                    |                                                   |      |
| Member Details Caregivers Care Team Programs Eligibility                                                  |                                                   |      |
|                                                                                                    |                                                   | Edit |
| Member Info Personal Details                                                                              | angliages                                         |      |
| Member Name (F-M-L): Member Test Ohio                                                                     | Primary Language: ENGLISH                         |      |
| Gender: Male                                                                                              | Preferred Written Language(s): ENGLISH            |      |
| Health Date of Birth: October 02, 2013                                                                    | Communication Impairment: Not Available           |      |
| Altruista ID: 00007614651                                                                                 |                                                   |      |
| Member ID: 107817961                                                                                      |                                                   |      |
| Care Plan Service Interruption: Not Available                                                             | Address                                           |      |
|                                                                                                    | Address: 123 Main St                              |      |
|                                                                                                    | City: Cleveland                                   |      |
| Activity Record Prone Numbers                                                                             | State / Province: OH                              |      |
| Preterred Phone: Not Available                                                                            | Zip / Postal Code: 44101                          |      |
| Cill Phone: 330-123-430/                                                                                  | County: CUTAHUGA COUNTY                           |      |
| Authorizations Clearent Discourse New Australia In                                                        | Country: mor Available                            |      |
| Fact Not Available                                                                                        |                                                   |      |
| Preferred Time of Call: Not Available                                                                     | Medical IDs                                       |      |
|                                                                                                    | Primary Insurance: Not Available                  |      |
|                                                                                                    | Primary Ins. Policy #: Not Available              |      |
| Email                                                                                                    | Secondary Insurance: Not Available                |      |
| Primary Email: Not Available                                                                              | Secondary Ins. Policy #: Not Available            |      |
| Preferred Email: ohiotest@gmail.com                                                                       |                                                   |      |
| Alternate Email: Not Available                                                                            | Demographics                                      |      |
|                                                                                                    | Race: Not Available                               |      |
| Clinical Details                                                                                          | Ethnicity: American                               |      |
| 4                                                                                                    |                                                   |      |

#### **Member Details**

In the **Member Details** page, you can view the member's demographic information, their medical conditions, provider details, phone numbers, addresses, family details, member identifiers and other additional information. Interrelated labels have been grouped and display under one header in a tile format. Grouped details include **Personal Details**, **Phone Numbers**, **Languages**, **Address**, **Email**, **Subscriber\_SSN**, **MEDICAID\_NO**, **Medicaid Subscriber ID**, **Medical IDs**, **Demographics**, **Member Portal and Medicaid Recert Date**.

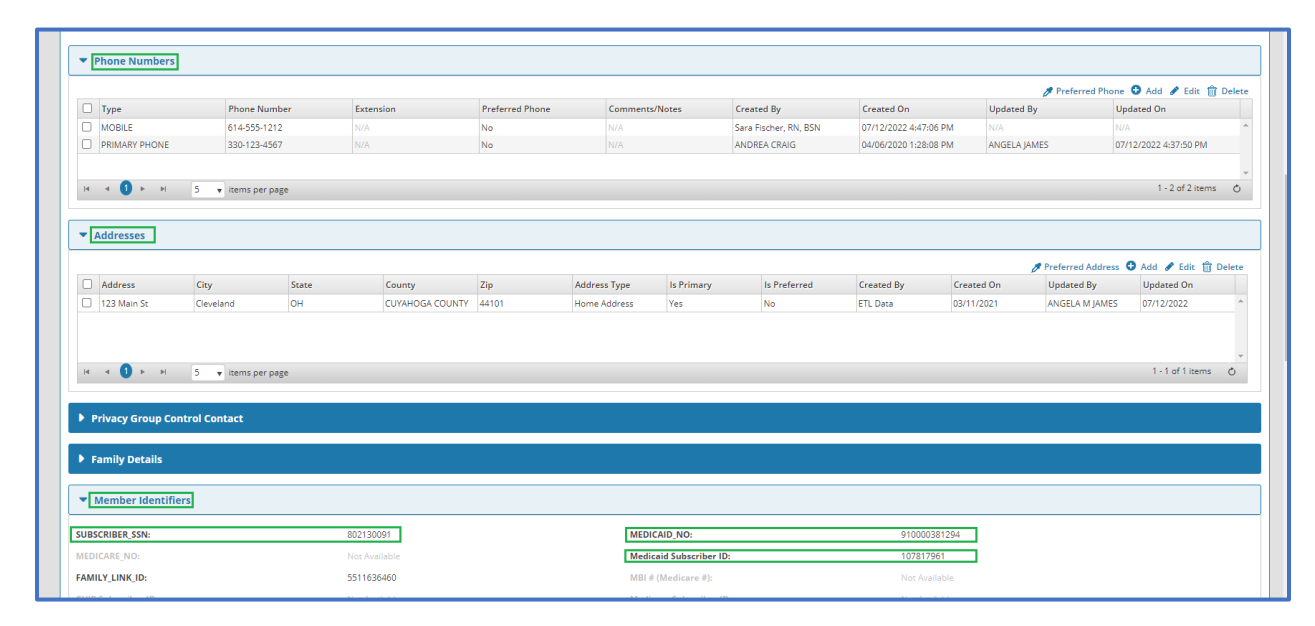

| <ul> <li>Additional Information</li> </ul> |               |                                    |                              |  |
|--------------------------------------------|---------------|------------------------------------|------------------------------|--|
| Medicaid Status:                           | Not Available | Person Code:                       | Not Available                |  |
| Client Name:                               | C&S Ohio      | Risk of Admission:                 | 3.9565                       |  |
| Self Reported Race:                        | Not Available | Medicaid Recert Date:              | Not Available                |  |
| Icm Expansion Or Blended Cm:               | Not Available | Billing Slot Type:                 | Not Available                |  |
| Plan Code:                                 | Not Available | Substance Abuse Dx:                | Not Available                |  |
| Hospitalization Usage:                     | Not Available | Health Home Name:                  | Not Available                |  |
| Medicare Indicator:                        | Not Available | Outpatient Rank:                   | Not Available                |  |
| Doh Composite Score:                       | Not Available | Manage Care Plan Mmis Id:          | Nor Available                |  |
| Manage Care Plan Name:                     | Not Available | Religious/Cultural Considerations: | Not Available                |  |
| Reasonable Accomodation :                  | Not Available | Self-Reported Race:                | Not Available                |  |
| Rate Code:                                 | OH43          | Rate Code Desc:                    | OH ABD NorthEast - 0077110C1 |  |
| SECA Flag:                                 | Not Available | SCHOOL NAME:                       | Not Available                |  |
| SCHOOL DISTRICT:                           | Not Available | BANK ACCOUNT NUMBER:               | Not Available                |  |
| Patient Centered Medical Home:             | No            | SED/SMI Flag:                      | No                           |  |
| MMC EMAIL:                                 | Not Available | Last UAS Date:                     | Not Available                |  |
| Next Scheduled UAS Date:                   | Not Available | HFS ID Strat ACO:                  | Not Available                |  |
| HFS ID Strat Care Team:                    | Not Available | HFS Strat Score:                   | Not Available                |  |
| Total Cost of Care (In USD):               | 12991.89      | Original Effective Date:           | Not Available                |  |
| MMC_PHONE:                                 | Not Available | Share of Cost/Co-Payment:          | Not Available                |  |
| Date of Death:                             | Not Available | BH Persistent Super Utilizer Flag: | N                            |  |
| AA Indicator:                              | SELF          |                                    |                              |  |

## **Personal Details**

| Field                | Description                                                                               |
|----------------------|-------------------------------------------------------------------------------------------|
| Member Name          | Displays the member's name in first name, middle name and last                            |
|                      | name format.                                                                              |
| Gender               | Displays the member's gender:                                                             |
|                      | <ul> <li>Another identity</li> </ul>                                                      |
|                      | <ul> <li>Decline to answer</li> </ul>                                                     |
|                      | <ul> <li>Female</li> </ul>                                                                |
|                      | <ul> <li>Intersex</li> </ul>                                                              |
|                      | <ul> <li>Male</li> </ul>                                                                  |
|                      | Non-binary/Gender Non-Conforming                                                          |
|                      | <ul> <li>Transgender Female/Transgender Woman</li> </ul>                                  |
|                      | <ul> <li>Transgender Male/Transgender Man</li> </ul>                                      |
|                      | Two-spirit/Genderqueer/Gender Fluid                                                       |
|                      | <ul> <li>Unspecified</li> </ul>                                                           |
|                      |                                                                                           |
| Preferred Pronouns   | Displays how the member prefers to be addressed:                                          |
|                      | She/Her/Hers                                                                              |
|                      | ■ He/Him/His                                                                              |
|                      | They/Them/Theirs                                                                          |
|                      | <ul> <li>Other</li> </ul>                                                                 |
|                      | If Other is selected, the custom pronoun choice displays.                                 |
| Date of Birth        | The member's date of birth.                                                               |
| ID                   | The unique GuidingCare system-generated ID of the member.                                 |
| Member ID            | The member's ID.                                                                          |
| Service Interruption | If the member has any interruptions to their service (i.e., rehab), a link displays here. |

## Sensitive Diagnosis

Members that have been restricted as sensitive, will display status in **Clinical Details** section.

|                                                  | Kace: Not Available                                              |  |  |  |  |  |  |
|--------------------------------------------------|------------------------------------------------------------------|--|--|--|--|--|--|
| Clinical Details                                 | Ethnicity: American                                              |  |  |  |  |  |  |
| Primary Medical Provider: FLORA EDISON           | Residence Status: Not Available                                  |  |  |  |  |  |  |
| Primary Medical Condition: Chromosomal anomalies | Income Status: Not Available                                     |  |  |  |  |  |  |
| Primary Behavioral Condition: Not Available      | Marital Status: Not Available                                    |  |  |  |  |  |  |
| Expected Risk : Level 3                          | Veteran Status: Not Available                                    |  |  |  |  |  |  |
| Sensitive Diagnosis: Yes                         | Evacuation Zone: <u>Not Available</u>                            |  |  |  |  |  |  |
| Doctor appt.: Not Available                      |                                                                  |  |  |  |  |  |  |
| Reason for Doctor appt.: Not Available           | Ald Surveyles and a local                                        |  |  |  |  |  |  |
| EPSDT Member: Yes                                | Ald Supplemental Data                                            |  |  |  |  |  |  |
|                                                  | Aid Supplemental Data: <u>View Aid/Supplemental Data History</u> |  |  |  |  |  |  |
|                                                  |                                                                  |  |  |  |  |  |  |
| Member Portai                                    |                                                                  |  |  |  |  |  |  |
| Member Portal Access: Pending Activation         |                                                                  |  |  |  |  |  |  |
|                                                  |                                                                  |  |  |  |  |  |  |
|                                                  |                                                                  |  |  |  |  |  |  |
| Phone Numbers                                    |                                                                  |  |  |  |  |  |  |
|                                                  |                                                                  |  |  |  |  |  |  |
| ▶ Addresses                                      |                                                                  |  |  |  |  |  |  |
|                                                  |                                                                  |  |  |  |  |  |  |
|                                                  |                                                                  |  |  |  |  |  |  |
| Privacy Group Control Contact                    |                                                                  |  |  |  |  |  |  |
|                                                  |                                                                  |  |  |  |  |  |  |
| ▶ Family Details                                 |                                                                  |  |  |  |  |  |  |
|                                                  |                                                                  |  |  |  |  |  |  |
| Nomber Identifier                                |                                                                  |  |  |  |  |  |  |
| Member Identifiers                               |                                                                  |  |  |  |  |  |  |
|                                                  |                                                                  |  |  |  |  |  |  |
| Additional Information                           |                                                                  |  |  |  |  |  |  |
|                                                  |                                                                  |  |  |  |  |  |  |
| Risk Stratification Information                  |                                                                  |  |  |  |  |  |  |
|                                                  |                                                                  |  |  |  |  |  |  |
|                                                  |                                                                  |  |  |  |  |  |  |

## Caregivers

This section gives the details of member's caregivers. Members can have multiple caregivers, but only one can be set as the primary caregiver.

|               |                           |                            |            |     | 0      |                    |             |                |            |                                    |                    |
|---------------|---------------------------|----------------------------|------------|-----|--------|--------------------|-------------|----------------|------------|------------------------------------|--------------------|
|               | Member Details Caregivers | are Team Programs Eligibil | ity        |     |        |                    |             |                |            | Go to Release of Information 💿 Add | 🖋 Edit  🏦 Delete 🕯 |
| Member Info   | First Name                | Last Name                  | Home Phone | DOB | Gender | Preferred Language | Relation    | Caregiver Type | Is Primary | Release of Information             | Member Portal Acce |
|               | BECKY                     | Guardian                   | N/A        | N/A | Female | N/A                | Responsible | N/A            | No         |                                    | N/A                |
| Health        | Brittany                  | Test Ohio                  |            | N/A | Female | N/A                | Parent      | N/A            | No         | N/A                                | N/A                |
| uthorizations |                           |                            |            |     |        |                    |             |                |            |                                    |                    |
|               | H + 1 + H 20 + Item       | IC DAY DATA                |            |     |        |                    |             |                |            |                                    |                    |

The grid consists of the following columns:

| Column     | Description                                    |
|------------|------------------------------------------------|
| First Name | Displays the first name of the caregiver.      |
| Last Name  | Displays the last name of the caregiver.       |
| Home Phone | Displays the home phone number of the          |
|            | caregiver.                                     |
| DOB        | Displays the date of birth of the caregiver in |
|            | MM/DD/YYYY format.                             |
| Gender     | Displays the gender of the caregiver.          |

| Preferred Language     | Displays the preferred language of the caregiver.                                                                                                    |
|------------------------|----------------------------------------------------------------------------------------------------|
| Relation               | Displays the relation of caregiver to the member.                                                                                                    |
| Is Primary             | Displays whether the caregiver is primary.                                                                                                    |
| Release of Information | The value represented in this column will<br>reflect the status of an ROI between the<br>member and the caregiver or member and<br>care team individual/entity.<br>For an ROI that has an effective through date<br>in the past, the status of the ROI displays as<br><b>Expired</b> . |
| Member Portal Access   | Displays whether the caregiver has access to member portal.                                                                                                    |
| Preferred Language     | It is not mandatory. You can add/edit the caregiver's preferred language. You can select one preferred language at a time.                                                                                                    |

The **Caregivers** window includes the following actions:

| Action                       | Description                               |
|------------------------------|-------------------------------------------|
| Go to Release of Information | Opens the Activity Record > Consent       |
|                              | Forms tab.                                |
| View                         | Select a caregiver and click View to view |
|                              | detailed information about the caregiver  |
|                              | in a new window.                          |

## Care Team

This section displays the member's internal care team, external care team, provider, caregiver and primary provider history details.

From this tab, you can:

- View the member's internal and external care team members, providers, caregivers or common contacts.
- View the history of the member's internal external care team members, providers, caregivers or common contacts.
- View the member's PCP history.

| Name         Olicit Org. / Dep.         Oar Team Role or Partial registrant Assessed (array or partial registrant Assessed (array or partial re                  | Nime         Output         Output         Parameterization         Parameterization         Parameterizatio                                                                                                    | Member Info    | Nan | ne Clinic / Or                                          | g. / Dept. Start D                       | ate 🏢 End Date                    | 🗊 🗛 🗊 | ve 🕶 ALL         |     | • 🗆 🔍   | 2                 |              |                     |            |            |            | Go to Release of In       | formation Config Col  | umns 🖋 Edit 🤊  |
|----------------------------------------------------------------------------------------------------|----------------------------------------------------------------------------------------------------|----------------|-----|---------------------------------------------------------|------------------------------------------|-----------------------------------|-------|------------------|-----|---------|-------------------|--------------|---------------------|------------|------------|------------|---------------------------|-----------------------|----------------|
| Nexther         Image: Segare A statistical function of the segare A statistical function of the statistical function of the se         | Parton Reserves for Network       Parton Reserves for Network                                                                                                    | <b>M</b>       |     | Name                                                    | Clinic / Org. /<br>Dept.                 | Care Team Role                    | PCP   | Premium Provider | PBP | Primary | Specialty         | Phone        | Extension<br>Number | Fax        | Start Date | End Date   | Release of<br>Information | Primary<br>Pharmacist | Caregiver Type |
| Image: Constraint of the state of the state of | OHAGE         NA         PRO- External Manager<br>Manager         No         No         NA         NA                                                                                                    | Health         |     | Passport & Assisted<br>Living Waivers: AA 1             | N/A                                      | EXT: External MCO<br>Care Manager | No    | No               | No  | N/A     | N/A               | N/A          | N/A                 | N/A        | 10/04/2022 | 12/31/2099 | N/A                       | No                    |                |
| Care Pan         One Degamment of<br>Medical         VA         PRO- External MCO<br>care Manager         No         NA         VA         VA                                                                                                    | One Department         No.         No.                                                                                                    | 18h            |     | OhioRISE                                                |                                          | PRO: External MCO<br>Care Manager |       | No               | No  |         |                   |              |                     |            |            |            |                           | No                    |                |
| Case Manageme Mr. Medical Care Manage Manager No NA Yes General 877-386-1282 NA NA 11/01/2022 NA NA NA NA NA                                                                                                    | Match RADIC RM Margare<br>merc         Name         Name         Name         Name         Series         Series         Name         Name         Series         Series         Name         Name         Name         Series         Name         Name         Name         Name         Name         Series         Name         Name <td>Care Plan</td> <td>0</td> <td>Ohio Department of<br/>Medicaid</td> <td>N/A</td> <td>PRO: External MCO<br/>Care Manager</td> <td></td> <td>No</td> <td>No</td> <td>N/A</td> <td>N/A</td> <td>N/A</td> <td>N/A</td> <td>N/A</td> <td>01/09/2018</td> <td>12/31/2199</td> <td>Available</td> <td>No</td> <td>N/A</td>                                                                                                    | Care Plan      | 0   | Ohio Department of<br>Medicaid                          | N/A                                      | PRO: External MCO<br>Care Manager |       | No               | No  | N/A     | N/A               | N/A          | N/A                 | N/A        | 01/09/2018 | 12/31/2199 | Available                 | No                    | N/A            |
|                                                                                                    | HLB:Hsgans<br>Caref Manger<br>(CRO)<br>HLRXF JONE NA NA NA NA NA NA NA NA NA NA NA NA NA                                                                                                    |                |     | MELISSA RADICE, RN                                      | Case Manageme<br>nt/ Care Manage<br>ment | INT: Medical Care<br>Manager      |       | No               |     | Yes     | General           | 877-386-1282 |                     |            | 11/01/2022 |            |                           | No                    |                |
| Kathy Recent         High-Roppal<br>Council of<br>(MCNO)         No         No <td>HLIARY 5/DNES N/A V/A No No No N/A Peduarizan 224375616 N/A 724375089 01/09/2018 12/31/2999 N/A No N/A<br/>RURAR DIDNO N/A DTL Physician Yes No No N/A Prema/Medione 512682613 V/A 5122882615 10/01/2021 N/A Available No N/A</td> <td>ctivity Record</td> <td>0</td> <td>HUB: Hospital<br/>Council of<br/>Northwest Ohio<br/>(HCNO)</td> <td>N/A</td> <td>EXT: External MCO<br/>Care Manager</td> <td>No</td> <td>No</td> <td>No</td> <td>N/A</td> <td>N/A</td> <td>N/A</td> <td>N/A</td> <td>N/A</td> <td>08/01/2022</td> <td>N/A</td> <td>N/A</td> <td>No</td> <td>N/A</td>                                                                                                    | HLIARY 5/DNES N/A V/A No No No N/A Peduarizan 224375616 N/A 724375089 01/09/2018 12/31/2999 N/A No N/A<br>RURAR DIDNO N/A DTL Physician Yes No No N/A Prema/Medione 512682613 V/A 5122882615 10/01/2021 N/A Available No N/A                                                                                                    | ctivity Record | 0   | HUB: Hospital<br>Council of<br>Northwest Ohio<br>(HCNO) | N/A                                      | EXT: External MCO<br>Care Manager | No    | No               | No  | N/A     | N/A               | N/A          | N/A                 | N/A        | 08/01/2022 | N/A        | N/A                       | No                    | N/A            |
| HILARY 5 JONES NA NA NA No No NA Pediatrician 7243756161 NA 7243750669 01/09/2018 12/31/2999 N/A No NA                                                                                                    | RURA EDDON 14A E01 Physician Yes No 14A Internal Medicine 5122662613 IVA 5122662613 IVA Available No 14A                                                                                                    |                |     | HILARY S JONES                                          |                                          |                                   | No    | No               | No  |         | Pediatrician      | 7243756161   |                     | 7243750869 | 01/09/2018 | 12/31/2999 | N/A                       | No                    |                |
| unnorrations                                                                                                    | CAURE M.D. DAVID CAURE                                                                                                    | uthorizations  |     | FLORA EDISON                                            | N/A                                      | EXT: Physician                    | Yes   | No               | No  |         | Internal Medicine | 5122682613   | N/A                 | 5122682615 | 10/01/2021 | N/A        | Available                 | No                    | N/A            |
|                                                                                                    | Umitu, muku juvitu juvitu juvi |                |     | CAHILL, M.D., DAVID<br>J.                               | DAVID J CAHILL<br>MD                     | EXT: Pediatrician                 | No    | No               | No  |         |                   | 7247736842   |                     | 7248460690 | 11/02/2020 |            | Expired                   | No                    |                |

The following filters are available for the grid. The grid and actions will change depending on the type of care team member you filter by.

| Filter                | Description                                       |
|-----------------------|---------------------------------------------------|
| Name                  | Filter by the care team member's name.            |
| Clinic/Org./Dept.     | Filter by the clinic, organization or department  |
|                       | name of the care team member.                     |
| Start Date/End Date   | Filter the grids by the service dates of the care |
|                       | team member.                                      |
| Care team member type | You can filter the grid by the following types of |
|                       | members on the member's care team:                |
|                       | ALL – Displays the details of all care team       |
|                       | members.                                          |
|                       | Internal Care Team – The care staff who use       |
|                       | the application to provide care management        |
|                       | for the member.                                   |
|                       | External Care Team – All other providers          |
|                       | and external entities who are part of the         |
|                       | member's care team.                               |
|                       | Provider – list of providers who are part of      |
|                       | the member's care team. The primary care          |
|                       | provider details of the member display in this    |
|                       | grid.                                             |
|                       | Caregiver – Displays the member's                 |
|                       | caregivers.                                       |
|                       |                                                   |
|                       | PCP History – The history of the list of          |
|                       | primary care providers (PCPs) associated with     |
|                       | a member.                                         |
|                       | Common Contacts – Displays the member-            |
|                       | specific contacts like ambulance, cab drivers     |

|                         | and other similar information. This would help you to track the information that could        |
|-------------------------|-----------------------------------------------------------------------------------------------|
| Set As Default checkbox | Select this checkbox when filtered on a specific care team type to set the filter as default. |
| Q                       | Apply the filters.                                                                            |
| 0                       | Reset the filters.                                                                            |

The columns that display in the grids depend on the type of care team you filter by (**Internal Care Team**, **External Care Team**, **Provider**, **Caregiver**, **PCP History** or **Common Contacts**).

|                 | Member Details Careg | ivers Care Team Progra                   | ams Eligibility            |          |            |              |                     |     |            |                          |                        |                         |    |
|-----------------|----------------------|------------------------------------------|----------------------------|----------|------------|--------------|---------------------|-----|------------|--------------------------|------------------------|-------------------------|----|
| Member Info     | Name Clinic / Org.   | / Dept. Start Date 💼 End Date            | Active 👻 Internal Care Tea | am 🗸 🗆 🕻 | 2 <i>2</i> |              |                     |     | Go t       | o Release of Information | Config Columns 🚦 Add 🏼 | 🕈 Edit 🌐 Delete 🤊 Histo | ry |
|                 | Name                 | Clinic / Org. /<br>Dept. Care Team       | Role Zip / Postal Code     | Primary  | Specialty  | Phone        | Extension<br>Number | Fax | Start Date | End Date                 | Release of Information | Primary Pharmacist      |    |
| Health          | MELISSA RADICE, RN   | Case Manageme<br>nt/ Care Manage<br>ment | Care                       | Yes      | General    | 877-386-1282 | N/A                 | N/A | 11/01/2022 | N/A                      | N/A                    | No                      | -  |
| (Ē)             |                      |                                          |                            |          |            |              |                     |     |            |                          |                        |                         |    |
| Care Plan       |                      |                                          |                            |          |            |              |                     |     |            |                          |                        |                         |    |
| Activity Record |                      |                                          |                            |          |            |              |                     |     |            |                          |                        |                         |    |
|                 |                      |                                          |                            |          |            |              |                     |     |            |                          |                        |                         |    |
| Authorizations  |                      |                                          |                            |          |            |              |                     |     |            |                          |                        |                         |    |
|                 |                      |                                          |                            |          |            |              |                     |     |            |                          |                        | 1.1.111 mm              | ¥  |
|                 | и ч 🚺 н н            | 20 Vitems per page                       |                            |          |            |              |                     |     |            |                          |                        | 1 - 1 of 1 items O      |    |

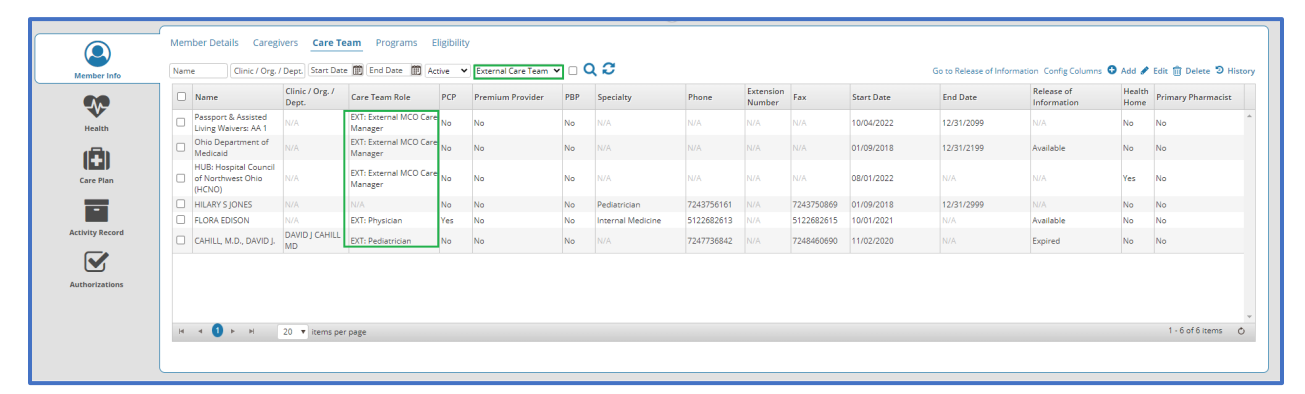

| Column                  | Description                                              |
|-------------------------|----------------------------------------------------------|
| Name (All)              | The name of the care team member. This column is         |
|                         | sortable.                                                |
| Clinic/Org./Dept. (All) | Displays the name of the clinic, organization or         |
|                         | department of the care team member.                      |
|                         | The system displays respective care staff member's       |
|                         | department under this column for the internal care team. |
|                         | If the internal care staff member belongs to a           |
|                         | department and not a clinic, then the department name    |
|                         | displays in the Clinic/Org./Dept. column.                |

|                                                       | <ul> <li>If the internal care staff member belongs to a department and a clinic, then the clinic name displays in the Clinic/Org./Dept. column.</li> <li>If the internal care staff member belongs to multiple departments, then all the departments display in the Clinic/Org./Dept. column, separated by comma.</li> </ul> |
|-------------------------------------------------------|----------------------------------------------------------------------------------------------------|
| Care Team Role (All)                                  | Displays the role of the care team member, whether<br>internal or external care team.<br>- INT – Internal<br>- EXT – External<br>- PRO – Provider<br>- CG – Caregiver<br>- CC – Common Contact                                                                                                    |
| PCP (External Care Team, PCP<br>History)              | <ul> <li>Indicates the primary care provider (PCP) for the member.</li> <li>Yes = Primary</li> <li>No = Not Primary</li> </ul>                                                                                                    |
| Premium Provider (External Care<br>Team, PCP History) | <ul> <li>Indicates if the provider is a premium provider.</li> <li>Yes = Premium</li> <li>No = Not Premium</li> </ul>                                                                                                    |
| Zip/Postal Code (Internal Care<br>Team)               | Displays the zip code of the internal care team member.                                                                                                    |
| PBP (External Care Team, PCP<br>History)              | Indicates the primary behavioral provider (PBP) for the<br>member.<br>• Yes = Primary<br>• No = Not Primary                                                                                                    |
| Primary (Internal Care Team,<br>Caregiver)            | <ul> <li>Indicates the primary care team members.</li> <li>Yes = Primary</li> <li>No = Not Primary</li> </ul>                                                                                                    |
| Specialty (All)                                       | Displays the specialty/area of expertise of the care team member.                                                                                                    |
| Phone (All)                                           | Displays the phone number of the care team member.                                                                                                    |
| Extension Number (Common<br>Contacts)                 | Displays the extension number of the common contact, if applicable.                                                                                                    |
| Fax (All)                                             | Displays the fax number of the care team member.                                                                                                    |
| Start Date                                            | Displays the service start date of the care team member.                                                                                                    |

| End Date                                                                         | Displays the service end date of the care team member.                                                                                                    |
|----------------------------------------------------------------------------------|----------------------------------------------------------------------------------------------------|
| Release of Information (Internal Care<br>Team, External Care Team,<br>Caregiver) | The value represented in this column will reflect the<br>status of a release of information (ROI) between the<br>member and the caregiver or member and care team<br>individual/entity.<br>For an ROI that has an effective through date in the past,<br>the status of the ROI displays as Expired. |
| Created By (Config Columns)                                                      | Displays the name of the user who added the care team member.                                                                                                    |
| Created On (Config Columns)                                                      | Displays the date on which the care team member was added.                                                                                                    |
| Updated By (Config Columns)                                                      | Displays the name of the user who last updated the care team member.                                                                                                    |
| Updated On (Config Columns)                                                      | Displays the date on which the care team member was last updated.                                                                                                    |
| NPI Type (Config Columns)                                                        | Displays the National Provider Identifier (NPI) type of the care team member: Group or Individual.                                                                                                    |
| Billing NPI (Config Columns)                                                     | Displays the billing NPI of the care team member.                                                                                                    |
| Health Home (Config Columns)                                                     | Indicates whether the provider is a Health Home<br>provider.<br>• Yes = Home Health<br>• No = Not Home Health                                                                                                    |
| Primary Pharmacist (Config<br>Columns)                                           | Indicates whether the provider is the member's primary<br>pharmacist.<br>• Yes = Primary<br>• No = Not Primary                                                                                                    |
| Caregiver Type (Config Columns)                                                  | Displays the caregiver type of the care team member.                                                                                                    |

## Programs

Programs can be either manually added by health plan staff or auto generated. Programs are utilized to track Care Coordination status, such as Primary Staff Assignment (Care Manager +, Care Manager, Care Guide +, Care Guide), Engagement status (Identified / Outreach & Coordination, or Enrolled / Engaged), and any special programs that the member may be enrolled in (i.e. Community Pathways HUB Model, Correctional Re-Entry, ER Diversion, Healthy Pregnancy, High Risk Pregnancy, Rising Risk Pregnancy, Home and Community Based Services [waiver members], NICU [low or high], Pharmacy Lock-In, and Transplant)

There are two views for this tab: Tile View and Grid View.

| $\mathbf{N}$ | Care Coordina         | ition                            |                                 | i 🕲 🗭 🖬                        | Intensive Op          | portunity      |                                 | <b>@</b> D            |
|--------------|-----------------------|----------------------------------|---------------------------------|--------------------------------|-----------------------|----------------|---------------------------------|-----------------------|
| lealth       | 04/13/2022 12/31/2099 | Status Assigned: Care Guide Plus | Referral Source:<br>Health Plan | Program Enrollment             | 01/17/2017 12/31/2099 | Status Engaged | Referral Source:<br>Health Plan | Program Enrollment    |
| 8            |                       |                                  |                                 | Program terms with eligibility |                       |                |                                 | Program terms with el |
| re Plan      | State Innovat         | ion Model Care Coordination      |                                 | i 9 C i                        |                       |                |                                 |                       |
| -            | 10/01/2020            | Status CPC                       | Referral Source:<br>Health Plan | Program Enrollment             |                       |                |                                 |                       |
| ity Record   |                       |                                  |                                 | Program terms with eligibility |                       |                |                                 |                       |
| $\mathbf{V}$ |                       |                                  |                                 |                                |                       |                |                                 |                       |
| orizations   |                       |                                  |                                 |                                |                       |                |                                 |                       |
|              |                       |                                  |                                 |                                |                       |                |                                 |                       |
|              |                       |                                  |                                 |                                |                       |                |                                 |                       |
|              |                       |                                  |                                 |                                |                       |                |                                 |                       |

Each tile displays the following information:

- program name
- start/end dates
- status
- referral source
- eligibility (if applicable)
- eligibility messages:
- Program ends X days after eligibility ends.
  - Program terms with eligibility.
  - Program does not term with eligibility.
  - Eligibility has an issue (in red).

To switch from **Tile View** to **Grid View**, click **Display All Records in Grid View**. From **Grid View**, you can view all of the member's programs, including inactive programs.

| tember Info   | 👪 Display Less in Tile View 📀 Add New Program 👁 Add & Supplemental Data Histo |                                                                          |                                                |                 |            |            |                           |                       |            |                       | History 🖹 Export 📩 Upload | 0    |
|---------------|-------------------------------------------------------------------------------|--------------------------------------------------------------------------|------------------------------------------------|-----------------|------------|------------|---------------------------|-----------------------|------------|-----------------------|---------------------------|------|
|               |                                                                               | Eligibility                                                              | Program Name                                   | Referral Source | Start Date | End Date   | Status Name               | Created By            | Created On | Updated By            | Updated On                |      |
| Health        |                                                                               | Program Enrollment (Program<br>Enrollment) >> Enrollment<br>(Enrollment) | Care Coordination                              | Health Plan     | 04/13/2022 | 12/31/2099 | Assigned: Care Guide Plus | JOANNE BERNARDIN      | 04/13/2022 | N/A                   |                           | Eile |
|               |                                                                               | Program Enrollment (Program<br>Enrollment) >> Enrollment<br>(Enrollment) | State Innovation<br>Model Care<br>Coordination | Health Plan     | 10/01/2020 | 12/31/2099 | CPC                       | ETL Data              | 05/16/2019 | ETL Data              | 07/02/2021                | Ells |
| Care Plan     |                                                                               | Program Enrollment (Program<br>Enrollment) >> Enrollment<br>(Enrollment) | Intensive<br>Opportunity                       | Health Plan     | 01/17/2017 | 12/31/2099 | Engaged                   | ANDREA J THRASHER, RN | 01/20/2017 | RACHEL J WILSON       | 05/29/2020                | Elk  |
| tivity Record |                                                                               | Program Enrollment (Program<br>Enrollment) >> Enrollment<br>(Enrollment) | Intensive<br>Opportunity                       | Health Plan     | 01/02/2017 | 01/16/2017 | Passive Participation     | ANDREA J THRASHER, RN | 01/03/2017 | ANDREA J THRASHER, RN | 01/20/2017                | File |
|               |                                                                               | Program Enrollment (Program<br>Enrollment) >> Enrollment<br>(Enrollment) | Intensive<br>Opportunity                       | Health Plan     | 04/01/2016 | 01/01/2017 | Engaged                   | ANDREA J THRASHER, RN | 04/13/2016 | ANDREA J THRASHER, RN | 01/03/2017                | File |
| inonia inonia |                                                                               | Program Enrollment (Program<br>Enrollment) >> Enrollment<br>(Enrollment) | Chronic Conditions                             | Health Plan     | 01/01/2016 | 07/30/2016 | Enrolled                  | ANDREA J THRASHER, RN | 04/13/2016 | ANDREA J THRASHER, RN | 01/03/2017                | Ele  |
|               |                                                                               | Program Enrollment (Program                                              |                                                |                 |            |            |                           |                       |            |                       |                           |      |

#### Eligibility

The **Eligibility** section displays all the eligibility lines in which the member is enrolled. The eligibility dates display in a descending chronological order. This data can be viewed by all the care staff accessing the member. The data comes through data loads.

| Member Info     | Member Details Caregivers Care Team Programs Eligibility |                                                                        | Active Inactive |
|-----------------|----------------------------------------------------------|------------------------------------------------------------------------|-----------------|
| Ŷ               | LOB Medicaid<br>Code Medicaid                            | Status: Active<br>Start Date 01/09/2018 End Date 12/31/2199            |                 |
| Health          | Plan OH ABD Kids Under 21<br>Code OH ABD Kids Under 21   | Rate Code <b>OH43</b><br>Rate Description OH ABD NorthEast - 0077110C1 |                 |
| Care Plan       | LOB Program Enrollment<br>Code Program Enrollment        | Status Active<br>Start Date 01/01/2007 End Date 12/21/2099             |                 |
| Activity Record | Code Enrollment                                          |                                                                        |                 |
| Authorizations  |                                                          |                                                                        |                 |
|                 |                                                          |                                                                        |                 |
|                 |                                                          |                                                                        |                 |

Use the **Active/Inactive** toggle to switch between the member's active and inactive periods of eligibility.

|                      |                                                                                            | $\sim$                                                          |
|----------------------|--------------------------------------------------------------------------------------------|-----------------------------------------------------------------|
|                      | Member Details Caregivers Care Team Programs Eligibility                                   | Annual Contraction                                              |
| Member Info          |                                                                                            | Hours - Hours                                                   |
| •                    | LOB Medicaid<br>Code Medicaid                                                              | Status Inactive<br>Start Dare 03/01/2017 End Dare 01/08/2018    |
| Health               | Plan OH ABD Kids Gold Star Program Under 21<br>Code OH ABD Kids Gold Star Program Under 21 | Rate Code 0H43<br>Rate Description OH ABD NorthEast - 0077110C1 |
| (3)                  |                                                                                            |                                                                 |
| Care Plan            | LOB Medicaid<br>Code Medicaid                                                              | Status Inactive<br>Sart Date 0201/2017 End Date 02/28/2017      |
| -<br>Activity Record | Plan OH CFC Gold Star Program<br>Code OH CFC Gold Star Program                             | Rate Code OHD5<br>Rate Description OH CFC NorthEast - 0077115C1 |
|                      | LOB Medicaid<br>Code Medicaid                                                              | Samus Inactive<br>Sam Dane 01/01/2017 End Dane 01/31/2017       |
| AUTOLIZATIONS        | Plan OH CFC Plan<br>Code OH CFC Plan                                                       | Rate Code OHDS<br>Rate Description OH CFC NorthEast - 0077115C1 |
|                      | LOB Medicaid                                                                               | Starus Inactive<br>Start Date 12/20/2014 End Date 12/31/2016    |
|                      | (                                                                                          |                                                                 |

Updated 11/03/2022

## Health

This section displays the comprehensive details of a member's health and care-related information. The **Health** tab displays the following details of a member:

- Member Medical Info
- Visits
- Diagnosis
- Medications

## **Member Medical Info**

This tab displays the member's medical details including primary / secondary medical and behavioral health diagnoses, risk stratification information, identified member allergies and sensitivities, vaccination details, and preventive screening details.

|        | ,                                                                                                    | Chroniosoniarano                                                                                               | smalles                                                                             | Primary benavioral                           | Conditions:                                                                      |                                                                                         | ble                                                                        |  |
|--------|----------------------------------------------------------------------------------------------------|----------------------------------------------------------------------------------------------------|-------------------------------------------------------------------------------------|----------------------------------------------|----------------------------------------------------------------------------------|-----------------------------------------------------------------------------------------|----------------------------------------------------------------------------|--|
| Additi | onal Medical Health Info:                                                                                                    | Not Available                                                                                                  |                                                                                     | Additional Behavior                          | Additional Behavioral Health Info:                                               |                                                                                         |                                                                            |  |
| Secon  | dary Medical Conditions:                                                                                                    | Not Available                                                                                                  |                                                                                     | Secondary Behavior                           | ral Conditions:                                                                  |                                                                                         | ble                                                                        |  |
| Height |                                                                                                    | Not Available                                                                                                  |                                                                                     | Weight                                       |                                                                                  | Not Availa                                                                              | ble                                                                        |  |
| Comm   | unication Impairment:                                                                                                    | Not Available                                                                                                  |                                                                                     | Care Manager:                                |                                                                                  | MELISSA A                                                                               | RADICE, RN                                                                 |  |
| Breen  |                                                                                                    | Care Coordination                                                                                              | Care Coordination,Intensive Opportunity,State Innovation Model Care<br>Coordination |                                              | Service Interruption:                                                            |                                                                                         | Not Available                                                              |  |
| Frogra |                                                                                                    | Coordination                                                                                                   |                                                                                     |                                              |                                                                                  |                                                                                         |                                                                            |  |
| Evacu  | ition Zone:                                                                                                    | Coordination<br>Not Available                                                                                  |                                                                                     |                                              |                                                                                  | 🗘 Add 🌶 Edit 🍵 Delete                                                                   | • Show All Record                                                          |  |
| Evacua | ition Zone:<br>isk Stratification Informati<br>Risk Type                                                                                                    | Coordination<br>Not: Austilable<br>on<br>Risk Category                                                         | LOB                                                                                 | Risk Score                                   | Start Date                                                                       | Add 	Edit 	Delete<br>End Date                                                           | <ul> <li>Show All Record</li> <li>Primar</li> </ul>                        |  |
|        | ition Zone:<br>isk Stratification Informati<br>Risk Type<br>Expected Risk                                                                                                    | Coordination<br>Not Available<br>on<br>Risk Category<br>Level 3                                                | LOB                                                                                 | Risk Score                                   | Start Date                                                                       | Add 🖋 Edit 👔 Delete<br>End Date<br>N/A                                                  | Show All Record<br>Primary<br>N/A                                          |  |
|        | isk Stratification Informati                                                                                                    | Coordination<br>Nor-Available on Risk Category Level 3 Imaki Topera                                            | LOB<br>N/A<br>N/A                                                                   | Risk Score                                   | Start Date<br>10/01/2022<br>05/18/2022                                           | O Add ✓ Edit () Delete<br>End Date<br>1√A<br>12/31/2099                                 | Show All Record<br>Primary<br>N/A<br>N/A                                   |  |
|        | Risk Type<br>Expected Risk<br>Impact Triggers<br>Clinical Triggers                                                                                                    | Coordination<br>Not Available                                                                                  | L08<br>N/A<br>N/A<br>N/A                                                            | Risk Score<br>N/A<br>0<br>0                  | Start Date<br>1001/2022<br>05/18/2022<br>05/18/2022                              | Add    ▲ Edic    Belete<br>End Date<br>12/31/2099<br>12/31/2099                         | Show All Record<br>Primar<br>N/A<br>N/A<br>N/A                             |  |
| Evacua | isk Stratification Informati isk Stratification Informati Risk Type Expected Risk Impact Triggers Clinical Triggers Primary Risk Factor                                              | Coordination<br>Net Available on Risk Category Level 3 Imast Togges Cincel Togges Crinel Risk Category         | L08<br>N/A<br>N/A<br>N/A<br>N/A                                                     | Risk Score<br> 1/2,<br>0<br>0<br>0           | Start Date<br>1001/2022<br>05/18/2022<br>05/18/2022<br>05/18/2022                | ♣ Add ▲ Edit 	Detext<br>End Date<br>₩A<br>12/31/2099<br>12/31/2099<br>12/31/2099        | Show All Record     Primar     N/A     N/A     N/A     N/A                 |  |
|        | Isk Stratification Informati<br>Risk Type<br>Expected Risk<br>Impact Triggers<br>Clinical Triggers<br>Clinical Triggers<br>Crimical Triggers<br>Control Triggers<br>Control Triggers | Coordination<br>Not Available On Risk Category Level 3 Instat Togges Clinical Togges Primary Risk Faster Ter 3 | <b>LOB</b><br>N/A<br>N/A<br>N/A<br>N/A                                              | Risk Score<br>N/A<br>0<br>0<br>0<br>501.0606 | Start: Date<br>1001/2022<br>05/18/2022<br>05/18/2022<br>05/18/2022<br>05/18/2022 | Add ✓ Edit ◎ Delete<br>End Date<br>12/31/2099<br>12/31/2099<br>12/31/2099<br>12/31/2099 | Show All Record     Primar     N/A     N/A     N/A     N/A     N/A     N/A |  |

The grid at the top of this page displays the following details:

| Detail                                        | Description                                    |
|-----------------------------------------------|------------------------------------------------|
| Communication Impairment                      | If any communication barriers exist for the    |
|                                               | member, they are listed here.                  |
| Programs                                      | Displays the programs in which the member is   |
|                                               | enrolled.                                      |
| Evacuation Zone                               | Displays the name of the evacuation zone (in   |
|                                               | case the member resides in a natural disaster- |
|                                               | prone area).                                   |
| Primary Medical and Behavioral Conditions     | Displays the member's primary behavioral       |
|                                               | condition.                                     |
| Additional Medical and Behavioral Health Info | Displays any additional information about the  |
|                                               | member's behavioral health. Added from         |
|                                               | Health > Diagnosis > Managed Conditions >      |
|                                               | Description.                                   |
| Secondary Medical and Behavioral Conditions   | Displays the member's secondary behavioral     |
|                                               | conditions (if any).                           |
| Height /Weight                                | Displays the height / weight of the member.    |

| Care Manager         | Displays the name of the care manager of the     |
|----------------------|--------------------------------------------------|
|                      | member. If a care manager becomes inactive,      |
|                      | then the system updates the inactive status of   |
|                      | the care manager in Member Medical Info.         |
| Service Interruption | Displays the reason for service interruption for |
|                      | a member.                                        |

#### **Risk Stratification Information**

This section displays the risk-related details for a member, such as the risk type, risk category and population stream in which the member is placed.

| 💌 Risk | Stratification Information |                                    |     |            |            |                  |                            |         |
|--------|----------------------------|------------------------------------|-----|------------|------------|------------------|----------------------------|---------|
|        |                            |                                    |     |            |            | 🗢 Add 🖌 Edit 🍿 D | elete 💿 Show All Records 💿 | History |
|        | Risk Type                  | Risk Category                      | LOB | Risk Score | Start Date | End Date         | Primary                    | G       |
|        | Expected Risk              | Level 3                            | N/A | N/A        | 10/01/2022 |                  |                            | -       |
|        | Impact Triggers            | Impact Triggers                    | N/A | 0          | 05/18/2022 | 12/31/2099       | N/A                        |         |
|        | Clinical Triggers          | Clinical Triggers                  | N/A | 0          | 05/18/2022 | 12/31/2099       | N/A                        |         |
|        | Primary Risk Factor        | Primary Risk Factor                | N/A | 0          | 05/18/2022 | 12/31/2099       | N/A                        |         |
|        | CS Tier                    | Tier 3                             | N/A | 501.0606   | 05/18/2022 | 12/31/2099       | N/A                        |         |
|        | IPro Strat                 | OH - Pop Stream: Chronic Condition | N/A | 0          | 04/30/2021 | N/A              | N/A                        |         |
|        | 1100000                    | orrer op se com caronic contactor  |     | U.         | 04001011   |                  |                            |         |

#### Allergies & Sensitivities

This section displays the details related to the allergies and sensitivities added by health plan staff for a member.

|                            |                         |                  |              |            |            | 🖸 Add 🥒 E  | Edit 🍿 |
|----------------------------|-------------------------|------------------|--------------|------------|------------|------------|--------|
| Medication / Other Trigger | Sensitivity Description | Life Threatening | Created By   | Created On | Updated By | Updated On |        |
| NKDA                       | none                    | No               | ANDREA CRAIG | 11/02/2020 | N/A        | N/A        |        |
|                            |                         |                  |              |            |            |            |        |
|                            |                         |                  |              |            |            |            |        |
|                            |                         |                  |              |            |            |            |        |

#### **Preventive screening details**

This section displays the details about the preventive screening performed for a member.

| Preventive screenin                                                                                                    | Preventive screening details       |        |            |            |            |            |                       |  |
|----------------------------------------------------------------------------------------------------|------------------------------------|--------|------------|------------|------------|------------|-----------------------|--|
| Primary Medical Condition : Chromosomal anomalies Enrollment Months : Medicald : 4 years, 9 months, 24 days (1758 days), Program Enrollment : 15 years, 10 months, 1 day (5784 days) |                                    |        |            |            |            |            |                       |  |
| Opportunity                                                                                                    | Identified Date                    | Status | Created By | Created On | Updated By | Updated On | Source Type           |  |
|                                                                                                    |                                    |        |            |            |            |            |                       |  |
| н н 🛛 н н 🛛 5                                                                                                    | <ul> <li>items per page</li> </ul> |        |            |            |            |            | No items to display 🖞 |  |

#### **Visits**

This section displays details about the member's visits to a provider. These details are added through claims data in the application database.

|                 | Member Medical Info | Diagnosis Medications Health Indicators | Appointments |               |                 |                           |
|-----------------|---------------------|-----------------------------------------|--------------|---------------|-----------------|---------------------------|
| Member Info     | Search By           | From D                                  | ate To Date  |               |                 |                           |
|                 | EMR                 | sit 🗸 Enter Text                        | m 🛛 🖉 📿      |               |                 |                           |
|                 |                     |                                         |              |               |                 |                           |
| Health          | Visit Type          | Service From                            | Service To   | Provider Name | Diagnosis Codes | Event Type                |
| (8)             | Emergency           | 02/21/2021                              |              | HILARY JONES  | N/A             | A03 : Discharge/End Visit |
| Care Plan       | Emergency           | 02/21/2021                              | N/A          | HILARY JONES  | N/A             | A03 : Discharge/End Visit |
|                 | Emergency           | 02/21/2021                              | 02/21/2021   | HILARY JONES  | N/A             | A03 : Discharge/End Visit |
|                 | Emergency           | 02/21/2021                              | 02/21/2021   | HILARY JONES  |                 | A03 : Discharge/End Visit |
| _               | Inpatient           | 08/24/2020                              | 08/24/2020   | HILARY JONES  | N/A             | A03 : Discharge/End Visit |
| Activity Record | Emergency           | 08/24/2020                              |              | HILARY JONES  |                 | A03 : Discharge/End Visit |
|                 | Emergency           | 08/24/2020                              | N/A          | N/A           | N/A             | A03 : Discharge/End Visit |
|                 | Emergency           | 08/24/2020                              | 08/24/2020   | HILARY JONES  |                 | A03 : Discharge/End Visit |
| Authorizations  | Innation            | 020272020                               |              | HILADVIONES   |                 | A03 - Diecharna/Ford Melt |
|                 |                     | The second second second                |              |               |                 | 1 20 of 27 items          |

The grids change based on your selection in the **Search By** filter. The following filters are available for the grids to search by:

- IP Notifications Inpatient Notifications
- Claims Outpatient Services
- EMR Electronic Medical Record (includes ER visits)
- Manual
- UAS Uniform Assessment System

| ٩           | Member Medical Info Visits Diagnosis Medications Health Indicators Appointments |                            |              |            |               |                 |                           |      |
|-------------|---------------------------------------------------------------------------------|----------------------------|--------------|------------|---------------|-----------------|---------------------------|------|
| Member Info | Search By From Date To Date                                                     |                            |              |            |               |                 |                           |      |
|             | EMR 🖌 🗌 Typ                                                                     | pe of Visit 🗸 🗸 Enter Text |              | 🖩 Q 😂      |               |                 |                           |      |
|             | IP Notifications                                                                |                            |              |            |               |                 |                           |      |
| Health      | Claims                                                                          |                            |              |            |               |                 | •                         | /iew |
|             | EMR<br>Manual                                                                   |                            | Service From | Service To | Provider Name | Diagnosis Codes | Event Type                |      |
|             | UAS                                                                             |                            | 02/21/2021   |            | HILARY JONES  | N/A             | A03 : Discharge/End Visit | ~    |
|             |                                                                                 |                            |              |            |               |                 |                           |      |

#### **IP** Notifications

**IP Notifications** or inpatient visit notifications displays the details of a member when they get admitted to a hospital.

| Member Medical Info    | Visits Di         | agnosis Medications Health Ir | ndicators Appointment | s         |           |          |             |           |                   |                     |   |
|------------------------|-------------------|-------------------------------|-----------------------|-----------|-----------|----------|-------------|-----------|-------------------|---------------------|---|
| Search By              | Type of Visit     | ♥ Enter Text                  | From Date To Dat      | e         | C         |          |             |           |                   |                     |   |
| Case ID Admission Date | Discharge<br>Date | Discharge Disposition         |                       | RPM Score | RST Score | Facility | Case Status | Case Type | Primary Diagnosis |                     |   |
|                        |                   |                               |                       |           |           |          |             |           |                   |                     | ^ |
|                        |                   |                               |                       |           |           |          |             |           |                   |                     |   |
|                        |                   |                               |                       |           |           |          |             |           |                   |                     |   |
| 4                      | [22]              |                               |                       |           |           |          |             |           |                   | No items to display |   |
|                        | 20 v iten         | ns per page                   |                       |           |           |          |             |           |                   | No news to display  | 0 |

#### Claims

**Claims** displays the details of a member from outpatient services claim information, and includes all outpatient services information for medical, behavioral health, dental and transportation claims.

| lember Medical Info Vi | sits Diagnosis Medication | ns Health Indicators | Appointments  | LOE | 3 Active 💶 Ina   | ctive <u>View Full Eligibility</u> | 2 |          |                |             |                  |             |
|------------------------|---------------------------|----------------------|---------------|-----|------------------|------------------------------------|---|----------|----------------|-------------|------------------|-------------|
| Claims Y               | e of Visit 🗸 Enter Text   |                      | Ē             |     | LOB Medicaid     | Code Medicaid<br>Code Program      | Q | C        |                |             |                  |             |
| Uisit Type             | Service From              | Service To           | Length of Sta | зу  | Reason for Visit | Provider Name                      |   | CPT Code | Diagnosis Code | Amount Paid | View Choo<br>LOB | use Columns |
|                        |                           |                      |               |     |                  |                                    |   |          |                |             |                  |             |
|                        |                           |                      |               |     |                  |                                    |   |          |                |             |                  |             |
|                        |                           |                      |               |     |                  |                                    |   |          |                |             |                  |             |
| 4 <b>()</b> > H 2      | 0 🔻 items per page        |                      |               |     |                  |                                    |   |          |                |             | No items to dis  | splay Ö     |

#### **EMR**

**EMR** displays the details of a member from electronic medical record information.

|            | medications mean molectors A | opointments |               |                 |                           |      |
|------------|------------------------------|-------------|---------------|-----------------|---------------------------|------|
| Search By  | From Date                    | To Date     |               |                 |                           |      |
|            |                              |             |               |                 |                           | View |
| Visit Type | Service From                 | Service To  | Provider Name | Diagnosis Codes | Event Type                |      |
| Emergency  | 02/21/2021                   | N/A         | HILARY JONES  | N/A             | A03 : Discharge/End Visit | *    |
| Emergency  | 02/21/2021                   | N/A         | HILARY JONES  | N/A             | A03 : Discharge/End Visit |      |
| Emergency  | 02/21/2021                   | 02/21/2021  | HILARY JONES  | N/A             | A03 : Discharge/End Visit |      |
| Emergency  | 02/21/2021                   | 02/21/2021  | HILARY JONES  | N/A             | A03 : Discharge/End Visit |      |
| Inpatient  | 08/24/2020                   | 08/24/2020  | HILARY JONES  | N/A             | A03 : Discharge/End Visit |      |
| Emergency  | 08/24/2020                   | N/A         | HILARY JONES  | N/A             | A03 : Discharge/End Visit |      |
| Emergency  | 08/24/2020                   | N/A         | N/A           | N/A             | A03 : Discharge/End Visit |      |
| Emergency  | 08/24/2020                   | 08/24/2020  | HILARY JONES  | N/A             | A03 : Discharge/End Visit |      |
|            | 02/27/2020                   |             | HILADV IONIES |                 | A03 - Dierhanne/End Vielt | *    |

Select an EMR record and click **View** to open the **EMR Details** window.

| MR Details                 |                                               |                                |                                       |                   |                                                | :   |
|----------------------------|-----------------------------------------------|--------------------------------|---------------------------------------|-------------------|------------------------------------------------|-----|
| EVENT<br>A02               | <b>Event Date Time</b><br>3/1/2021 5:57:41 AM | Origin Date Time<br>03/01/2021 | <b>Facility of Vi</b><br>Green Genera | i <b>t</b><br>I   | MSG Receiving Date Time<br>3/1/2021 5:57:41 AM |     |
| Patient Class<br>Emergency | <b>Point of Care</b><br>TMOR                  | Admitting Physician ID<br>NULL | Admitting Ph<br>NULL                  | ysician Last Name | Admitting Physician First Name<br>NULL         |     |
| Admit Date<br>3/1/2021     | Discharge Date<br>3/3/2021                    |                                |                                       |                   |                                                |     |
| Diagnosis Codes            | s                                             |                                | Diagnosi                              | s Description     |                                                |     |
| R10.9                      |                                               |                                | Unspecifi                             | ed abdominal pain |                                                |     |
|                            |                                               |                                |                                       |                   |                                                |     |
| H <b>4 1</b> ►             | ► 20 T items per                              | page                           |                                       |                   | 1 - 1 of 1 item:                               | 5 Č |

## EPSDT (Early and Periodic Screening, Diagnostic and Treatment) Appointment Summary

You can view the past visit dates and at least the next two scheduled visit ranges for a member. Each Visit Type recommendation includes whether the visit was "Completed" (with the actual visit date per claims received) or is "Missing" (past-due), or "Recommended" (up-coming). Additionally, you can view screening details based on the member's age, which enables you to plan outreach on the members effectively and help with the next screening to comply with prevention health screening guidelines. GuidingCare displays the EPSDT visit details based on the member's date of birth (DOB). GuidingCare identifies every member who is 21 years or younger with a flag to initiate the EPSDT workflow.

GuidingCare displays the EPSDT visits based on a member's DOB under **Health > Visits**. The display grid appears in a descending order by schedule ID for the visit names.

| Visit Type                                         | Recommended From | Recommended To | Claim Status | Actual Visit Date |  |
|----------------------------------------------------|------------------|----------------|--------------|-------------------|--|
| Middle Childhood, 10 year                          | 10/02/2023       | 10/01/2024     | Recommended  | N/A 🔺             |  |
| Middle Childhood, 9 year                           | 10/02/2022       | 10/01/2023     | Recommended  | N/A               |  |
| Middle Childhood, 8 year                           | 10/02/2021       | 10/01/2022     | Missing      | N/A               |  |
| Middle Childhood, 7 year                           | 10/02/2020       | 10/01/2021     | Missing      | N/A               |  |
| Middle Childhood, 6 year                           | 10/02/2019       | 10/01/2020     | Completed    | 08/05/2020        |  |
| Middle Childhood, 5 year                           | 10/02/2018       | 10/01/2019     | Completed    | 01/21/2019        |  |
| Early Childhood, 4 year                            | 10/02/2017       | 10/01/2018     | Missing      | N/A               |  |
| Early Childhood, 3 year                            | 10/02/2016       | 10/01/2017     | Missing      | N/A               |  |
| Early Childhood, 30 month                          | 04/02/2016       | 10/01/2016     | Missing      | N/A               |  |
| Farly Childhood .24 month                          | 10/02/2015       | 04/01/2016     | Missing      | N/A T             |  |
| H < 0 2 ▶ H 10 → Items per page 1-10 of 20 Items 0 |                  |                |              |                   |  |

#### Diagnosis

This tab displays the list of the medical/behavioral conditions with which the member has been diagnosed. It consists of the following two sections:

- Diagnosis Summary: Displays all the ICD codes that have appeared in the member's claims.
- **Managed Conditions**: Displays the medical/behavioral conditions for which the member is receiving care management.

#### **Diagnosis Summary**

The grid in the **Diagnosis Summary** section changes depending on whether you filter by **All**, **Claims**, **Manual** or **UAS**.

| Member Medical Info Visits Diagnosis Member Summary | edications Health Indicators Appo | intments   |            |          |               |             |
|-----------------------------------------------------|-----------------------------------|------------|------------|----------|---------------|-------------|
| Search By                                           | From Dat                          | e To Date  |            |          |               |             |
| Manual 🗸 Active 👻 Diagnosis Code 🗸                  | Start Date 🛩                      | e e Q 2    |            |          |               |             |
|                                                     |                                   |            |            |          | 🔾 Add 🥓 Edit  | t 🗿 History |
| Diagnosis Code                                      | Description                       | Is Primary | Start Date | End Date | Created On    |             |
|                                                     |                                   |            |            |          |               | *           |
|                                                     |                                   |            |            |          |               |             |
|                                                     |                                   |            |            |          |               |             |
| 4                                                   |                                   |            |            |          |               | *           |
| H 4 0 + H 10 + Items per page                       |                                   |            |            |          | No items to d | lisplay O   |

The following filters are available for the grid:

| Filter                | Description                                                       |
|-----------------------|-------------------------------------------------------------------|
| All/Claims/Manual/UAS | Select an option to filter the grid.                              |
| Active/Inactive       | Only available for Manual diagnoses. Filter by Active or Inactive |
|                       | status.                                                           |
| Search By             | Select Diagnosis Code or Description in the Search By drop-       |
|                       | down list and enter a keyword to filter the grid.                 |
| Start Date/From Date  | Apply the From Date/To Date range to the start date or end date   |
|                       | of the diagnosis.                                                 |

| From Date/To Date | The From Date and To Date fields are updated with a date range of |
|-------------------|-------------------------------------------------------------------|
|                   | six months from the current date.                                 |
| Q                 | Apply the filters.                                                |
| 0                 | Reset the filters.                                                |

| Member Medical In<br>Diagnosis Summa | Ifo Visits Diagnosis Mi | edications Health Indicator: | 5 Appointments | Date      |            |          |            |                        |
|--------------------------------------|-------------------------|------------------------------|----------------|-----------|------------|----------|------------|------------------------|
| Manual 🗸 Active                      | ✓ Diagnosis Code ✓      | Start Date 🗸                 |                | Q 2       |            |          |            |                        |
| All<br>Claims                        |                         |                              |                |           |            |          |            | 🖸 Add 🖋 Edit 👁 History |
| Manual<br>UAS Sis Code               |                         | Description                  | Is             | s Primary | Start Date | End Date | Created On |                        |
|                                      |                         |                              |                |           |            |          |            | ×.                     |
| <                                    |                         |                              |                |           |            |          |            | ×.                     |
| H 4 0 F F                            | 10 🔻 items per page     |                              |                |           |            |          |            | No items to display 🔿  |

#### **Managed Conditions**

This section displays the list of conditions, both medical and or behavioral for which the member is receiving care management attention. These Managed Conditions are manually entered by the health plan care management staff.

| Member Info     | Member Medical Info Visits Diagno<br>Diagnosis Summary | Medications Health Indicators | Appointments          |            |          |             |               |                                          |
|-----------------|--------------------------------------------------------|-------------------------------|-----------------------|------------|----------|-------------|---------------|------------------------------------------|
| Health          | Manual V Active V Diagnosis Code V                     | Start Date 🗸                  | Prom Date To Date Q 2 |            |          |             | 0.44          | d 🕹 Edit 😋 Mirtonr                       |
| Care Plan       | Diagnosis Code                                         | Description                   | Is Primary            | Start Date | End Date | Created C   | )n            |                                          |
| Activity Record | 4                                                      |                               |                       |            |          |             |               | •                                        |
| Authorizations  | Managed Conditions                                     | rpage                         |                       |            |          | Activ       | e 🗸 😋 Add 🖃 I | items to display 0 Description  OHistory |
|                 | Condition                                              |                               | Category              |            | Start D. | te End Date | Rank Level    | Created On                               |
|                 | Li juriornasia anomalies                               |                               | [Medical              |            | 05/20/2  | 221 1993    | rus Primary   | 03/20/2021                               |

#### **Medications**

This tab lists medications that have been prescribed to the member and are classified into **Manual Based Medications** (added by the health plan care management staff) and **Claim Based Medications** (auto-generated via claims received). **Manually Entered Pharmacies** shows the member's current pharmacy of choice, as added by the health plan staff. You can also view drug interactions, allergies and sensitivities and the member's pharmacy report. By default, **Claim Based Medications** is in the expanded view.

The following actions are available at the top of the **Medications** tab:

| Member Info     | Member Medical Info Visits Diagnosis Medications Health Indicators Appointments | GuidingModCheck Drow Pharmisry Report Allergies & Sensitivities Audit Trail |
|-----------------|---------------------------------------------------------------------------------|-----------------------------------------------------------------------------|
| Health          | Manual Based Medications                                                        |                                                                             |
| 181             | Claim Based Medications                                                         |                                                                             |
| Care Plan       | Medication Search By Search Name Start Date End Date<br>Status                  |                                                                             |
| Activity Record | Ceims V Active V 0 Select V 0 C                                                 |                                                                             |
|                 | Encoder Deve Deve Green Constant Development                                    | Choose Columns 🕀 Reconcile                                                  |
| Authorizations  | Divesication upsage koute prequency reconciliation reconcilied date             | Meconciled Note                                                             |
|                 |                                                                                 |                                                                             |
|                 |                                                                                 |                                                                             |
|                 | 1                                                                               |                                                                             |
|                 | H K O + H 10 + Items per page                                                   | No items to display O                                                       |
|                 | Manually Fotored Pharmacies                                                     |                                                                             |
|                 | <ul> <li>Mandany chores</li> </ul>                                              |                                                                             |

The following actions are available at the top of the **Medications** tab:

| Action                    | Description                                                                                                    |
|---------------------------|----------------------------------------------------------------------------------------------------|
| GuidingMedCheck           | This disabled button displays when the GuidingMedCheck feature is disabled in your system. When you point to the disabled GuidingMedCheck button, a tooltip displays: <b>GuidingMedCheck has been disabled. Please reach out to your administrator for help</b> .                                                                                                    |
| Show Pharmacy Report      | Refer to Pharmacy Report.                                                                                                    |
| Allergies & Sensitivities | Refer to Allergies & Sensitivities.                                                                                                    |
| Audit Trail               | Opens the Medication Reconciliation Audit Trail window.<br>To view the audit trail details for each medication in Manual Based<br>Medications and Claim Based Medications, you can click Audit<br>Trail. While pointing to the Audit Trail button, Medication<br>Reconciliation Audit Trail displays in a tooltip.<br>While editing a medication, the system captures every detail<br>modified for Reconciliation Status and Reconciled Date and Time<br>fields in the grid. The captured details display in the Medication<br>Reconciliation Audit Trail window for every medication name.<br>These grids display the record history for last 1 year, which includes<br>both active and inactive status for both manual and claims (except<br>EMR) medication details. |

## Manual Based Medications

This section displays the list of medications that have been manually added by the health plan care management staff.

| •   | Manual Base                                                      | d Medications            |             |               |        |            |            |                 |                   |                    |                  |          |
|-----|------------------------------------------------------------------|--------------------------|-------------|---------------|--------|------------|------------|-----------------|-------------------|--------------------|------------------|----------|
| Med | lication Status S                                                | earch By                 | Search Name | Start Date    | e E    | End Date   |            |                 |                   |                    |                  |          |
| All | ~                                                                | Select 🗸                 |             |               | Ē      | Ē          | Q 2        |                 |                   |                    |                  |          |
|     |                                                                  |                          |             |               |        |            |            | Config (        | Columns 🔂 Add     | 🖋 Edit 🕮 I         | Reconcile  前 [   | Delete   |
|     | Medication                                                       | Dosage                   | Dosage Form | Route         | Day(s) | Start Date | End Date   | Reconciliation? | Reconciled Date   | Last Updated<br>By | Auth Id(s)       |          |
|     | IBUPROFEN                                                        | 200 mg -<br>Milligram    | Capsules    | PO - By Mouth | 2      | 08/10/2021 | 08/11/2021 | Not Neede 🗸     | 08/10/2021        | GC CM User         | N/A              | <b>A</b> |
|     | FREESTYLE<br>INSULINX TEST<br>STRIP                              | 5 % - Percent            | N/A         | EAR – Both    | N/A    | 06/11/2021 | 07/01/2021 | Select 🗸        | N/A               | GC CM User         | N/A              |          |
|     | SUPERVITE EC                                                     | 1 Gm - Gram              | Caplet      | PO - By Mouth | N/A    | 02/16/2021 | 03/16/2021 | Select 🗸        | N/A               | GC CM User         | N/A              |          |
|     | THEOPHYLLINE<br>ER 400 MG<br>TABLET<br>theophylline<br>anhydrous | 400 mg -<br>Milligram    | Tablets     | PO - By Mouth | N/A    | 11/09/2020 | 11/19/2020 | Not Neede 🗸     | <u>11/20/2020</u> | user74 -           | N/A              | 1        |
|     | FREESTYLE TES<br>STRIPS blood<br>sugar diagnost                  | T<br>1 % - Percent<br>ic | Lancet      | EAR – Left    | N/A    | 03/01/2020 | 03/30/2020 | Taking Me 🗸     | <u>11/20/2020</u> | user74 -           | N/A              |          |
|     | KNEE SUPPORT                                                     | F-<br>ED 2 % - Percent   | N/A         | EAR – Right   | N/A    | 09/16/2019 | 09/18/2019 | Stopped N 🗸     | <u>11/20/2020</u> | user74 -           | N/A              |          |
|     | FREESTYLE<br>INSULINX TEST<br>STRIPS                             |                          | N/A         | EAR – Both    | N/A    | 09/06/2017 | 09/28/2017 | Medicatior 🗸    | 09/15/2017        | GC CM User         | N/A              |          |
|     | ATOPICLAIR                                                       |                          | N/A         | EAR – Left    | 1      | 08/16/2017 | 08/16/2017 | Select 🗸        | N/A               | GC CM User         | N/A              |          |
|     |                                                                  |                          | NI/A        | EAR - Both    | 1      | 08/01/2017 | 08/30/2017 | Medication 🗸    | 08/24/2017        | GC CM User         | N/A              | -        |
| 14  | < <b>1</b> ► ►                                                   | 10 🔻 iten                | ns per page |               |        |            |            |                 |                   |                    | 1 - 9 of 9 items | Ċ        |

## Care Plan

#### Team Care Plan

The care plan generated for the member is listed here. Opportunities, goals, interventions, status, and priority with start and/or end dates will display. The opportunities, goals, and interventions (OGIs) in **Team Care Plan** may be automated via data entered during assessments or entered manually. OGI's can be in one of 4 statuses: Current, Recommended, Closed, or Deleted. Under **Category**, filter to **Current** to see the current Care Plan.

|          | Category  | Select       | ♥ Status:              | Select 🔹 Goal 💌                                     | inter Text                                                                                                    | itart Date 💼 Ta          | rget Date 🔟 Select 🔹 🔍                                                                                                    | 0              |          |                                 |
|----------|-----------|--------------|------------------------|-----------------------------------------------------|----------------------------------------------------------------------------------------------------|--------------------------|----------------------------------------------------------------------------------------------------|----------------|----------|---------------------------------|
| sith     | Note: All | the system g | generated e-mails will | be stopped if the user is found to have a shared e- | mail.                                                                                                    |                          |                                                                                                    |                | Action 🔻 | Add Full Care Plan Config Colum |
| a -      |           | Priority     | Condition              | Opportunity                                         | Goal                                                                                                    | Goal Group               | Intervention                                                                                                    | Assigned Owner |          |                                 |
| Plan     |           | Low          | Behavioral Health      | Member reported Behavioral health need              | My mental health<br>condition, as<br>assessed, will stay<br>the same or<br>improve throughout<br>the next year.                                         | MG: Self<br>Management   | Support member in management of their Behavioral<br>health condition; including attendance to provider<br>appointments and compliance with medications ,<br>leveraging available behavioral health services and<br>support                           | N/A            |          |                                 |
| r Record |           | Medium       | Dental                 | Member has not had preventive dental care           | Preventive Care<br>obtained                                                                                                    | Health Promotion         | Encourage parent/caregiver to schedule dental check-up                                                                                                    | p N/A          |          |                                 |
| izations |           | Low          | General                | Care Transition Risk                                | I will follow my<br>discharge<br>instructions and see<br>my provider after<br>every hospital<br>admission to help<br>prevent a future<br>hospital stay. | MG: Care<br>Coordination | Educate member on actions to take to manage care<br>transitions, i.e. take medications as doctor ordered,<br>report slis that indicate change in condition to doctor,<br>use a personal health record to enhance<br>communication between providers. | N/A            |          |                                 |
|          | (4 4      | <b>1</b> 2 • | H 10 y I               | items per page                                      |                                                                                                    |                          |                                                                                                    |                |          | 1 - 10                          |
|          | ► Car     | re Plan Ba   | rriers                 |                                                     |                                                                                                    |                          |                                                                                                    |                |          |                                 |
|          |           |              |                        |                                                     |                                                                                                    |                          |                                                                                                    |                |          |                                 |

| æ |                 |        |                              |             |               |                                                        |                                                                                               |                        |                                                                                                    |                |           |                  |                           |
|---|-----------------|--------|------------------------------|-------------|---------------|--------------------------------------------------------|-----------------------------------------------------------------------------------------------|------------------------|----------------------------------------------------------------------------------------------------|----------------|-----------|------------------|---------------------------|
| l | Team            | n Ca   | re Plan                      | Guidin      | g Opportu     | nities Member Plan Service Plan Adva                   | nce Directives                                                                                |                        |                                                                                                    |                |           |                  |                           |
|   | Gener<br>Catego | ral Co | onsideratio<br>Select        | on 🖉 :<br>🗸 | Status:       | Select V Goal V Enter                                  | Text                                                                                          | tart Date 💼 Ta         | get Date 🔟 Select 🔹 🔍                                                                                                    | Ø              | •         | Recommended Cu   | irrent Completed Deleted  |
|   | Note: A         | All th | Select<br>RECOMME<br>CURRENT | NDED        | smails will b | e stopped if the user is found to have a shared e-mail |                                                                                               |                        |                                                                                                    | Actio          | n 👻 🖸 Ado | d Full Care Plan | Config Columns Export 📓 🙆 |
|   |                 |        | DELETED                      |             | 'n            | Opportunity                                            | Goal                                                                                          | Goal Group             | Intervention                                                                                                    | Assigned Owner |           |                  |                           |
|   |                 |        | Low                          | Behavio     | ral Health    | Member reported Behavloral health need                 | My mental health<br>condition, as<br>assessed, will stay<br>the same or<br>Improve throughout | MG: Self<br>Management | Support member in management of their Behavioral<br>health condition; including attendance to provider<br>appointments and compliance with medications,<br>leveraging available behavioral health services and<br>support | N/A            |           |                  | Â                         |

You can use the following filters to search the member's care plan:

| Filter             | Description                                                                  |
|--------------------|------------------------------------------------------------------------------|
| Start Date         | Filter OGIs by start date.                                                   |
| Target Date        | Filter OGIs by target date. The target date is the date the OGI should be    |
|                    | completed.                                                                   |
| Search By          | Filter by Goal, Intervention, Opportunity or Script Name.                    |
| Search Text        | This field is connected to the Search By drop-down list. Enter text from the |
|                    | goal, intervention, opportunity or script name to search for OGIs.           |
| Select By Assigned | Filter OGIs by Assigned Owner. The Assigned Owner is a part of the member's  |
| Owner              | care team.                                                                   |

#### Full Care Plan

Clicking on the **Full Care Plan** button allows the user to access the full care plan, viewing not only the OGI's, but also the member's identified barriers, strengths, and the Care Team.

## **Guiding Opportunities**

Identified Opportunities for the member can be viewed in this tab.

| Team  | Care Plan Guiding Opportunities Member Plan Service Plan Advance Directives Commun | ity Referral       |          |                   |            |                |                |
|-------|------------------------------------------------------------------------------------|--------------------|----------|-------------------|------------|----------------|----------------|
| Oppor | tunity Source: Existing opportunities                                              | End Date:          | End Date | D Q 2             |            | ✓ Resolve 🕒 Ac | ld 🗙 Remove    |
|       | Opportunity                                                                        | Identified<br>Date | Status   | Created By        | Created On | Updated By     | Updated On     |
| ΟT    | esting                                                                             | 09/09/2021         | Added    | Kate Miller       | 09/09/2021 | N/A            | N/A 🔺          |
| 🗆 B   | arriers to Medication Adherence                                                    | 08/24/2021         | Added    | Michelle Reichert | 08/24/2021 | N/A            | N/A            |
| a     | lcohol opportunity                                                                 | 08/11/2021         | Resolved | Kate Miller       | 07/22/2021 | Kate Miller    | 08/26/2021     |
|       | lember has insufficient food supply                                                | 03/01/2021         | Added    | Kate Miller       | 12/10/2020 | Kate Miller    | 03/01/2021     |
| C     | onsider referring member to a transportation Vendor to get help for transportation | 03/01/2021         | Added    | Kate Miller       | 03/01/2021 | N/A            | N/A            |
| ОВ    | ehavioral health need identified                                                   | 03/01/2021         | Added    | Kate Miller       | 03/01/2021 | N/A            | N/A            |
| A     | lcohol Use                                                                         | 11/17/2020         | Added    | Kate Miller       | 11/17/2020 | Kate Miller    | 03/19/2021     |
| 🗆 c   | are Transition Risk                                                                | 10/26/2020         | Added    | Kate Miller       | 10/26/2020 | Kate Miller    | 10/28/2020     |
|       |                                                                                    |                    |          |                   |            |                | ¥              |
| H 4   | 10 ► H 10 ▼ items per page                                                         |                    |          |                   |            | 1 - 8          | of 8 items 🛛 🖒 |

#### **Existing Opportunities**

Existing opportunities are generated from assessments, Business Rules Engine (BRE) and HEDIS rules.

| ٩                   | Team Care Plan Guiding Opportunities Member Plan Service Plan Advance Directives                                                                                                    |                    |        |                |            |                       |                  |
|---------------------|----------------------------------------------------------------------------------------------------|--------------------|--------|----------------|------------|-----------------------|------------------|
| Member Info         | Opportunity Source Existing apportunities 💙 Opportunity Name: Start Date: Start Date: End Date: End Date: End Date: End Date: Date: Date: Start Date: Start Date: |                    |        |                |            | ✓ Resolve             | G Add X Remo     |
| Health              | Opportunity                                                                                                    | Identified<br>Date | Status | Created By     | Created On | Updated By            | Updated On       |
|                     | Barrier to Maintaining Adequate Nutrition                                                                                                    | 10/06/2022         | Added  | ANDREA CRAIG   | 11/02/2020 | Sara Fischer, RN, BSN | 10/06/2022       |
| - 1 <b>(E</b> )   - | Complete Annual Preventive Care.                                                                                                    | 10/06/2022         | Added  | SANDRA WALLACE | 05/06/2022 | Sara Fischer, RN, BSN | 10/06/2022       |
|                     | Potential need for caregiver/support services.                                                                                                    | 10/05/2022         | Added  | SANDRA WALLACE | 05/06/2022 | Sara Fischer, RN, BSN | 10/06/2022       |
| Care Plan           | Care Transition Risk                                                                                                    | 10/06/2022         | Added  | SANDRA WALLACE | 05/06/2022 | Sara Fischer, RN, BSN | 10/06/2022       |
| -                   | Member has not had preventive dental care                                                                                                    | 10/06/2022         | Added  | ANDREA CRAIG   | 11/02/2020 | Sara Fischer, RN, BSN | 10/06/2022       |
| -                   | Member reported Behavioral health need                                                                                                    | 10/06/2022         | Added  | SANDRA WALLACE | 05/06/2022 | Sara Fischer, RN, BSN | 10/06/2022       |
| Activity Record     | Member housing safety needs will be resolved                                                                                                    | 10/05/2022         | Added  | SANDRA WALLACE | 05/06/2022 | Sara Fischer, RN, BSN | 10/05/2022       |
|                     | At Risk for Depression                                                                                                    | 05/06/2022         | Added  | SANDRA WALLACE | 05/06/2022 | SANDRA WALLACE        | 05/06/2022       |
|                     | Self Reported Diagnosis of Cancer                                                                                                    | 05/06/2022         | Added  | SANDRA WALLACE | 05/06/2022 | SANDRA WALLACE        | 05/06/2022       |
| Authorizations      | Self Reported Health Status                                                                                                    | 05/06/2022         | Added  | SANDRA WALLACE | 05/06/2022 | SANDRA WALLACE        | 05/06/2022       |
|                     | H + <b>D</b> 2 <b>b</b> H = 10 - 2 herry car care                                                                                                    |                    |        |                |            | 1                     | - 10 of 20 items |
|                     | H + U 2 + H 10 + Items per page                                                                                                    |                    |        |                |            | 1                     | 10 of 20 it      |

## **External Quality Opportunities**

External quality measures are the opportunities identified from the Population Health module.

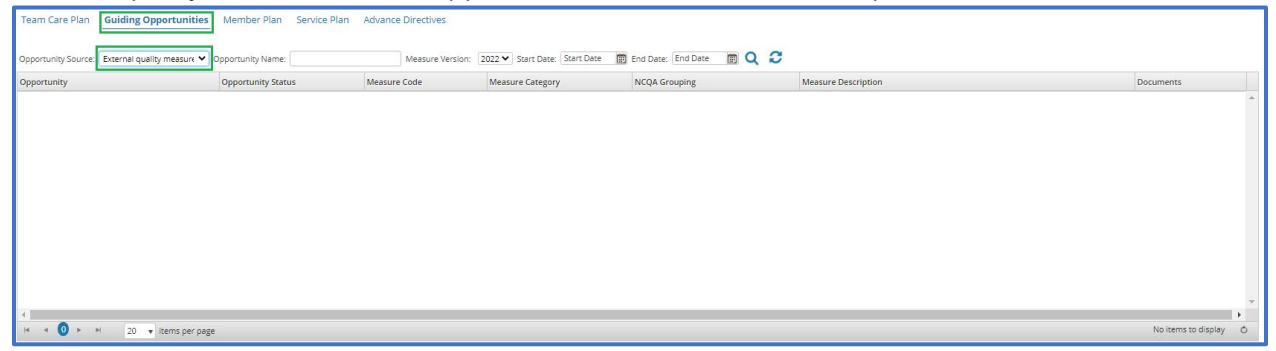

The following opportunity status will display in the column in the grid. If you point to the icon, a tool tip with the status name will display.

| Opportunity St | atus | Status Description                                 |
|----------------|------|----------------------------------------------------|
| Not addressed  | ▲    | Opportunity identified,<br>not yet addressed       |
| In Progress    | i    | Action taken to address<br>Opportunity             |
| Completed      | Θ    | Action completed                                   |
| Verified       | V    | Completion of activity verified                    |
| Is Compliance  | ✓    | Completion of activity<br>confirmed by claims data |
| Not applicable | _    | Measure not applicable to the member               |

#### **Member Plan**

This section displays the action steps (tasks) that are required to be taken by a member in response to the interventions the case manager or IDT have scheduled for the member's improved health outcomes.

The member's preference and voice for scheduled activities and care plan needs are captured.

| lember Info  | Catego  | ory: CURRENT       | Language: ENGLISH     V Start Date:                                                                                                    | 🔟 Target Date: 📰 🔍 🗳 🏠                                                                     |               |            |             |                     | 🕒 Print Preview 🔤 Email 📓 Export 🥒 |
|--------------|---------|--------------------|----------------------------------------------------------------------------------------------------|--------------------------------------------------------------------------------------------|---------------|------------|-------------|---------------------|------------------------------------|
|              | Note: / | All the system gen | erated e-mails will be stopped if the user is found to have a share                                                                                                    | de-mail.                                                                                   |               |            | -           |                     |                                    |
| V            |         | Preference         | Task                                                                                                    | Member Goal                                                                                | Member Status | Start Date | Target Date | Care Staff Comments | Member Comments                    |
| Health       |         | Low                | Support member in management of their Behavioral health<br>condition; including attendance to provider appointments and<br>compliance with medications, leveraging available behavioral<br>health services and support                           | N/A                                                                                        | New           | 05/06/2022 | 05/06/2023  | N/A                 | N/A                                |
| Care Plan    |         | ) Low              | Review and confirm members available caregiver support,<br>make referral to community programs for assistance as<br>needed.                                                                                                    |                                                                                            | New           | 05/06/2022 | 05/31/2023  |                     |                                    |
|              |         | Low                | I will complete my preventive screenings                                                                                                    | N/A                                                                                        | New           | 05/06/2022 | 05/06/2023  | N/A                 | N/A                                |
| twity Record |         | High               | Encourage parent/caregiver to schedule dental check-up                                                                                                    | Preventive Care obtained                                                                   | New           | 03/01/2022 | 12/31/2022  |                     |                                    |
|              |         | ) Low              | Educate member on actions to take to manage care<br>transitions, i.e. take medications as doctor ordered, report s/s<br>that indicate change in condition to doctor, use a personal<br>health record to enhance communication between providers. | N/A                                                                                        | New           | 05/06/2022 | 05/31/2023  | N/A                 | N/A                                |
| orizations   |         | High               |                                                                                                    | Member/caregiver has a plan that meets their nutritional care<br>needs over the next year. | New           | 11/02/2020 | 12/31/2022  |                     |                                    |

#### **Advance Directives**

This tab displays the advance directives reported by a member along with the addressed date and the completion date. An advance directive is a legal document in which a member specifies what actions should be taken for their health if they are no longer able to make decisions for themselves because of illness or incapacity. Examples of advance directives are healthcare proxy indicator, living will indicator, power of attorney and burial plans.

| ٩               | Team Care Plan Guilding Opportunities Member Plan Service F | Plan Advance Directives                      |                       |                     |
|-----------------|-------------------------------------------------------------|----------------------------------------------|-----------------------|---------------------|
| Member Info     | Advance Directive Type                                      | Addressed Completion<br>Date Date Created By | Created On Updated By | Vpdated On File     |
| Health          |                                                             |                                              |                       |                     |
| Care Plan       |                                                             |                                              |                       |                     |
| Activity Record |                                                             |                                              |                       |                     |
|                 |                                                             |                                              |                       |                     |
| Authorizations  |                                                             |                                              |                       |                     |
|                 | H 4 0 F H 10 ¥ items per page                               |                                              |                       | No items to display |

## **Activity Record**

This section displays the complete record of activities that have been performed for a member as well as scheduled activities that are yet to be performed. The **Activity Record** section comprises of the following tabs:

| Field                  | Description                                                              |
|------------------------|--------------------------------------------------------------------------|
| Notes                  | Displays the notes added from various sections within the system for a   |
|                        | member.                                                                  |
| Activity Summary       | Displays all the activities that have been performed for a member.       |
| Required Activities    | Displays all the required activities that have been performed for a      |
|                        | member.                                                                  |
| Outstanding Activities | Displays the activities that are yet to be performed for a member.       |
| Documents              | Displays the list of documents and/or letters that have been sent to a   |
|                        | member.                                                                  |
| Consent Forms          | Displays the list of consent forms (Release of Information) uploaded for |
|                        | a member.                                                                |

## **Notes**

This tab allows care staff to capture information, as free text-notes, based upon their interaction with a member and/or caregiver, as well as any external providers or entities. This tab displays the free text-notes that are entered in the system. According to the section, the note is entered, and the type of information captured in the free text-notes can belong to different note types. Additionally, notes can be captured and stored in this screen from text areas in different sections of the system.

| per Info | From | Date 🛅 To Date    | 🗊 Select 🔹 Select 👻                                                                                                    |             |                                             |             |                          |                              |         |
|----------|------|-------------------|----------------------------------------------------------------------------------------------------|-------------|---------------------------------------------|-------------|--------------------------|------------------------------|---------|
|          |      |                   |                                                                                                    |             | -/-Expand all                               | dd 🅜 Edit 🍵 | Delete 🛛 😫 Print Que     | eue 🛛 🔮 Save and Print Queue | Expor   |
| th       |      | Note Type         | Notes                                                                                                    | View<br>Not | Activity Type                               | Script Name | Created By               | Created On Updated By        | Updated |
|          | 0    | Activity          | Received phone call from xxxx advising that MRSS was dispatched to member's home on 3/14/22 etc.                                                                                                    | ۰           | Mobile Response &<br>Stabilization Services |             | Sara Fischer, RN,<br>BSN | 03/15/2022<br>02:17:55 PM    |         |
|          | 0    | Activity          | Received vmm from Jane at xxx Co. PCSA stating that the member will be discharged back to foster home on 3/20/22.                                                                                       | •           | Residential Facility<br>Discharge           |             | Sara Fischer, RN,<br>BSN | 03/15/2022<br>02:15:55 PM    |         |
| 7        | 0    | Activity          | Received phone call from Jane, Caseworker at xxxx county Protective Children's Service Agency, advising that this member was transferred and admitted to XVZ Residential<br>Facility yesterday evening, | 0           | Residential Facility<br>Admission           | N/A         | Sara Fischer, RN,<br>BSN | 03/15/2022<br>02:13:58 PM    | N/A     |
| rd       | •    | Safety Precaution | Health Safety Welfare issue identified. Acknowledgement of Responsibility form completed.                                                                                                    | •           |                                             |             | Sara Fischer, RN,<br>BSN | 11/09/2021<br>11:18:22 AM    |         |
|          | •    | Safety Precaution | HSW information                                                                                                    | ۰           | N/A                                         | N/A         | Sara Fischer, RN,<br>BSN | 11/02/2021<br>02:06:54 PM    | N/A     |
|          | 0    | Activity          | Enter information here you would want to share with the provider / external entity.                                                                                                    | ۰           | Care Coordination                           |             | Sara Fischer, RN,<br>BSN | 11/02/2021<br>01:51:43 PM    |         |
|          | 0    | Activity Outcome  | These are the outcome notes                                                                                                    | •           | Care Coordination                           | N/A         | ANGELA JAMES             | 10/26/2021<br>10:57:49 AM    | N/A     |
|          |      | Arthury           | PROVIDER CONTACT:<br>DATE/TIME: entry for 3/2/21 @ 3:46 PM                                                                                                    | 0           | Care Coordination                           |             | ANDREA CRAIG             | 03/04/2021                   |         |

## **Activity Summary**

All the activities that have been performed by any care staff for a member are listed under Activity Summary. You can view completed assessments under **Script Activity**, as well as other general completed activity details under **General Activity**.

|                |                            |                                  |                             |                               | · ·                             |                  |              |                                   |                         |                    | _   |
|----------------|----------------------------|----------------------------------|-----------------------------|-------------------------------|---------------------------------|------------------|--------------|-----------------------------------|-------------------------|--------------------|-----|
|                | Notes Activity Summary     | Required Activities Outstanding  | Activities Documents Articl | es Consent Forms              | Guidelines                      |                  |              |                                   |                         |                    |     |
| Member Info    |                            |                                  |                             |                               |                                 |                  |              | Script Summary, General Activity  | •                       | Show Show A        | AII |
|                | Script Activity            |                                  |                             |                               |                                 |                  |              |                                   |                         |                    | _   |
| Health         | Script Name : Select       | - 0                              |                             |                               |                                 |                  |              |                                   | Choose Column           | s PAM SF-12        | ອ   |
|                | Script Performed Script Pe | erformed Date Script Performed   | 1 By Script Status          | Script<br>Complete/ I<br>Date | Eligibility                     | Program Name     | Script Score | Activity<br>Type Activity Outcome | Actual Duration         | on Delete          |     |
|                | OH Adult HRA 05/06/20      | 22 09:41:12 AM SANDRA WALLAC     | E Completed                 | 05/06/2022<br>09:41:20 AM     |                                 | I/A              | 0            | Assessm <u>Add</u>                | 00:00:00                |                    | ^   |
| -              | OH Adult HRA 05/06/20      | 22 09:33:26 AM SANDRA WALLAC     | E Completed                 | 05/06/2022<br>09:36:53 AM     |                                 |                  | 0            | Assessm Successful : Accept       | ed 00:00:00             |                    |     |
|                | BMI 04/04/20               | 22 03:35:24 PM JOANNE BERNARD    | DIN Pending                 |                               |                                 |                  | 0            | Assessm Add                       | 00:00:00                | Û                  |     |
|                | OH HRA Pediatric 11/02/20  | 21 01:14:17 PM Sara Fischer, RN, | BSN Completed               | 11/02/2021<br>01:17:41 PM     |                                 |                  | 1            | Assessm Successful : Compl        | eted 00:00:00           |                    |     |
| Authorizations | OH CCR BCMH 09/20/20       | 21 12:00:00 AM ETL Data          | Completed                   | 09/20/2021<br>12:00:00 AM     | N/A.                            | 4/A              | 0            | Assessm Successful : Compl        | eted 00:00:00           |                    |     |
|                | OH CCR BCMH 08/25/20       | 21 12:00:00 AM ETL Data          | Completed                   | 08/25/2021<br>12:00:00 AM     |                                 |                  | 0            | Assessm Successful : Compl        | eted 00:00:00           |                    |     |
|                | OH HRA Pediatric 11/02/20  | 20 03:20:16 PM ANDREA CRAIG      | Completed                   | 11/02/2020<br>03:57:56 PM     | VA.                             | I/A              | 2            | Assessm Successful : Succes       | sful 00:00:00           |                    |     |
|                | PEDS Core 11/02/20         | 20.03-14-58 PM ANDREA CRAIG      | Completed                   | 11/02/2020                    |                                 |                  | 0            | Accessm Surresoful - Surres       | efui 00:00:00           |                    | *   |
|                | 20 General Activity        | items per page                   |                             |                               |                                 |                  |              |                                   |                         | 1 - 8 of 8 items ( | 2   |
|                | Care Staff                 |                                  |                             |                               |                                 |                  |              |                                   |                         |                    |     |
|                | Activity Type : Select     | • Q                              |                             |                               |                                 |                  |              |                                   |                         | Choose Columns     | 9   |
|                | Performed On               | Performed By                     | Scheduled Date              | Scheduled By                  | Activity Type                   | Eligibilit       | y            | Program Name                      | Activity Outcome        | View Delete        |     |
| 2              | 03/15/2022 02:17:55 PM     | Sara Fischer, RN, BSN            | 03/15/2022 02:16:00 PM      | Sara Fischer, RN, BSN         | Mobile Response & S<br>Services | tabilization N/A |              | N/A                               | Successful : Completed  | • 🖞                | -   |
| 2)             | 03/15/2022 02:15:55 PM     | Sara Fischer, RN, BSN            | 03/15/2022 02:14:00 PM      | Sara Fischer, RN, BSN         | Residential Facility Di         | scharge N/A      |              |                                   | Successful : Completed  | • 🗊                |     |
|                | 03/15/2022 02:13:58 PM     | Sara Fischer, RN, BSN            | 03/10/2022 02:11:00 PM      | Sara Fischer, RN, BSN         | Residential Facility Ar         | dmission N/A     |              | N/A                               | Successful : Completed  | • 🖞                |     |
|                | 11/02/2021 01:51:43 PM     | Sara Fischer RN BSN              | 11/02/2021 01:49:00 PM      | Sara Fischer RN BSN           | Care Coordination               | N/A              |              | N/A                               | Successful - Successful | <b>o</b> fî        |     |

#### **Outstanding Activities**

In this tab, you can view upcoming activities, including details, that will be performed for a member. There are two tabs: One for **Care Staff Outstanding Activities** and one for **External Care Team Outstanding Activities.** External care team activities are general activities and can be assigned to individual providers.

| P 0               | reStaff : Type and Select Care | Staff Nan | CareBall ("Eype and Select Care Salf Name ) From Date 👩 Soluti ( Select 🔍 🔍 |                   |          |           |             |             |              |              |          | Refer 🔊 📑        |                               | ulk                       |     |    |
|-------------------|--------------------------------|-----------|-----------------------------------------------------------------------------|-------------------|----------|-----------|-------------|-------------|--------------|--------------|----------|------------------|-------------------------------|---------------------------|-----|----|
| lth (             | Activity Type                  | MP        | Priority                                                                    | Follow Up<br>Date | Due Date | Call Time | Script Name | Eligibility | Program Name | Assigned By  | Status   | Assigned To / WQ | Notes                         | Created On                |     |    |
| . C               | ] Telephone Contact            |           |                                                                             | 05/16/2021        | N/A      | 9:00 AM   | N/A         | N/A         | N/A          | ANDREA CRAIG | Accepted | ANDREA CRAIG     | 120 day FTF due by<br>6/30/21 | 03/03/2021<br>05:00:18 PM |     |    |
| lan C             | Bimonthly Outreach             |           |                                                                             | 04/19/2021        |          | 9:00 AM   | N/A         |             |              | ANDREA CRAIG | Accepted | ANDREA CRAIG     |                               | 03/03/2021<br>04:59:28 PM | ۵   | ŀ  |
| Record<br>Zations |                                |           |                                                                             |                   |          |           |             |             |              |              |          |                  |                               |                           |     |    |
| zations           |                                |           |                                                                             |                   |          |           |             |             |              |              |          |                  |                               |                           |     |    |
| zations           | 4 <b>0</b> • F 20              | - liem    |                                                                             |                   |          |           |             |             |              |              |          |                  |                               | 1                         | - 2 | of |

#### **Documents**

This section displays the uploaded copies of letters, documents and other correspondence that has occurred between the care staff and member or his caregivers. For example, care literature sent to member/caregiver, lab reports and medical records received from the member, provider etc. Documents can be viewed by clicking on the "eye" icon.

|                 |                          |                                             |                                        | •                                                                  |        |                    |  |  |  |
|-----------------|--------------------------|---------------------------------------------|----------------------------------------|--------------------------------------------------------------------|--------|--------------------|--|--|--|
|                 | Notes Activity Summ      | mary Required Activities Outstanding Activi | ities Documents Articles Consent Forms | Guidelines                                                         |        |                    |  |  |  |
| Member Info     | Category                 | Docume                                      | ent Type From Date To Date             | 2                                                                  |        |                    |  |  |  |
|                 | Select                   | ✓ Select                                    | ✓ MM/DD/YYYY III MM/DI                 | Drown 🔟 📿 🕄 Config Columns                                         |        |                    |  |  |  |
| ~               | E 🛓 Upload               |                                             |                                        | 1 Once the document(s) are synced in Member Portal user cannot the |        |                    |  |  |  |
| - A             | Document ID     Document |                                             | View                                   | Туре                                                               | Resend | Member Portal      |  |  |  |
|                 | 5199676                  | Member Test Ohio Sample Document.docx       |                                        | Correspondence Received                                            | N/A    | View               |  |  |  |
|                 | 5109390 Wilt C. 3221.pdf |                                             | 0                                      | Case Notes                                                         | N/A    | View               |  |  |  |
| Activity Record | 4782602                  | Wilt C. POC 11920.pdf                       | 0                                      | Individual Care Plan                                               | R/A    | View               |  |  |  |
|                 | 4765691                  | Wilt C. 11220.pdf                           | 0                                      | Case Notes                                                         | N/A:   | View               |  |  |  |
| Authorizations  |                          |                                             |                                        |                                                                    |        | ~                  |  |  |  |
|                 | I4 4 <b>0</b> > >I       | 20 v Items per page                         |                                        |                                                                    |        | 1 - 4 of 4 items 🖉 |  |  |  |

## **Consent Forms**

Care staff obtain a member's consent to share care-related activities documentation with external entities when the member has Sensitive Diagnoses in the system. The Consent Forms section allows the health plan care management staff to upload various consent forms for a member. Consent to share a member's health information (ROI [Release of Information]) can be provided verbally or in writing by a member.

| Note | ease of | ctivity Summary Rec          | uired Activities Outstanding A                                | ctivities Documents Articles | s Consent Forms Call Log F | Registry Guidelines      |                 |                    |
|------|---------|------------------------------|---------------------------------------------------------------|------------------------------|----------------------------|--------------------------|-----------------|--------------------|
| ÷.   | Add     | 🖉 Edit  🗄 Activi             | ty 🏷 History 🏵 Expand                                         | i All                        |                            |                          |                 |                    |
|      |         | ROI Form                     | ROI To                                                        | Status                       | ROI Active                 | Valid From<br>Valid To   | Care Staff      | Remarks            |
| Ø    |         | Release Of Information       | Sripathi A                                                    | Pending                      | N/A                        | 10/18/2021<br>10/18/2021 | Jyothsna Ambati | A                  |
| Ø    |         | Release Of<br>Information    | FN LN                                                         | Void                         | NO                         | 04/29/2021<br>05/03/2021 | Jyothsna Ambati |                    |
| Ø    |         | Release Of Information       | Jyothsna Ambati                                               | Pending                      | N/A                        | 01/25/2021<br>01/28/2021 | Jyothsna Ambati | Ē.                 |
| Ø    |         | Release of Information<br>CS | Sripathi A                                                    | Pending                      | N/A                        | 11/04/2020<br>11/06/2020 | Jyothsna Ambati |                    |
| Ø    |         | Release of Information       | care giver1 last name                                         | Pending                      | N/A                        | 07/24/2020<br>07/30/2020 | Jyothsna Ambati |                    |
| Ø    |         | Release of Information<br>CS | Christ The Servant<br>Lutheran_Christ The Servant<br>Lutheran | Expired                      | NO                         | 06/04/2020<br>06/03/2021 | Baji Shaik      |                    |
| м    | < 1     | 2 ► H 10 ▼                   | items per page                                                |                              |                            | 04/30/2020               | 1-              | • 10 of 18 items 🖒 |

## **Authorizations**

All authorizations and their details for the selected member display in this tab. In this section, you can view the **Authorization Summary** of a selected member. The **Authorization Summary** page contains a list with links to each authorization associated with the member.

You can search for authorizations by selecting various parameters such as Search By - Episode Name/ CPT Code/Name or ICD Code/Name or Medication Code/Name, Authorization Type, Authorization Priority, Admission Type, Service Type, From and To Dates, Provider Specialty, etc. Select search parameters, enter the relevant data and click **Search**.

| Member Info     | Authorizations<br>Search By<br>Service Type<br>Auth Creation Date | Select V<br>Select V | Auth Type Select   | Auth I<br>From Dat<br>Provider Special | D<br>te<br>ty Select v | Admission Type Select<br>To Date<br>Q Config Colu | Timns A                         |
|-----------------|-------------------------------------------------------------------|----------------------|--------------------|----------------------------------------|------------------------|---------------------------------------------------|---------------------------------|
| Health          | Auth #                                                            | Auth Priority        | Auth Type          | Provider Name                          | From Date              | To Date                                           | Created Date<br>and Time        |
| (8)             | 177560859                                                         | N/A                  | OutPatient-Medical | EAST LIVERPOOL CITY HOSPITAL           | 02/26/2021             | N/A                                               | 02/27/2021<br>05:27:21 AM 🛅 🤊 ^ |
| Care Plan       | 177025390                                                         | N/A                  | OutPatient-Medical | CARRIE E COSTIN                        | 02/08/2021             | N/A                                               | 02/16/2021<br>04:58:31 AM       |
| -               | 176386306                                                         | N/A                  | OutPatient-Medical | EAST LIVERPOOL CITY HOSPITAL           | 01/28/2021             | N/A                                               | 01/31/2021<br>03:35:59 AM       |
| Activity Record | 175373654                                                         | N/A                  | OutPatient-Medical | EAST LIVERPOOL CITY HOSPITAL           | 01/07/2021             | N/A                                               | 01/09/2021<br>10:06:11 AM       |
|                 | 175372175                                                         | N/A                  | OutPatient-Medical | EAST LIVERPOOL CITY HOSPITAL           | 01/07/2021             | N/A                                               | 01/09/2021<br>09:21:17 AM       |
| Authorizations  | 175357452                                                         | N/A                  | OutPatient-Medical | EAST LIVERPOOL CITY HOSPITAL           | 01/20/2021             | N/A                                               | 01/09/2021<br>09:16:17 AM       |
|                 | 173803646                                                         | N/A                  | OutPatient-Medical | EAST LIVERPOOL CITY HOSPITAL           | 11/27/2020             | N/A                                               | 12/04/2020<br>04:16:55 AM       |
|                 | 172844633                                                         | N/A                  | OutPatient-Medical | EAST LIVERPOOL CITY HOSPITAL           | 11/05/2020             | N/A                                               | 11/07/2020<br>07:00:50 AM       |
|                 | 172187228                                                         | N/A                  | OutPatient-Medical | EAST LIVERPOOL CITY HOSPITAL           | 10/22/2020             | N/A                                               | 10/24/2020<br>06:12:13 PM       |
|                 | н н 1 н 20                                                        | ▼ items per page     |                    |                                        |                        |                                                   | 1 - 9 of 9 items 🔿              |
|                 |                                                                   |                      |                    |                                        |                        |                                                   |                                 |
|                 |                                                                   |                      |                    |                                        |                        |                                                   |                                 |
|                 |                                                                   |                      |                    |                                        |                        |                                                   |                                 |
|                 |                                                                   |                      |                    |                                        |                        |                                                   |                                 |

Search results as per search criteria entered display in the **Authorization Summary** grid displaying the following details.

| Description                                                                                                    |
|----------------------------------------------------------------------------------------------------|
| Displays the authorization ID. This is a system-generated 9-digit alphanumeric ID created during authorization entry.                         |
| You can adjust the width of the Auth # column so that<br>lengthy authorization IDs will clearly display.                                      |
| Displays the priority of the authorization.                                                                                                   |
| Based on the selected eligibility level you select, the authorization type that appears in the drop-down list during the authorization entry. |
| Displays the episode name for an authorization.                                                                                               |
| Displays the name of the provider who provides/provided the<br>requested services.                                                            |
| Displays the provider specialty.                                                                                                    |
| Displays the start and end dates for which the authorization was requested.                                                                   |
|                                                                                                    |

| Column                       | Description                                                                                                    |
|------------------------------|----------------------------------------------------------------------------------------------------|
| Req. (Request)               | Displays the total number of requested days/hours/units/visits/trips in<br>an authorization. This shows a cumulative count of all the services<br>requested for the selected authorization.                                                                                                    |
| Appr. (Approved)             | Displays the total number of approved<br>days/hours/months/units/visits/trips in an authorization. This shows a<br>cumulative count of all the services approved for the selected<br>authorization.                                                                                                    |
| Used                         | Displays the number of used days/hours/months/units/visits/trips from the approved number.                                                                                                    |
| Left                         | Displays the number of days/hours/months/units/visits/trips left<br>unused from the approved number.                                                                                                    |
| Unit Type                    | Displays whether the requested authorization is in terms of 15 minutes/hours/ days/weeks/months/trips/units/visits.                                                                                                    |
| Decision Count               | Displays the number of decision lines added for an authorization.                                                                                                    |
| Authorization Status         | Displays the status of the overall authorization, whether it is in Open,<br>Closed, Closed and Adjusted, Cancelled, Reopened or Withdrawn<br>status.                                                                                                    |
| Created Date and<br>Time     | Displays the date and time (an autogenerated date) on which the UM<br>Intake first created an authorization. This date and time will display<br>based on the available time zone.                                                                                                    |
| Auth Closed Date<br>and Time | Displays the date and time on which the Authorization was closed.<br>Depending on the available time zone, the Auth Closed Date and Time<br>details will display for authorizations with the following statuses:<br>Closed and Cancelled<br>Closed and Adjusted<br>Vital Closed<br>Closed-Reported Only<br>Reopened and Closed |

#### **View Service Details:**

To view the details of an authorization in the **Authorization Summary** page, click on the icon:

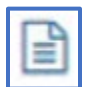

The **Authorization Summary** window appears displaying the authorization summary, authorization codes, activity log, notes, documents and decisions associated with the authorization.

| Authorization Summar                     | у                   |                |                             |              |                        |                    |          |                         |          | × |
|------------------------------------------|---------------------|----------------|-----------------------------|--------------|------------------------|--------------------|----------|-------------------------|----------|---|
| Authorization Summa                      | агу                 |                |                             |              |                        |                    |          | Ð                       | Print    | ^ |
| Member Name:                             | Member Ohio         |                | DOB:                        | 10/02/2013   |                        | Member ID:         | 0000     | 07614651                |          |   |
| Auth #:                                  | 177560859           |                | Auth Priority:              | N/A          |                        | Auth Type: Out     |          | OutPatient-Medical      |          |   |
| Facility:                                | N/A                 |                | Request Received Date:      | 02/22/2021 1 | 02/22/2021 12:00:00 AM |                    | EAST     | LIVERPOOL CITY HOSPITAL |          |   |
| LOB:                                     | Program Enrollme    | nt             | Place of Service:           | N/A          |                        | Requested Days:    | 12       |                         |          |   |
| Approved Days:                           | 12                  |                | Requested Units:            | N/A          |                        | Approved Units:    | N/A      |                         |          |   |
| Auth Status:                             | Open                |                | Auth Current Owner:         | ETL Data     |                        | Auth Actual Owner: | ETL I    | Data                    |          |   |
| Auth Created On:                         | 02/27/2021 05:27    | 21 AM          | Number Of Days:             | N/A          |                        | Service To: N//    |          |                         |          |   |
| Authorization Codes                      |                     |                |                             |              |                        |                    |          | Negotiated rate at      |          |   |
| Code Type                                | Code                | Description    |                             |              | Alternate Service ID   |                    |          | service code            |          |   |
| Admitting or Principle<br>Diagnosis Code | E78.72              | Smith-Lemli-Op | itz syndrome                |              | N/A                    |                    |          | N/A                     | <b>^</b> |   |
| Procedure Code                           | 92507               | TX SPEECH LAN  | G VOICE COMMI &/AUDITORY PF | ROC IND      | A1313717861715677      |                    |          | N/A 1. 2.452 in ma      | <b>T</b> |   |
|                                          | 10 v items per page |                |                             |              |                        |                    |          | I - 2 of 2 items        | 0        |   |
| Medication - Not Requ                    | uiring Decision     |                |                             |              |                        |                    |          |                         |          |   |
| Medication Dosag                         | e Dosage Form       | Route          |                             | Frequency    |                        | Start Date         | End Date | LOB                     |          | - |
|                                          |                     |                |                             |              |                        |                    |          |                         |          |   |